## NuSRS 2.0 사용자 매뉴얼 (ver.1.0)

http://dependable.kaist.ac.kr/~nusrs nusrs@dependable.kaist.ac.kr

#### Dependable Software lab. KAIST 한국과학기술원

Software Engineering Lab. Deptpartment of Computer Science

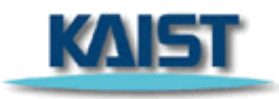

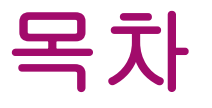

- ♦ NuSRS 2.0 소개
   ♦ 개발 및 실행 환경
- ◆ NuSRS 2.0 기능 구성
- ◆ 화면 구성
- ◆ NuSRS 2.0 기능 상세 설명
  - 메뉴별 기능, 툴바
  - Hierarchy Window
  - Description Window
  - ▶ FOD, FSM(TTS), SDT 편집창
  - Type Window
  - Model Checking using SMV

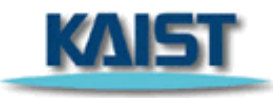

## NuSRS 2.0 소개

◆ NuSCR로 기술된 요구사항의 명세 및 검증을 지원하는 자동화 도구

#### ◆ NuSRS 2.0의 대표적 개선점

- 사용자 편의성 최대화
  - ▶ Edit 메뉴 (Copy, Paste, Delete) 추가
  - ➢ View 메뉴 (Zoom In, Zoom Out, Zoom Selected, Fit to Window, Auto Align) 추가
- 보다 많은 정보의 가시화
  - ▶ Description, Type Window, Console Window 추가
- 편집시 철저한 일관성 검사
- 사용자의 입력오류를 최대한 방지하기 위한 자동생성 기능 및 오류 메시지 기능 강화
- 사용자에게 친숙한 인터페이스 구현

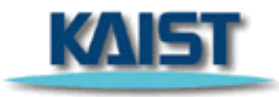

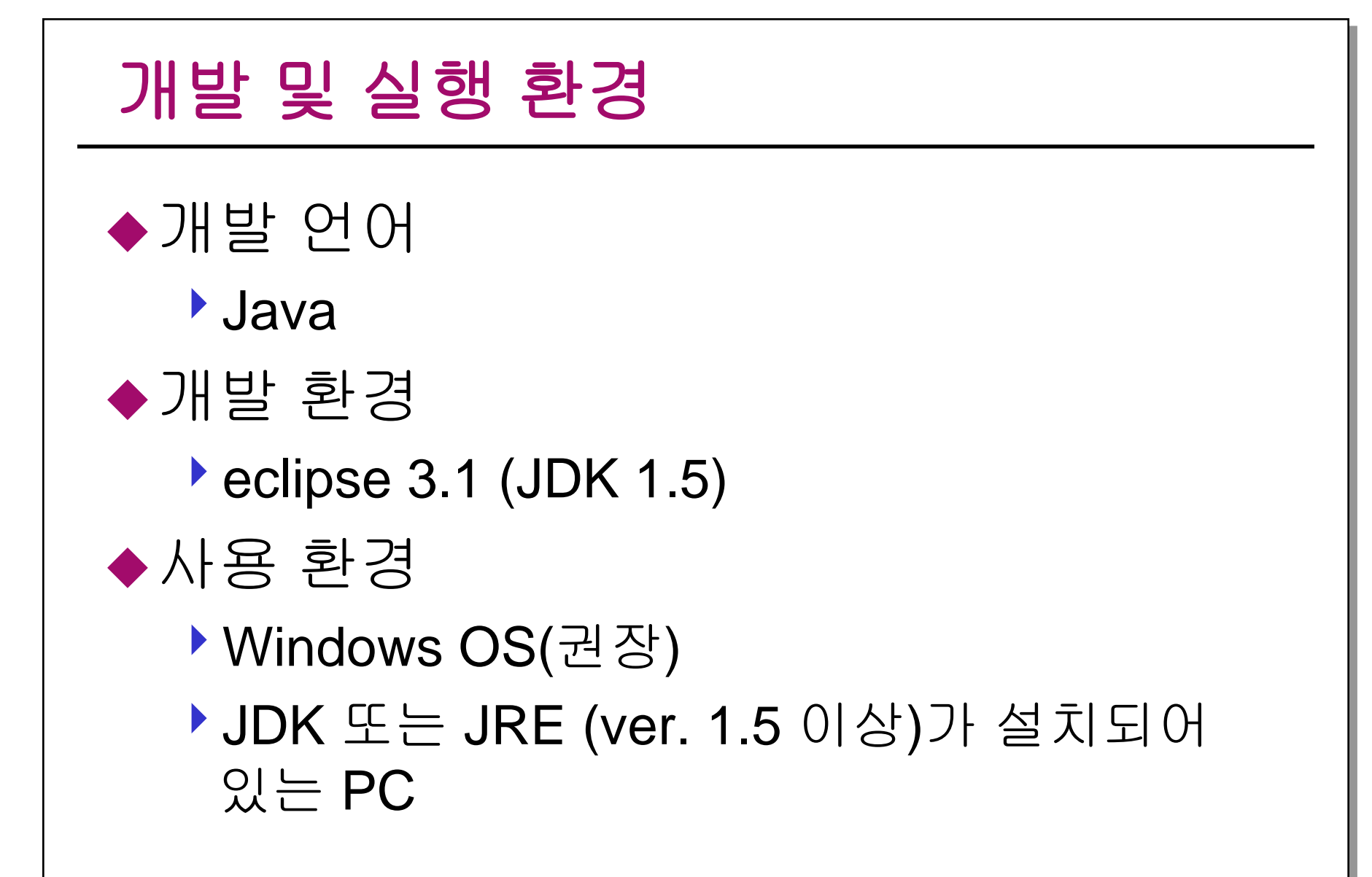

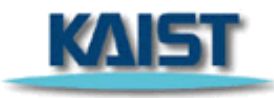

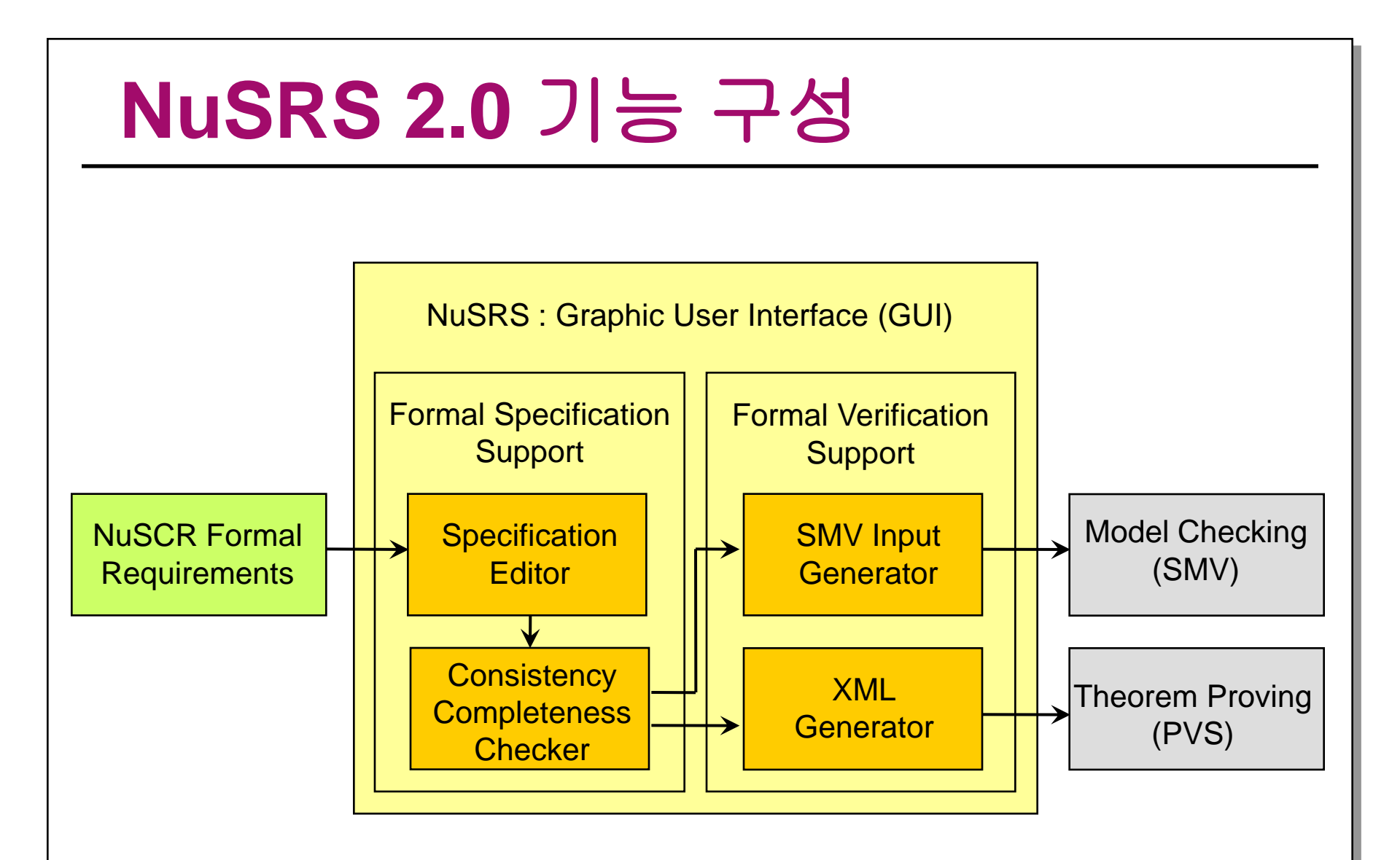

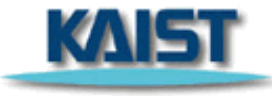

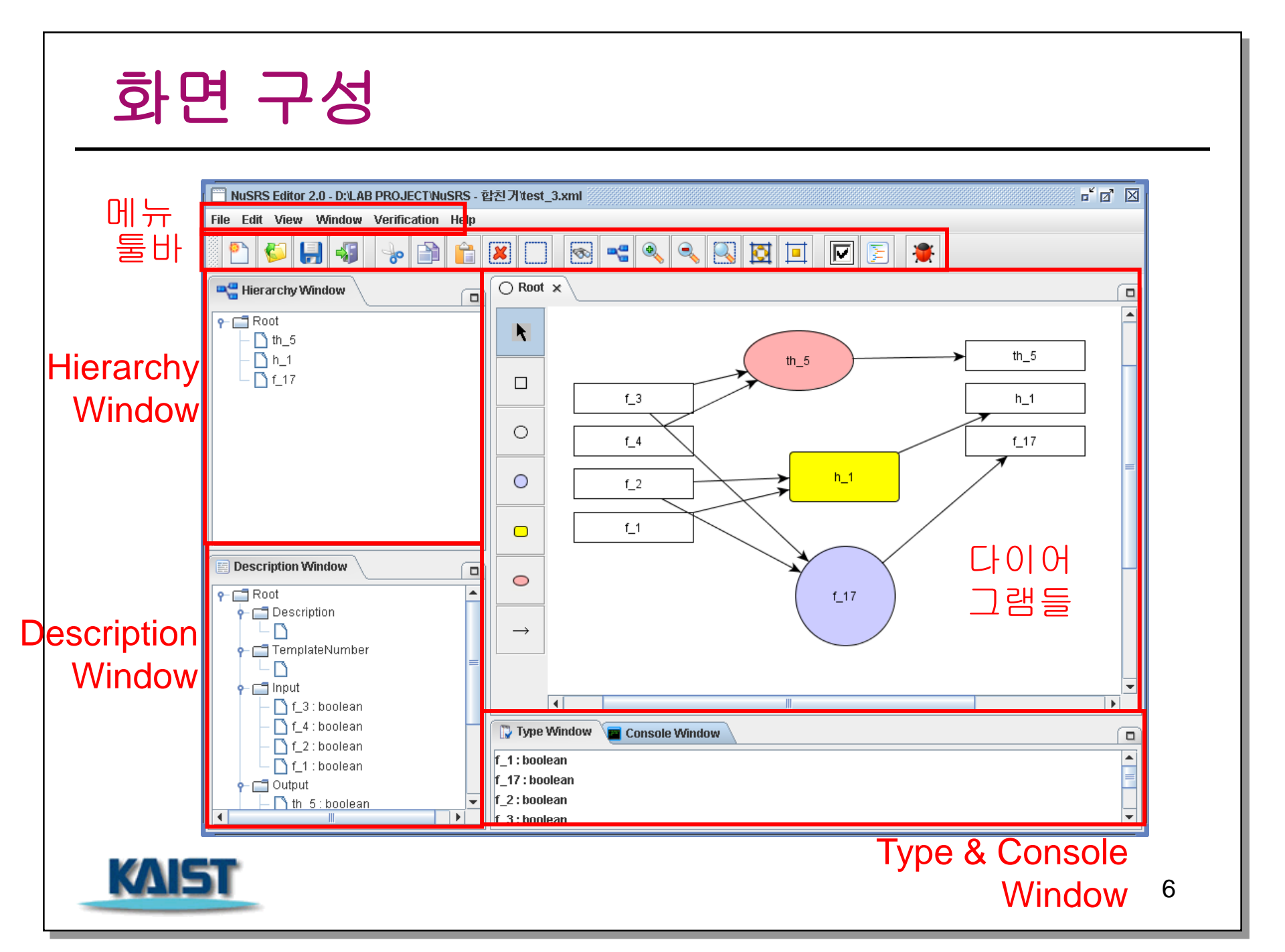

## 메뉴별 기능, 툴바

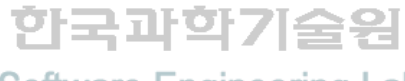

KAIS1

Software Engineering Lab. Deptpartment of Computer Science

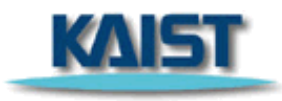

## 메뉴 > File

#### ♦ File

- New-새로운 화일 생성
- Open 불러오기
- Close File 파일 닫기
- Save 저장하기
- Save As 다른 이름으로 저장하기
- Save Without Graphical Info
   그림 정보 없이 저장하기
- Save as Image
   그림으로 저장하기
- ▶ *Print* 프린트하기
- ▶ *Exit* 프로그램 종료

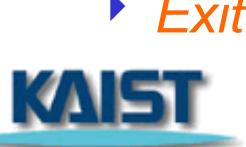

| NuSRS Editor 2.0                                                                                                    |             |        |
|----------------------------------------------------------------------------------------------------|-------------|--------|
| File Edit View Window Verifi                                                                                                    | cation Help |        |
| 📄 New                                                                                                    |             |        |
| 🗟 Close File                                                                                                    |             |        |
| 📙 Save                                                                                                    |             |        |
| 🛃 Save As                                                                                                    |             |        |
| Save Without Graphical Info                                                                                                    |             |        |
| Construction of the second second sec | -           |        |
|                                                                                                    | -           |        |
| N EXIC                                                                                                    | ]           |        |
|                                                                                                    |             |        |
| Description Window                                                                                                    |             |        |
|                                                                                                    |             |        |
|                                                                                                    |             |        |
|                                                                                                    |             |        |
|                                                                                                    |             |        |
|                                                                                                    |             | Type V |
|                                                                                                    |             |        |
|                                                                                                    |             |        |
|                                                                                                    |             |        |

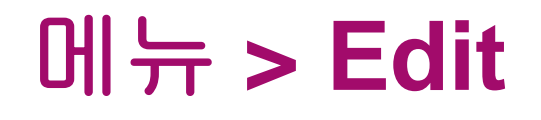

### ♦ Edit

- ▶ *Cut* 선택된 영역을 잘라내기
- Copy 선택된 영역을 복사
- Paste 복사된 영역을 붙여넣기
- Delete 선택된 영역을 삭제
- Select All 현재 창에 있는 모든 객체를 선택

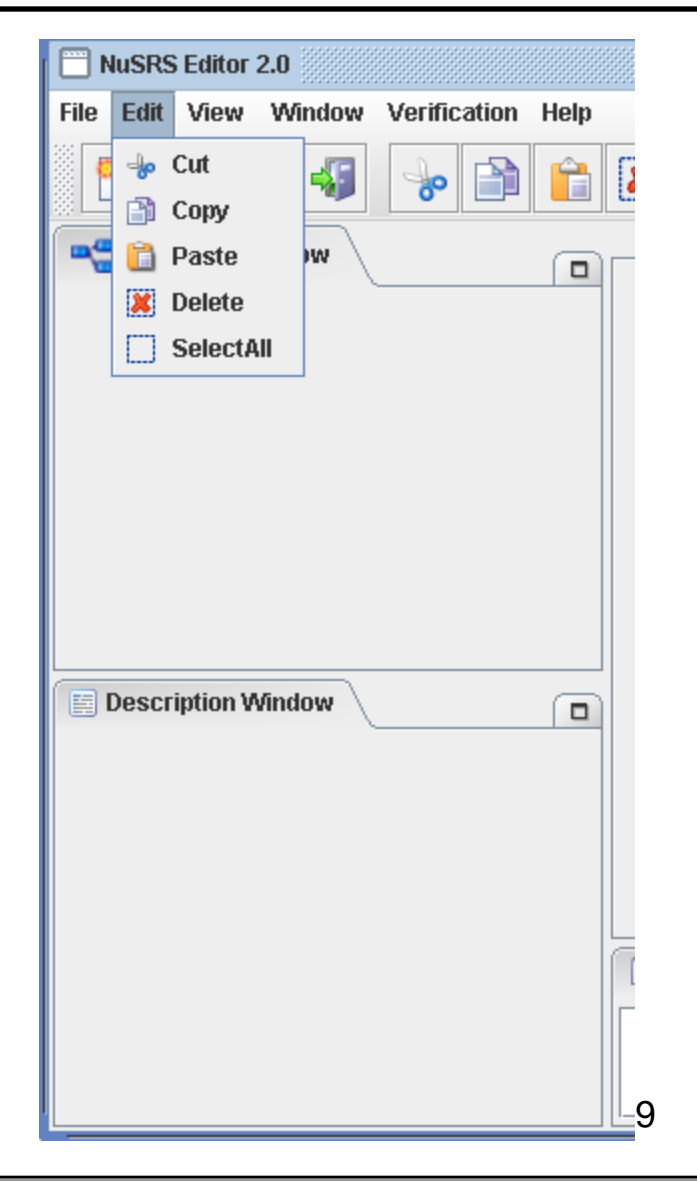

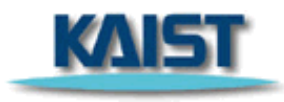

## 메뉴 > View

### View

- FIND 찾기
- View IO Vars I/O Variable을 보여줌
- ▶ *Zoom In* 확대
- ▶ Zoom Out 축소
- Zoom Selected 선택된
   영역을 확대
- Fit to Window 윈도우
   사이즈에 맞게 확대 또는
   축소
- ▶ Auto Align 자동 배치

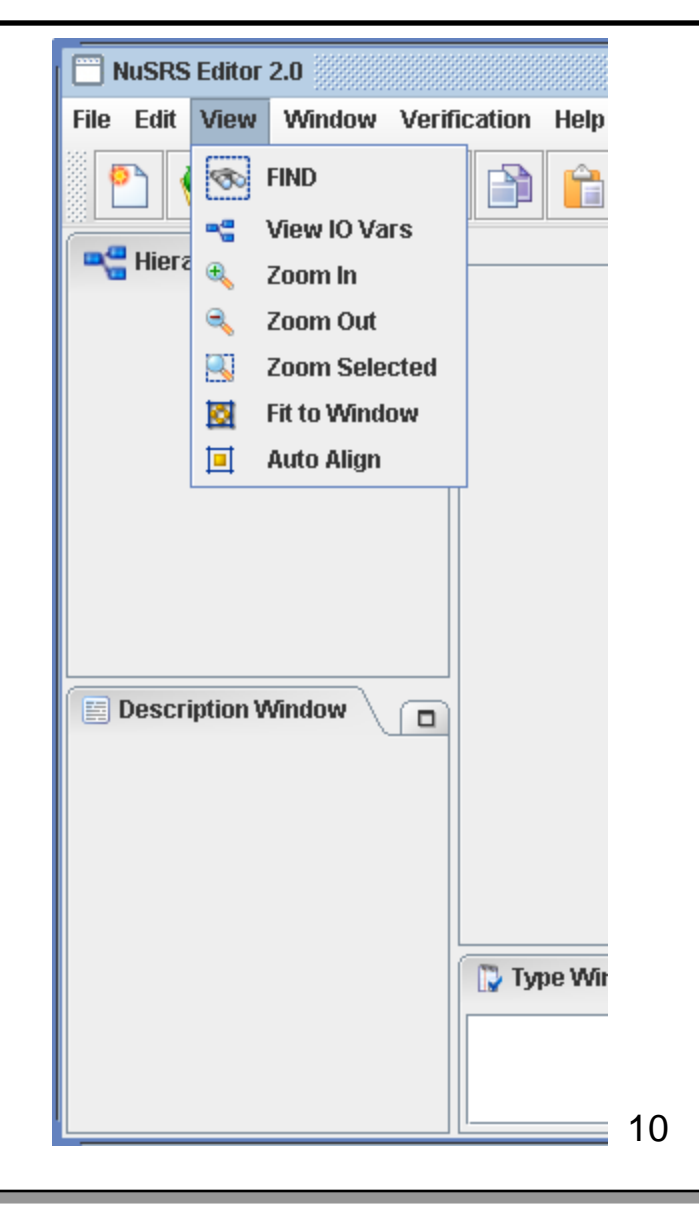

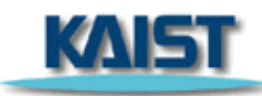

## 메뉴 > Window

#### Window

- Close 현재 편집중인 창을 닫아줌
- Close All Windows 현재
   열려 있는 모든 창을 닫아줌

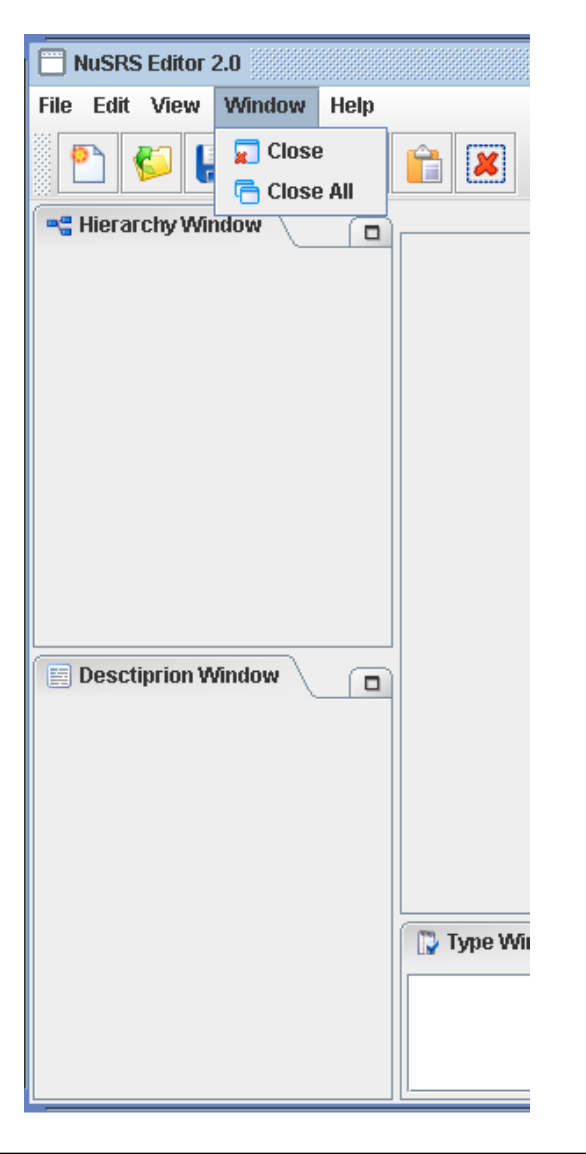

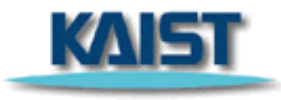

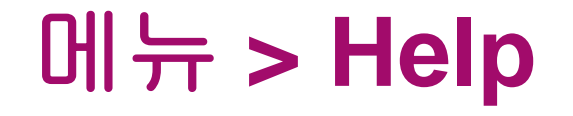

## ♦ Help ▶ About – NuSRS 프로그램의 정보를 보여줌

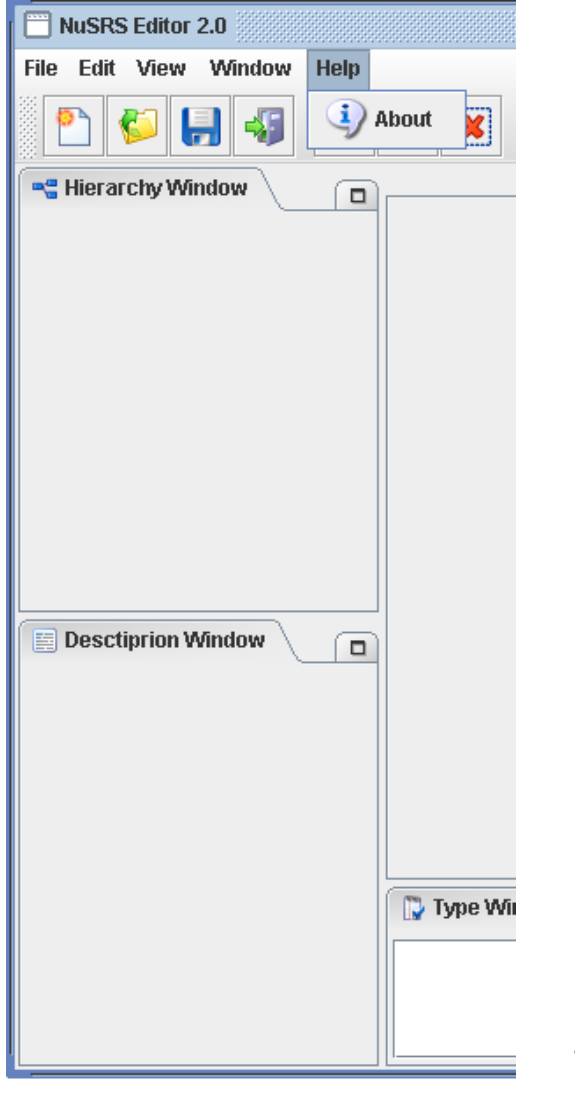

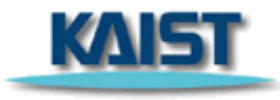

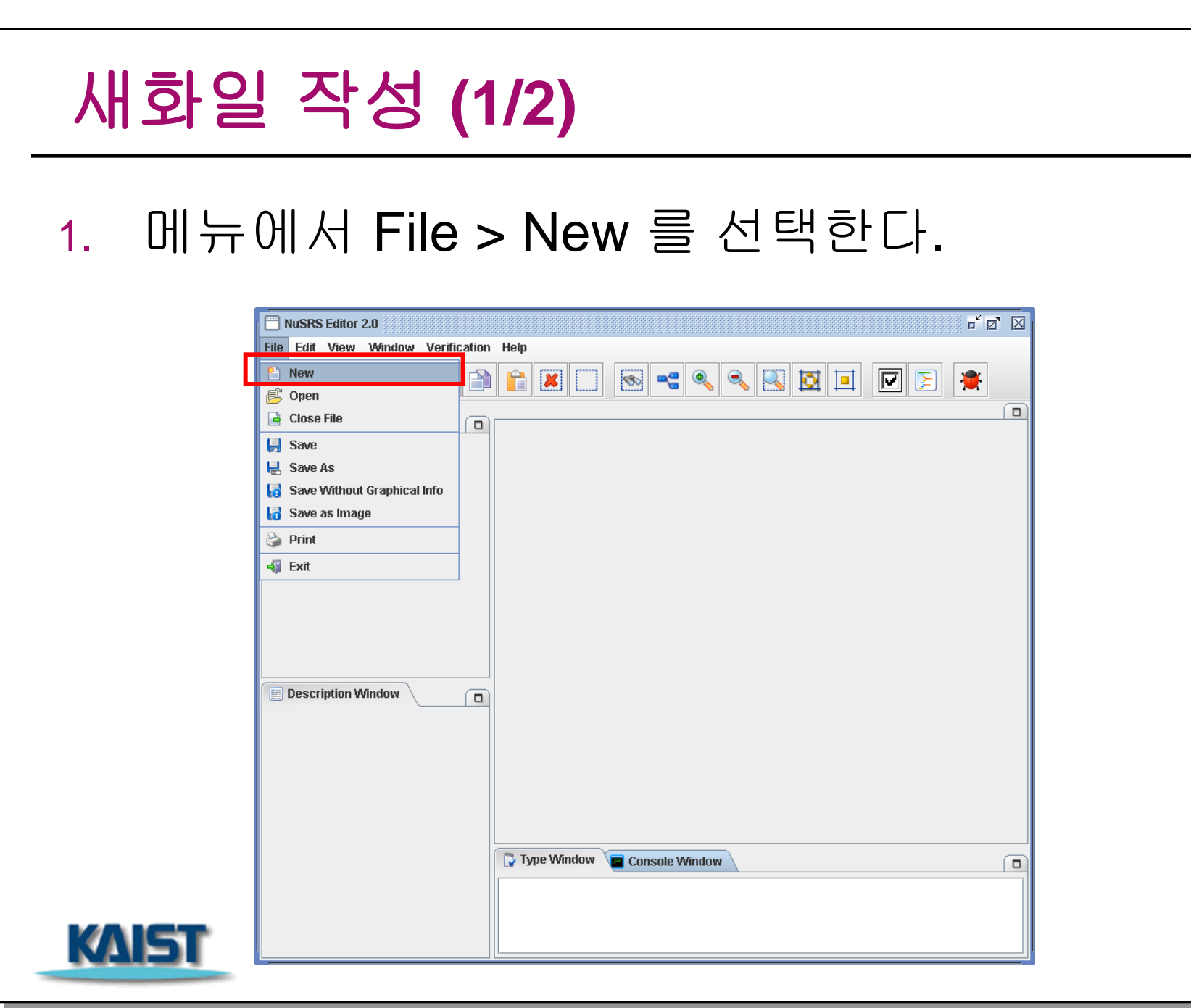

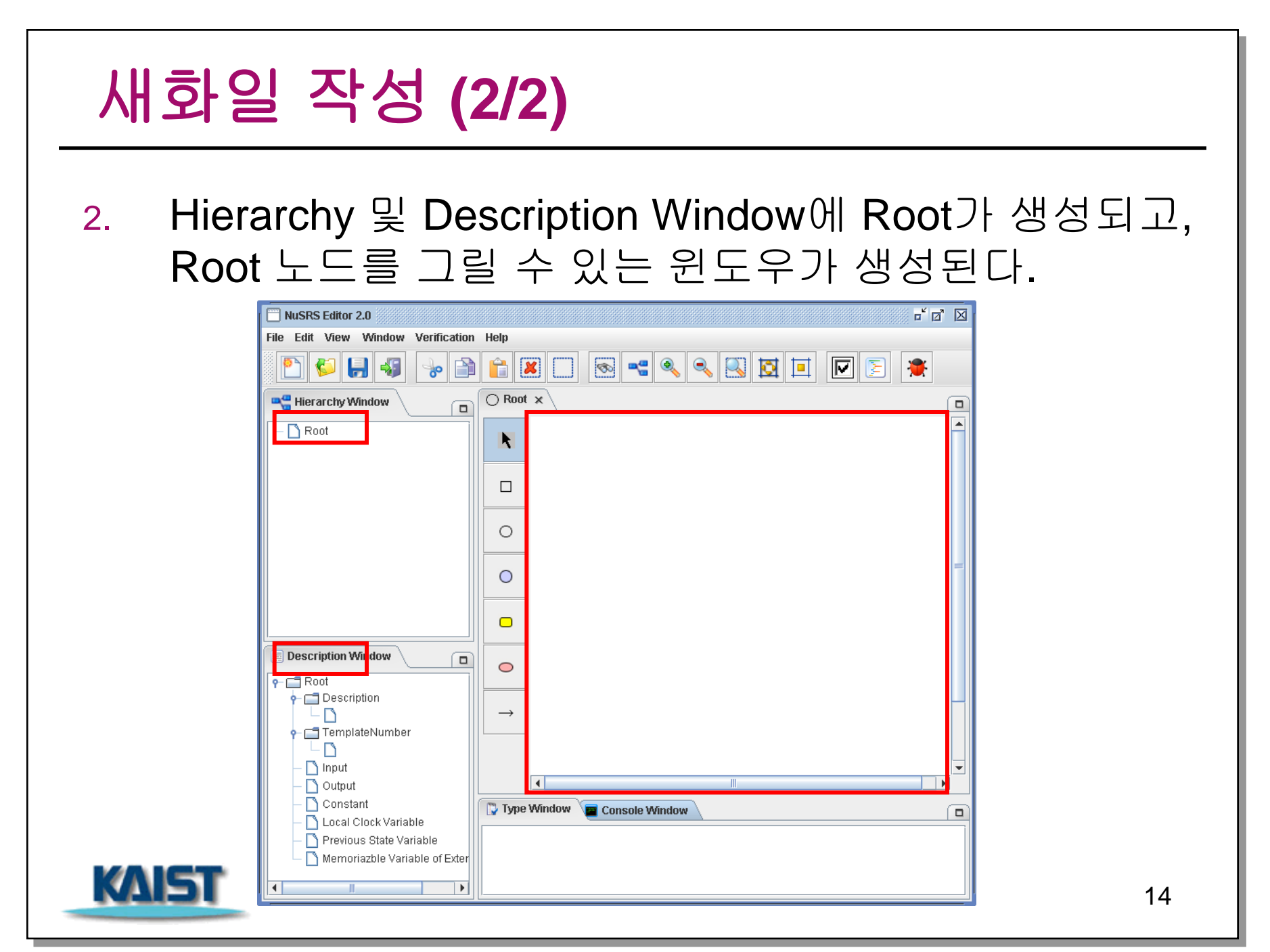

## 불러오기 (1/3)

KAIS

#### 1. 메뉴에서 File > Open을 선택한다

NuSRS에서 작성된 .xml 확장자 를 가진 파일 대상

| NuSRS Editor 2.0      File Edit View Window Verification                                    | ت <sup>د</sup> کا<br>Heln  |  |
|---------------------------------------------------------------------------------------------|----------------------------|--|
| New Den                                                                                     |                            |  |
| Close File  Save  Save Save As  Save Without Graphical Info Save as Image  Print  Save Exit |                            |  |
| Description Window                                                                          |                            |  |
|                                                                                             | Type Window Console Window |  |

## 불러오기 (2/3)

#### 대화상자가 열리면 불러오고 싶은 파일을 선택한다.

| 🔲 NuSRS Editor 2.0 - D:\LAB PR | OJECTNuSRS - 합친거test.xml                 |         |
|--------------------------------|------------------------------------------|---------|
| File Edit View Window Ver      | ification Help                           |         |
|                                |                                          |         |
| 📲 Hierarchy Window             |                                          |         |
|                                | 🗟 open XML File 🗵                        |         |
|                                | 검색위치: 💼 NuSRS - 합친기 🔹 🖬 🔂 🗂 🔡 🔚          |         |
|                                | d.xml                                    |         |
|                                | 🗋 dd.xml                                 |         |
|                                | ☐ test.xml                               |         |
|                                | nal-Verification.xml test_1227-16-40.xml |         |
|                                | nal-Verification 1219-18-04.xml          |         |
|                                |                                          |         |
| Desctiprion Window             |                                          | vml     |
|                                |                                          | XIIII   |
|                                |                                          | 으 기저    |
|                                |                                          | 트 시 (S) |
|                                |                                          |         |
|                                | Tumo Méndous 💭 Coursels Méndous          |         |
|                                |                                          |         |
|                                |                                          |         |
|                                |                                          | 16      |
|                                | ۱۱ <sup>۳</sup>                          |         |

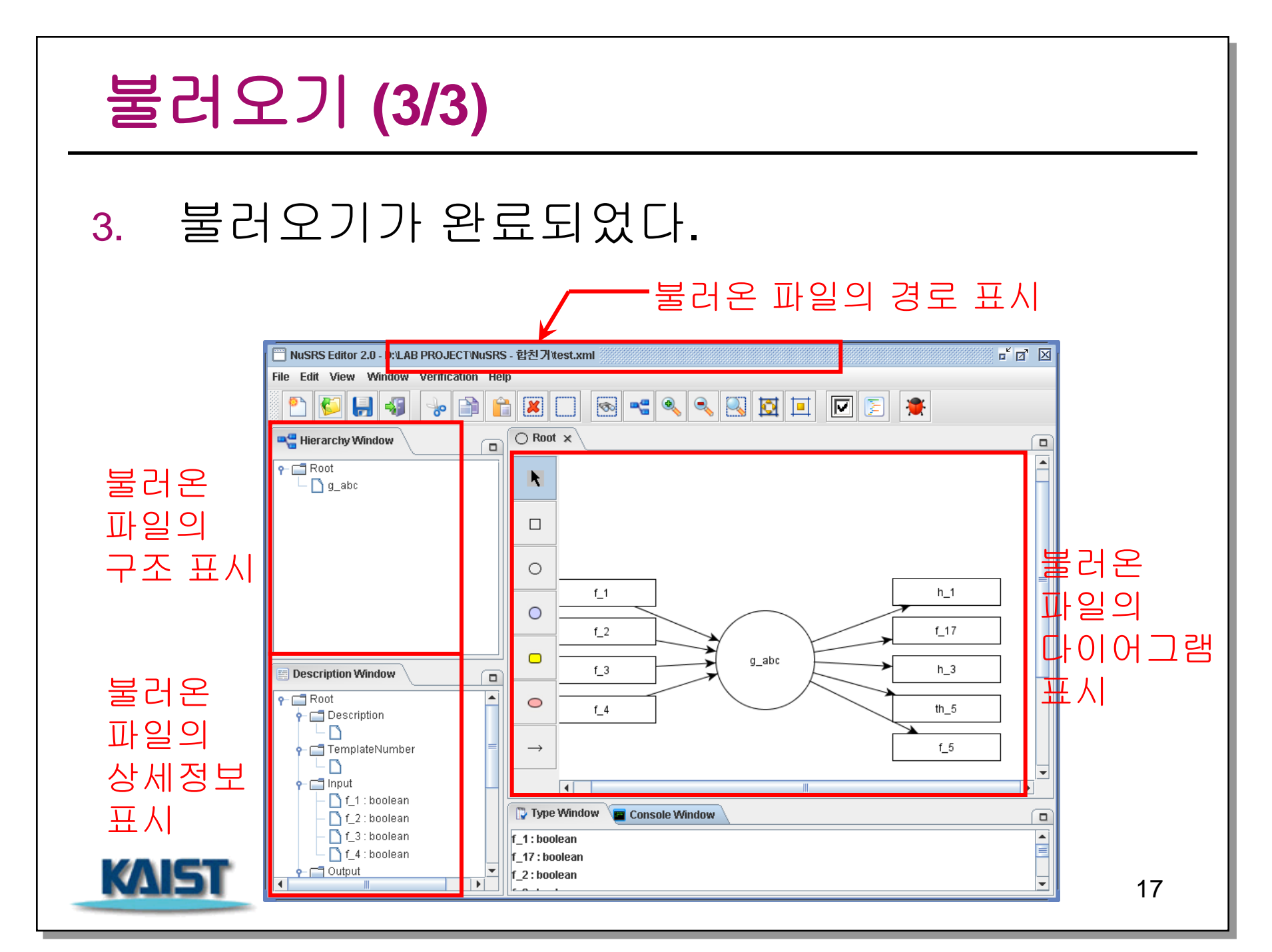

## 저장하기

#### 1. 메뉴에서 File > Save 를 선택한다. 현재 작업중인 파일이 저장된다.

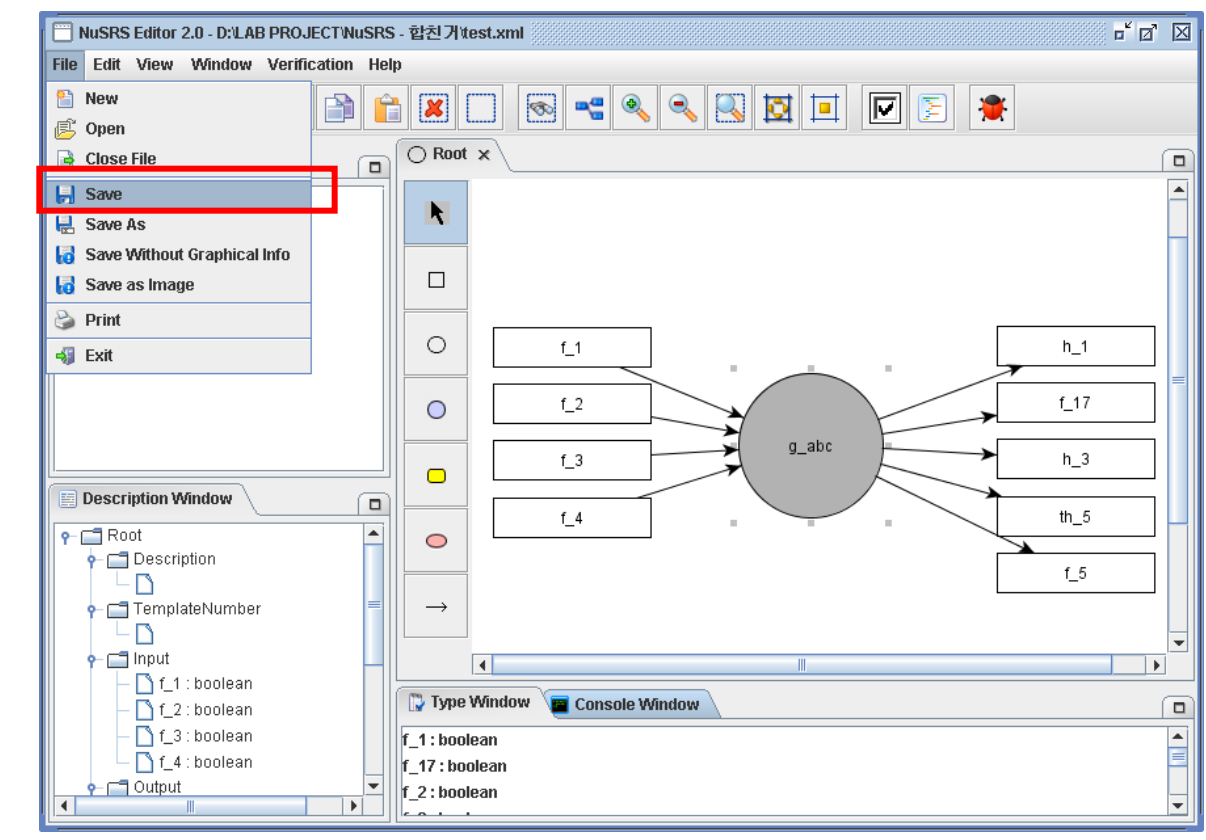

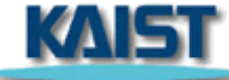

## 다른 이름으로 저장하기 (1/3)

#### 1. 메뉴에서 File > Save As를 선택한다.

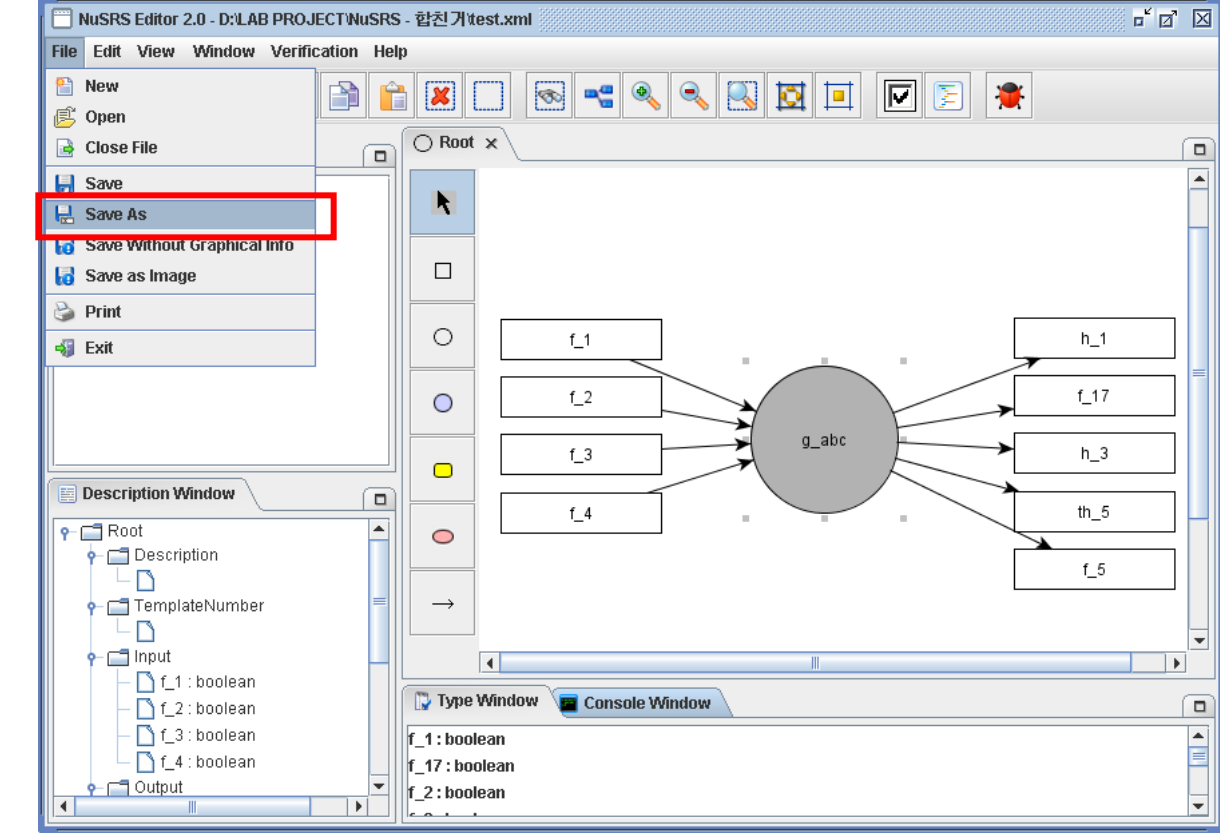

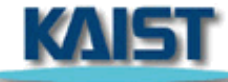

## 다른 이름으로 저장하기 (2/3)

 대화상자가 열리면 저장하고 싶은 파일명을 입력한 뒤 저장을 클릭한다. 현재 작업중 파일이 저장된다.

| 📄 NuSRS Editor 2.0 - D:\LAB PROJECT\NuSRS - 합친거\test.xml | r 🛛 🛛                             | í l                      |
|----------------------------------------------------------|-----------------------------------|--------------------------|
| File Edit View Window Verification Help                  |                                   |                          |
|                                                          | *                                 |                          |
| Hierarchy Window                                         |                                   |                          |
| Root Save XML File                                       |                                   |                          |
| Root                                                     | h_1<br>f_17<br>h_3<br>th_5<br>f_5 | <b>Test1.xml</b><br>로 저장 |
|                                                          |                                   | 20                       |

## 그래픽 정보 없이 저장하기 (1/2)

#### 1. 메뉴에서 File > Save Without Graphical Info를 선택한다.

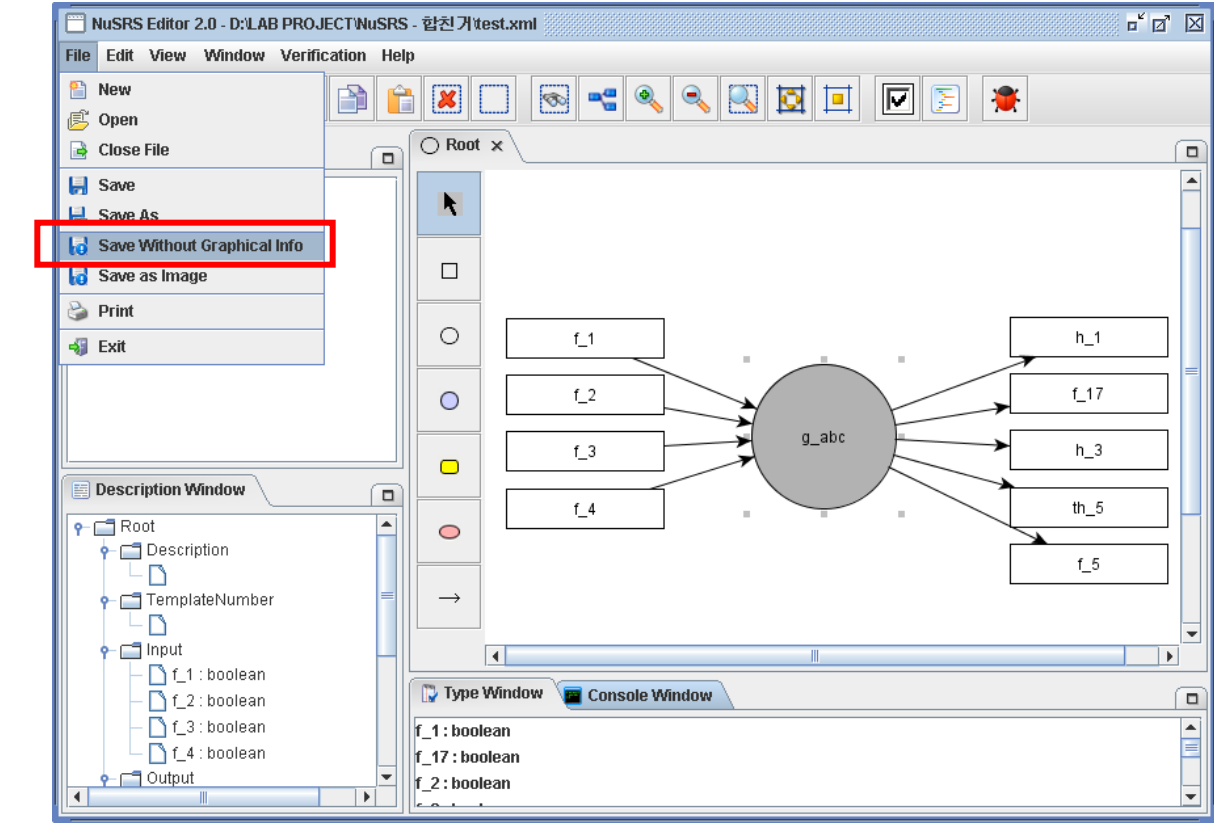

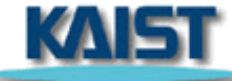

## 그래픽 정보 없이 저장하기 (2/2)

 대화상자가 열리면 저장하고 싶은 파일명을 입력한 뒤 저장을 클릭한다. 현재 작업 중 파일이 그래픽 정보를 제외하고 저장된다.

|       | 💼 NuSRS Editor 2.0 - D:LAB PROJECT'NuSRS - 합친거ttest.xml 🛛 🗖 🛛                                                                                                    |               |
|-------|----------------------------------------------------------------------------------------------------|---------------|
|       | File Edit View Window Verification Help                                                                                                    |               |
|       | New         Image: Second second second |               |
|       | Save         Save As         Save Without Graphical         Save as Image         Print         제장 위치         NuSRS-1         Litt         Litt                                                                                                    |               |
|       | Image: CVS     Test3.xml       Image: CVS     Test3.xml       Image: CVS     Test3.xml <th>사용자 지정</th>                                                                                                    | 사용자 지정        |
| KAIST | Image: TemplateNumber       Image: Test3-NoGraphicsInfo.xml         Image: Test3-NoGraphicsInfo.xml         <                                                                                                    | 이름.xml도<br>저장 |
|       |                                                                                                    |               |

## 이미지로 저장하기 (1/2)

### 1. 메뉴에서 File > Save as Image를 선택한다.

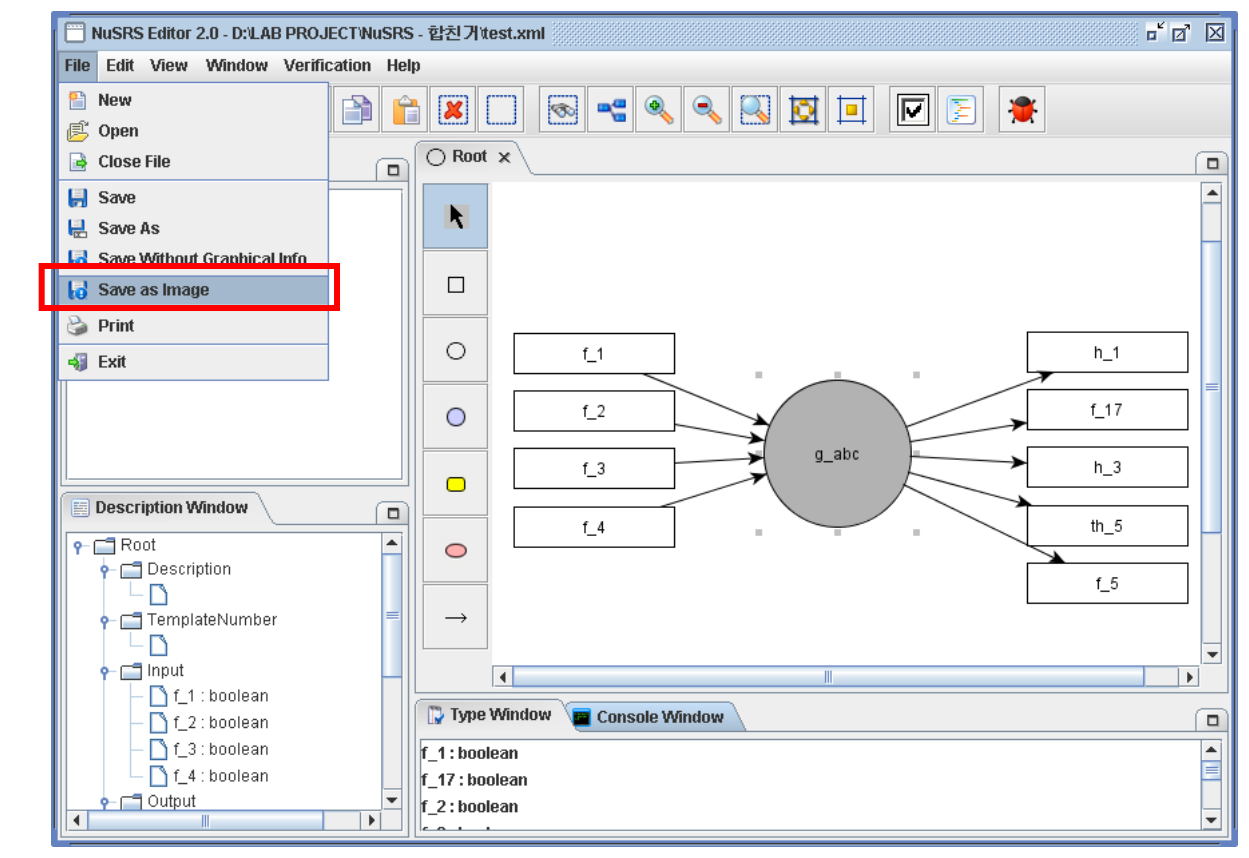

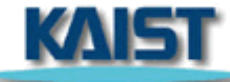

## 이미지로 저장하기 (2/2)

 대화상자가 열리면 저장하고 싶은 파일명을 입력한 뒤 저장을 클릭한다. 현재 작업 중 파일이 이미지로 저장된다.

|       | 🔲 NuSRS Editor 2.0 - D:\LAB PF | iOJECT/NuSRS - 합친거/test.xml 📫 🖸 🔀        |        |
|-------|--------------------------------|------------------------------------------|--------|
|       | File Edit View Window Ve       | rification Help                          |        |
|       | 2 🗳 🔒 🤹 🕓                      | * 🖹 🖾 🗔 冬 🔍 🔯 💷 💽 🚬 🎽                    |        |
|       | Real Hierarchy Window          |                                          |        |
|       | P- 🚍 Root<br>└- 🗋 g_abc        | 📓 Save current diagram to image file 📉 🔀 |        |
|       |                                | 제장위치 💼 NuSRS - 합친거 🔍 🝙 🚖 💼 😁             |        |
|       |                                | data                                     |        |
|       |                                | h_1                                      |        |
|       |                                |                                          |        |
|       |                                | h_3                                      | 사용자 지정 |
|       | E Description Window           |                                          | 이르 ᢦᡨ근 |
|       | P- ☐ Root                      |                                          | 이금.지미도 |
|       |                                |                                          | 저장     |
|       | P C TemplateNumber             | 저장 취소                                    |        |
|       | P □ Input                      |                                          |        |
|       | f_2 : boolean                  | Type Window 🖉 Console Window             |        |
|       | 📕 — 🗋 f_3 : boolean            | f_1:boolean                              |        |
|       | f_4 : boolean                  | f_17 : boolean                           |        |
| LAIST |                                | f_2:boolean                              |        |
|       |                                |                                          | 24     |

## 프린트하기

#### 1. 메뉴에서 File > Print를 선택한다.

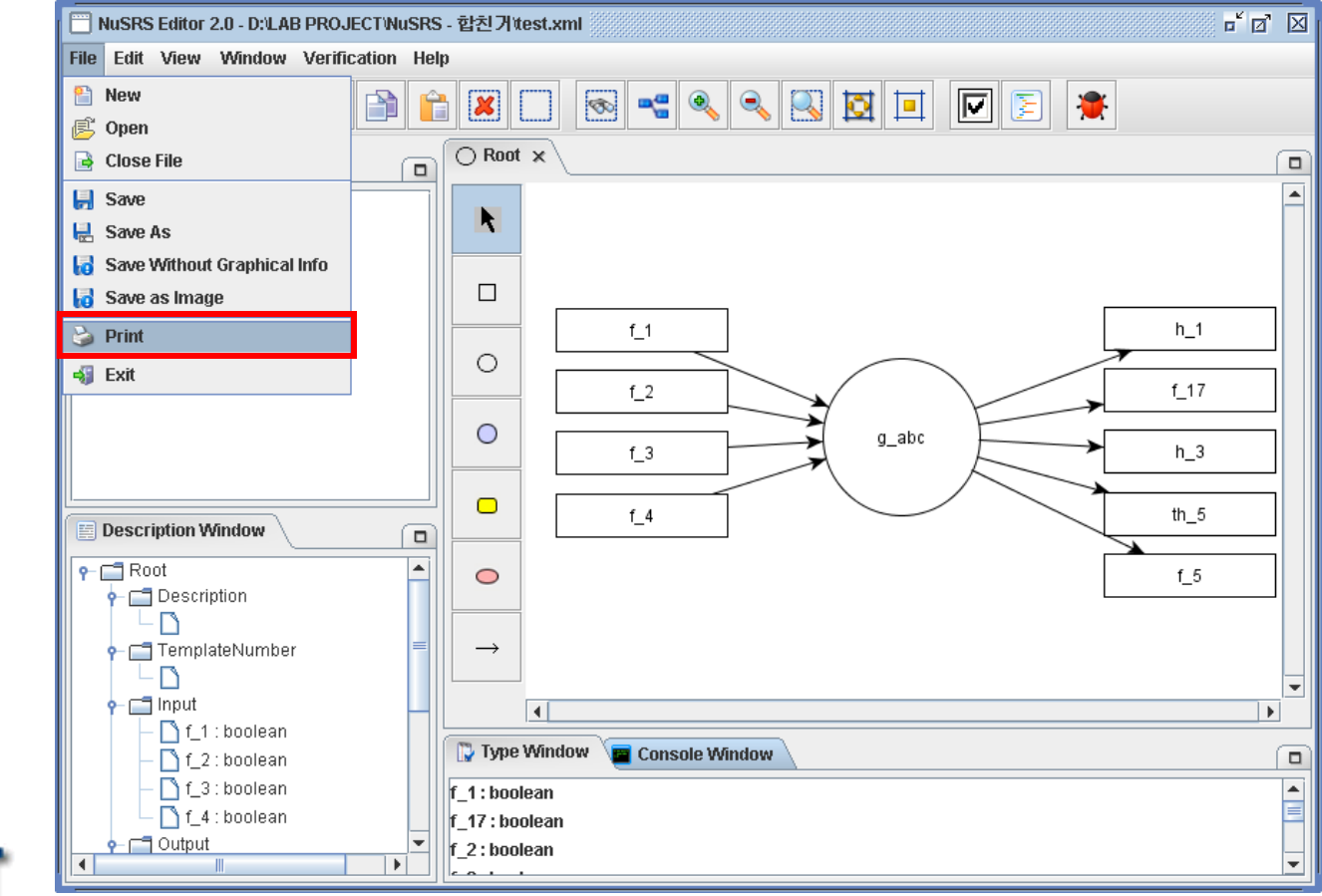

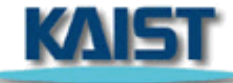

## 편집 > 잘라내기 (1/2)

#### 1. 마우스 왼쪽 클릭 또는 drag & drop으로 잘라내고자 하는 영역을 선택한다.

| NuSRS Editor 2.0 - D:'LAB PROJECT'NuSRS         | - 합친기itest.xml                                                                                                    | • ø 🛛     |
|-------------------------------------------------|----------------------------------------------------------------------------------------------------|-----------|
| File Edit View Window Verification Hel          | p                                                                                                    |           |
| 2 🗳 🛃 🚳 🔓 🗎                                     |                                                                                                    |           |
| Rierarchy Window                                | O Root ×                                                                                                    |           |
| P □ Root □ g_abc                                | $\begin{array}{c} \hline \\ \hline \\ \hline \\ \hline \\ \hline \\ \hline \\ \hline \\ \hline \\ \hline \\ \hline $ | _1<br>173 |
|                                                 | $\xrightarrow{L_4}$                                                                                                  | ×         |
| f_2 : boolean<br>f_3 : boolean<br>f 4 : boolean | f_1: boolean                                                                                                    |           |
| Output                                          | f_2:boolean                                                                                                    | -         |

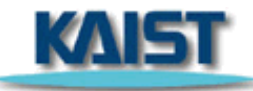

## 편집 > 잘라내기 (2/2)

### Edit > Cut 을 선택한다. 선택된 영역이 잘라내어 진다. (Ctrl + X 로도 가능)

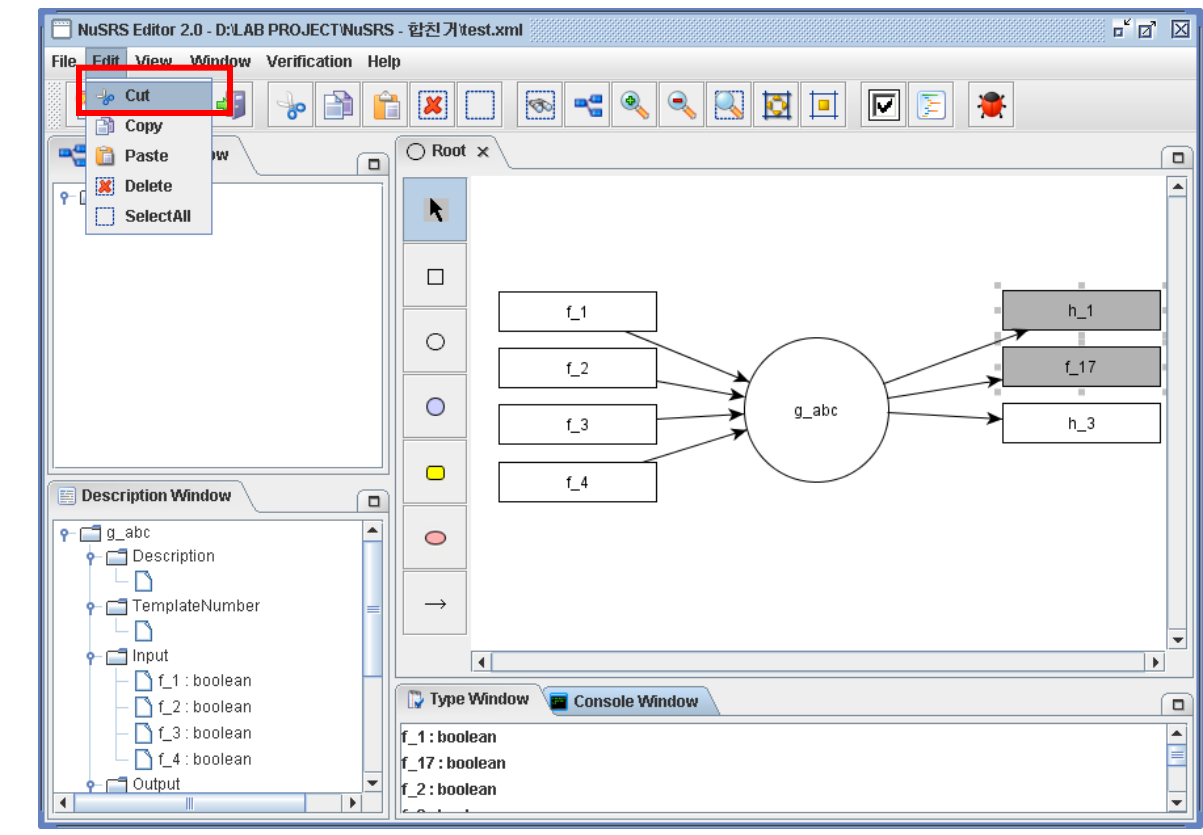

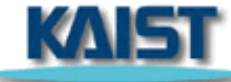

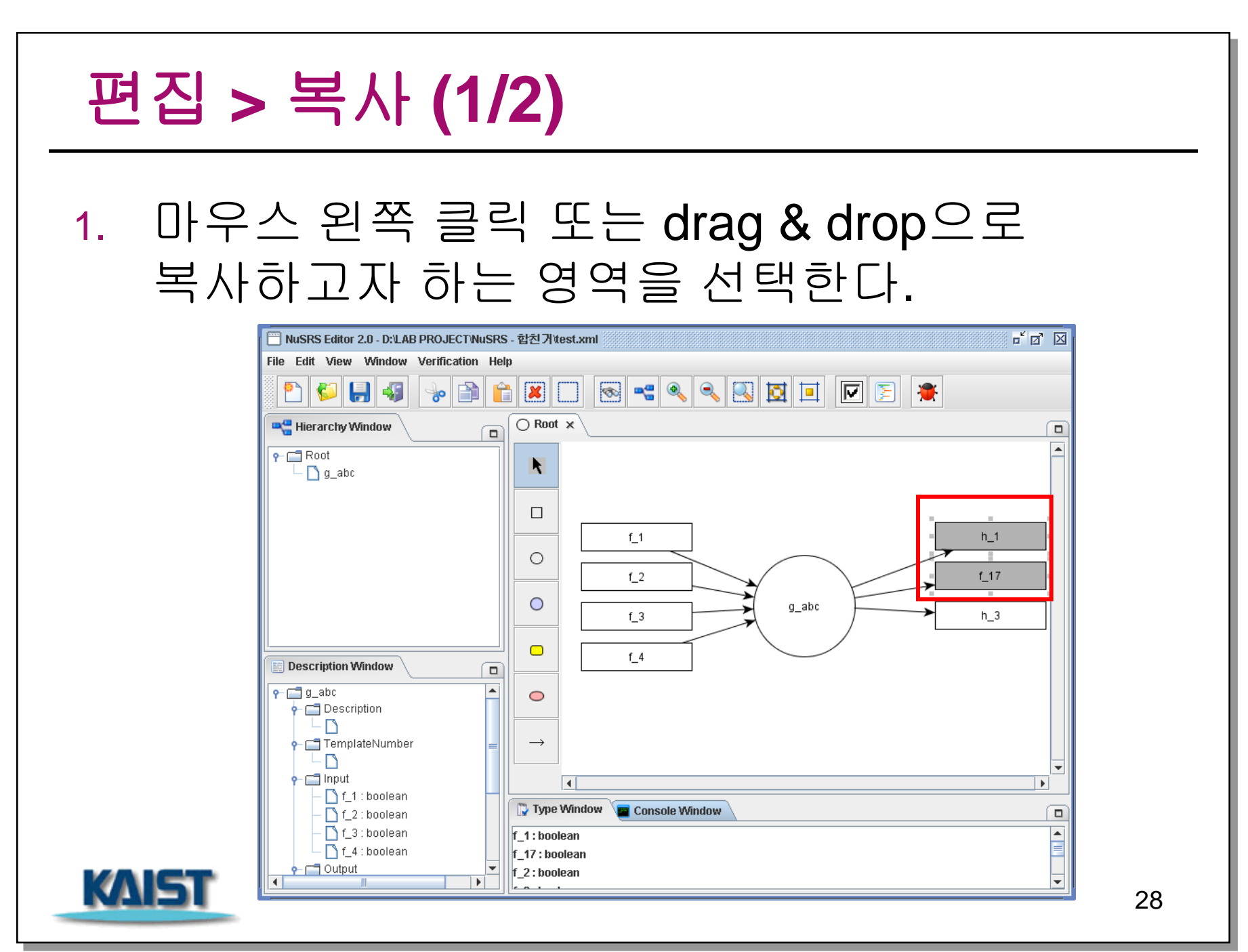

#### 편집 > 복사 (2/2) Edit > Copy 를 선택한다. 선택된 영역이 2. 복사된다.(Ctrl + C 로도 가능) ۲ ۵ ک 🛅 NuSRS Editor 2.0 - D:/LAB PROJECT/NuSRS - 합친거/test.xml File Edit View Window Verification Help 🛛 🗠 🔍 🔍 🛄 Ê × 🔽 둘 🍍 8 🖹 Copy ⊖ Root × Paste 🗶 Delete ۰ ¥. SelectAll h\_1 f\_1 0 f 2 f\_17 0 g\_abc f3 h\_3 f\_4 **Description Window** ٠ 👇 📑 g\_abc $\bigcirc$ 🔶 🗂 Description ĿΝ 🔶 🚞 TemplateNumber $\rightarrow$ LD × 🔶 📺 Input . 🗋 f\_1 : boolean 🔁 Type Window ा 🔤 Console Window 🗋 f\_2 : boolean 🗋 f\_3 : boolean • f\_1:boolean 🗋 f\_4 : boolean f\_17 : boolean ⊢ 📑 Output f\_2 : boolean KAI5 Ŧ • 29

#### 편집 > 붙여넣기 (1/4) 1. Edit > Paste 를 선택한다. (Ctrl + V 로도 가능) r 🛛 🖂 👕 NuSRS Editor 2.0 - D:/LAB PROJECT/NuSRS - 합친거/test.xml File Edit View Window Verification Help 👆 Cut 🛛 🗠 🔍 🔍 🔯 🗖 -{5 × 1 Ê 8 Copy ○ Root × W. 📄 Paste 🗶 Delete ٠ F. SelectAll f\_1 h\_1 0 f\_2 f\_17 $\bigcirc$ g\_abc f\_3 h 3 f 4 Description Window 👇 📑 g\_abc . $\bigcirc$ - Call Description ĿΠ 🔶 📑 TemplateNumber $\rightarrow$ - 🗅 🔶 🚞 Input 🗋 f\_1 : boolean 🔁 Type Window 📴 Console Window f\_2 : boolean f 3:boolean f 1:boolean ٠ = 🗋 f 4 : boolean f 17 : boolean 🔶 🚞 Output f 2:boolean KAI5 • 30

## 편집 > 붙여넣기 (2/4)

### 복사된 영역이 있으면 붙여 넣어지며, 이름은 기존의 이름들과 다른 이름으로 자동생성된다.

| NuSRS Editor 2.0 - D:\LAB PROJECT\NuSR | S - 합친거test.xml                                                                                                    | X |
|----------------------------------------|----------------------------------------------------------------------------------------------------|---|
| File Edit View Window Verification He  | lp                                                                                                    |   |
| 2 5 5 5                                |                                                                                                    |   |
| Hierarchy Window                       |                                                                                                    |   |
| <pre>Prime Root</pre>                  | $\begin{array}{c} \hline \\ \hline \\ \hline \\ \hline \\ \hline \\ \hline \\ \hline \\ \hline \\ \hline \\ \hline $                                                                                                    | - |
|                                        | $ \begin{array}{c} \hline f_{-4} \\ \hline h_{-1} \\ \hline h_{-1} \hline \hline h_{-1} \\ \hline h_{-1} \hline \hline h_{-1} \\ \hline h_{-1} \hline h_{-1} \\ \hline h_{-1} \hline \hline h_{-1} \\ \hline h_{-1} \hline \hline h_{-1} \hline \hline h_{-1} \hline \hline h_{-1} \hline \hline h_{-1} \hline h_{-1} \hline h_{-1} \hline h_{-1} \hline h_{-1} \hline h_{-1} \hline h_{-1} \hline h_{-1} \hline h_{-1} \hline h_{-1} \hline h_{-1} \hline h_{-1} \hline h_{-1} \hline h_{-1} \hline h_{-1} \hline h_{-1} \hline h_{-1} \hline h_{-1} \hline h_{-1} \hline h_{-1} \hline$ |   |
| — 🗋 f_1 : boolean                      |                                                                                                    |   |
| — 🗋 f_2 : boolean                      | V lype window                                                                                                    |   |
| — 🗋 f_3 : boolean                      | f_1 : boolean                                                                                                    |   |
| 🗆 🗋 f_4 : boolean                      | f_17 : boolean                                                                                                    | Ξ |
| Output                                 | f_17_: boolean                                                                                                    | - |

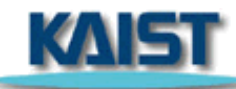

## 편집 > 붙여넣기 (3/4)

# 불여넣기 한 노드를 선택하고 마우스 오른쪽을 클릭하여 Rename을 선택한다.

| NuSRS Editor 2.0 - D:/LAB PROJECT/NuSRS | - 합친거test.xml                                                                                                    | a' X |
|-----------------------------------------|----------------------------------------------------------------------------------------------------|------|
| File Edit View Window Verification Hel  | p                                                                                                    |      |
| 2 6 6 6                                 |                                                                                                    |      |
| Rierarchy Window                        | O Root ×                                                                                                    |      |
| P C Root □ g_abc                        | $\begin{array}{c} \hline \\ \hline \\ \hline \\ \hline \\ \hline \\ \hline \\ \hline \\ \hline \\ \hline \\ \hline $ |      |
|                                         | $\begin{array}{c} \hline f\_4 \\ \hline \hline f\_1- \\ \hline \hline f\_17_ \\ \hline \end{array}$                  | •    |
| • Input                                 |                                                                                                    |      |
| - C f_2:boolean                         | 🕼 Type Window 🧧 Console Window                                                                                       |      |
| - 🗋 f_3 : boolean                       | f_1: boolean                                                                                                    |      |
| 🗌 🗆 🗋 f_4 : boolean                     | f_17 : boolean                                                                                                    | =    |
|                                         | f_17_: boolean                                                                                                    | •    |

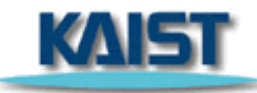

#### 편집 > 붙여넣기 (4/4) 4. 붙여넣기 한 노드의 자동생성된 이름을 적절히 변경한다. ර් වේ 🛛 👕 NuSRS Editor 2.0 - D:\LAB PROJECT\NuSRS - 합친거\test.xml File Edit View Window Verification Help 🌮 🔒 × 🔞 📲 🍳 🔍 🔯 💶 💽 🍃 b ⊖ Root × 📲 Hierarchy Window ← ☐ Root F. └ 🗋 g\_abc h\_1 f\_1 0 f 17 f\_2 0 g\_abc f\_3 h3 f\_4 Description Window h\_5 P− □ Root $\bigcirc$ 🔶 🚞 Description - 🗅 🔶 📑 TemplateNumber $\rightarrow$ - D 🔶 🚞 Input • 🗋 f\_1 : boolean 🔁 Type Window 🔪 🧰 Console Window ↑ f\_2 : boolean 🗋 f\_3 : boolean f\_1 : boolean 🗋 f\_4 : boolean f\_17 : boolean 🔶 📺 Output f\_17\_: boolean KAIS 4 Ŧ • 33

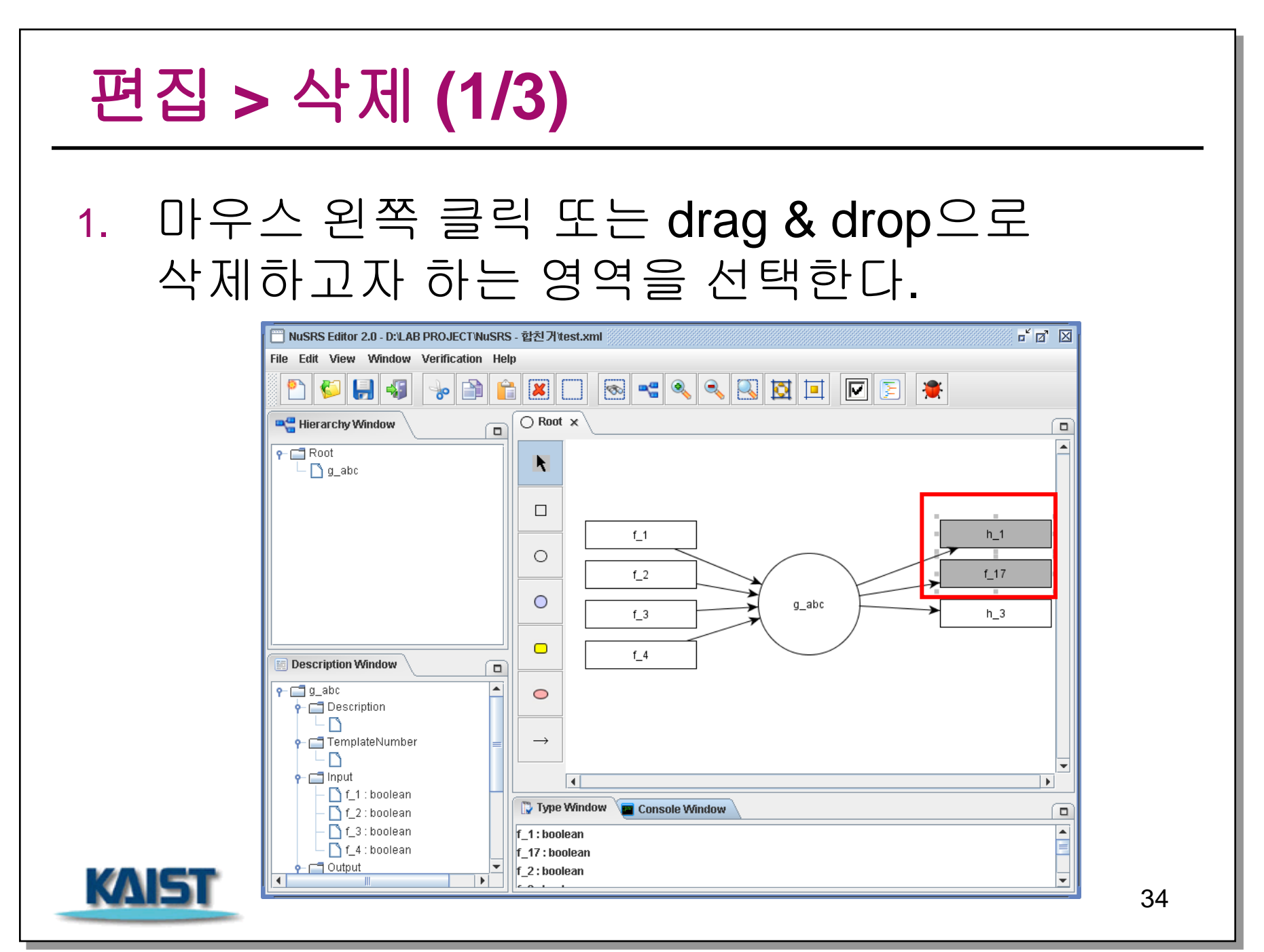

## 편집 > 삭제 (2/3)

### 2. Edit > Delete를 선택한다.(Delete 키로도 가능)

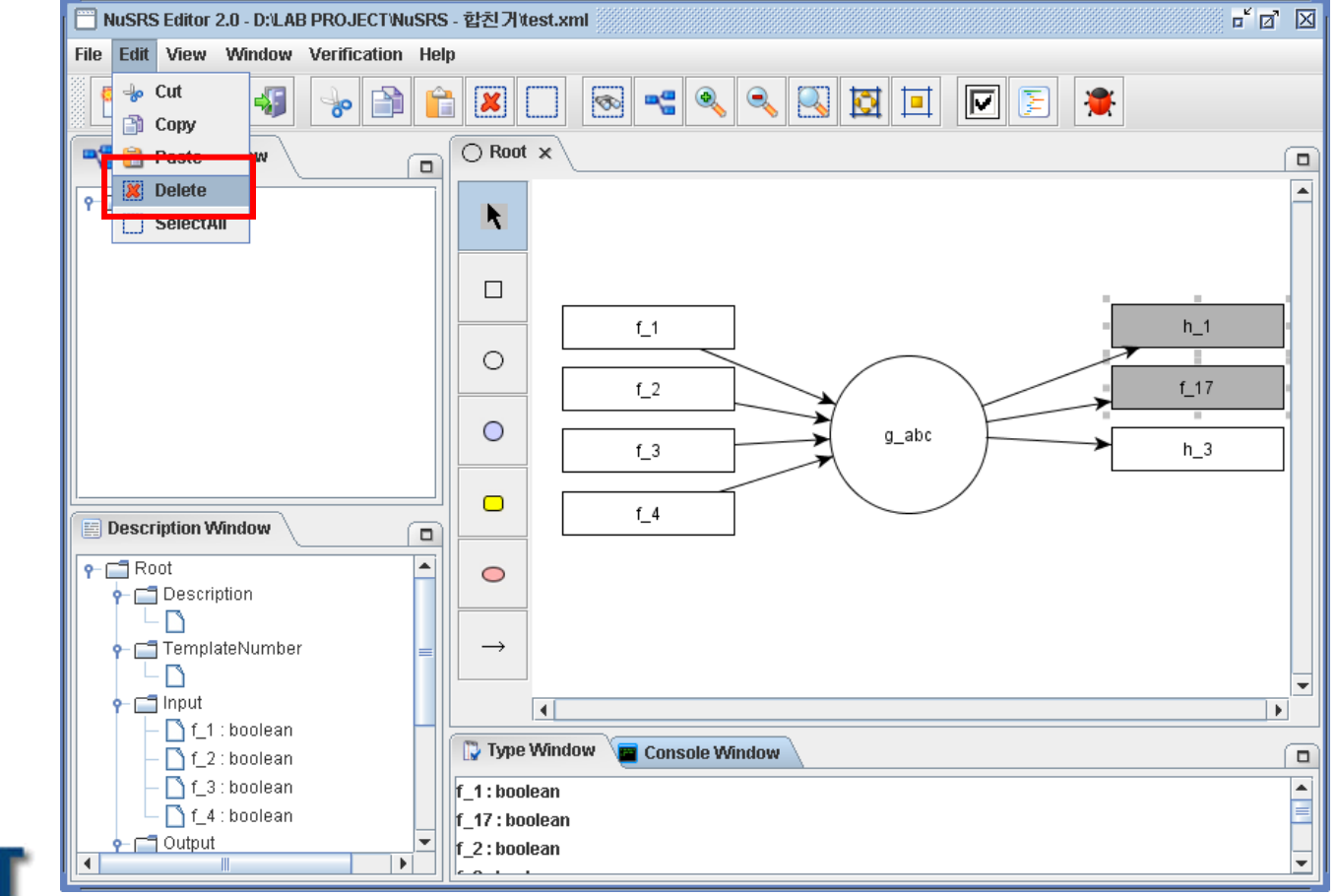

KAIST

35

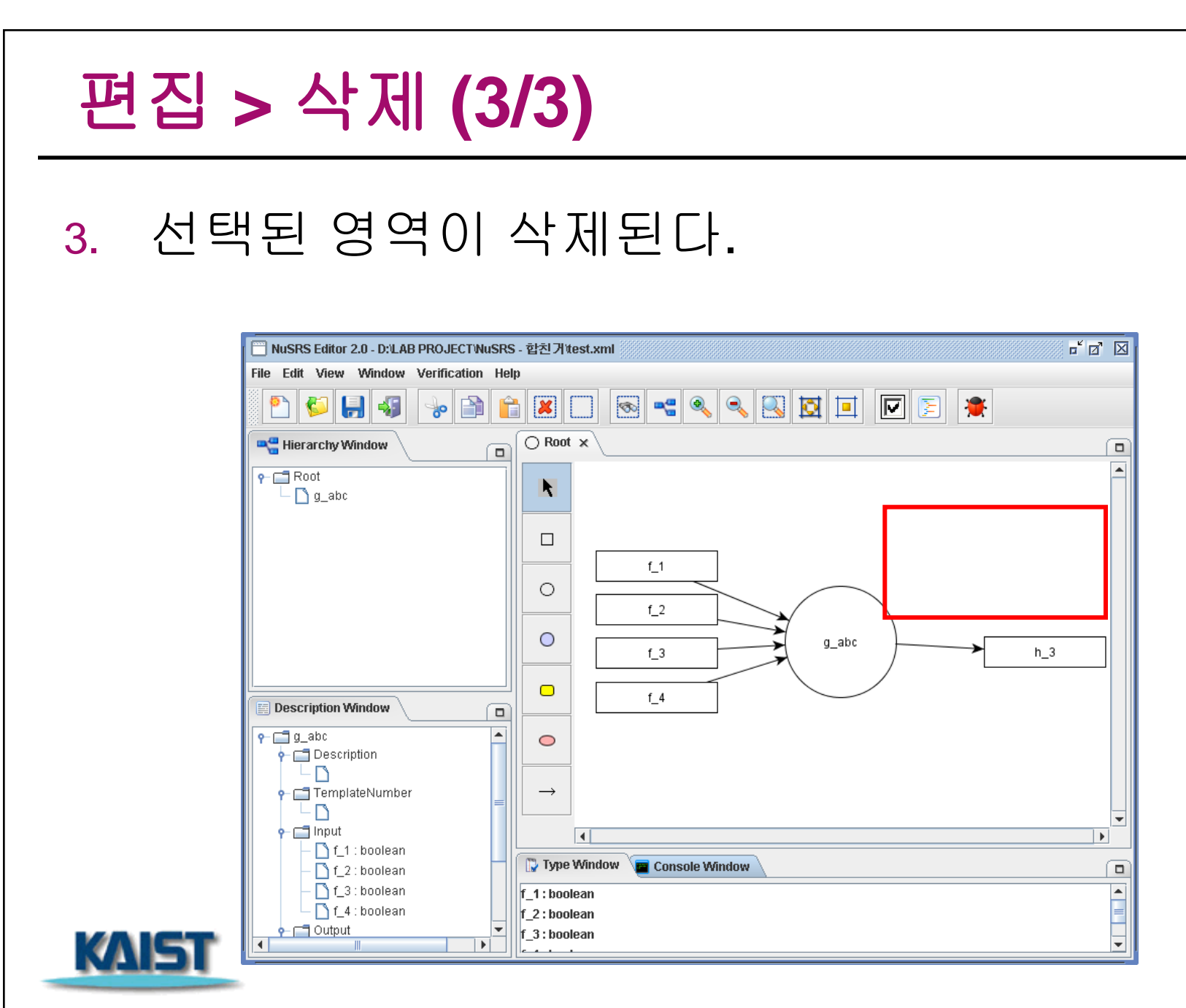
#### 편집 > 모두 선택 (1/2) Edit > Select All을 선택한다.(Ctrl + A로도 1. 가능) 🧮 NuSRS Editor 2.0 - D:LAB PROJECT NuSRS - 합친거 test.xml r 🛛 🖂 File Edit View Window Verification Help 🗌 🚳 📲 🔍 🔍 🖾 🗖 👆 Cut Ê × 🔽 둘 🌋 -0 📄 Copy ○ Root × Paste 样 Delete R. SelectAll f\_1 0 f\_2 0 g\_abc f\_3 h 3 f\_4 **Description Window** $\bigcirc$ - C Description - 🗅 📹 TemplateNumber $\rightarrow$ LΒ – 🗂 Input • 🗋 f\_1 : boolean 🔁 Type Window 🧰 Console Window 🗋 f\_2 : boolean 🗋 f\_3 : boolean ۰ f\_1 : boolean 🗋 f\_4 : boolean f\_2 : boolean 🔶 📺 Output f\_3:boolean KAE 4 \* 37

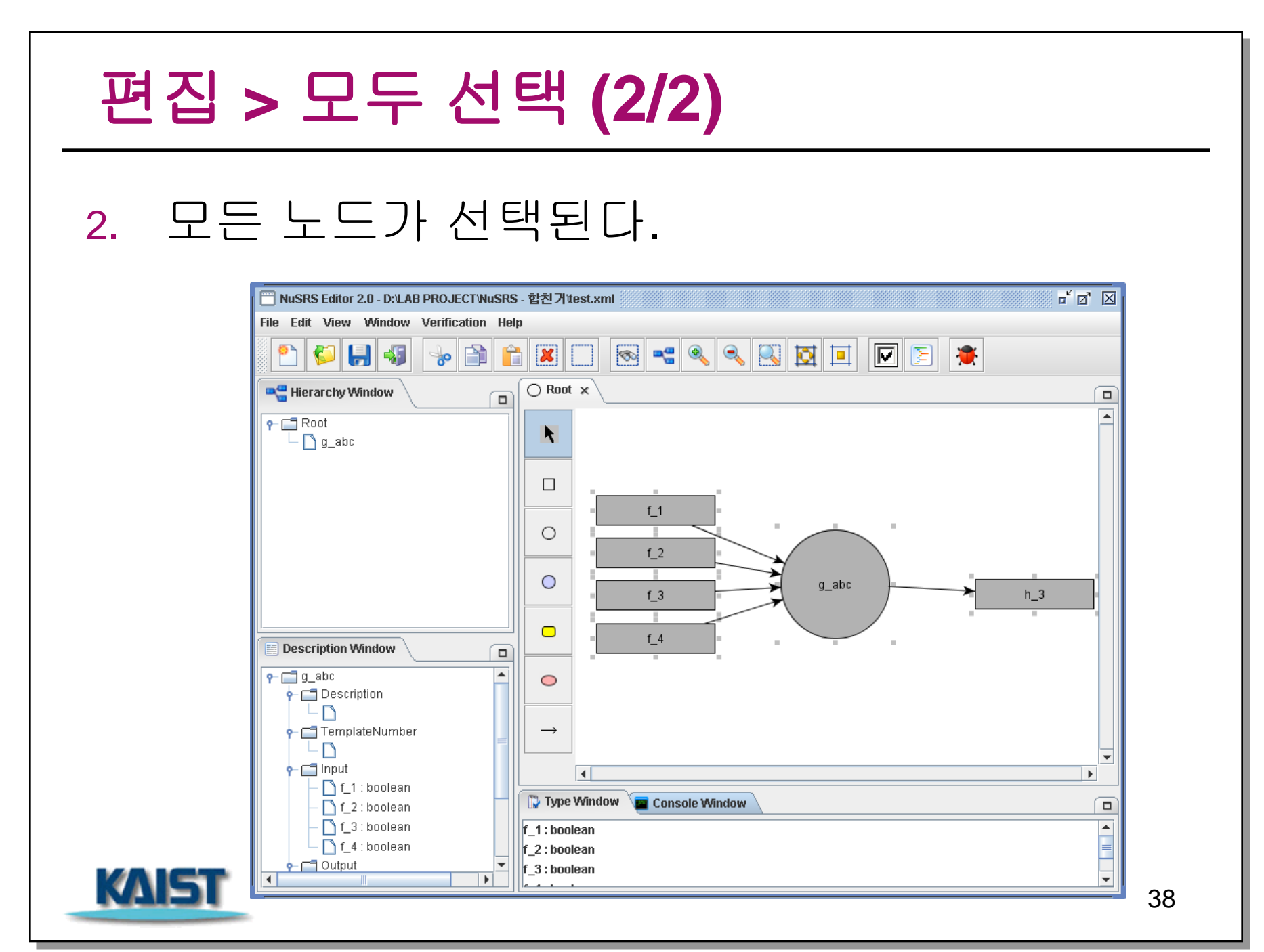

# 보기 > 찾기 (1/3)

## 1. View > Find를 선택한다.

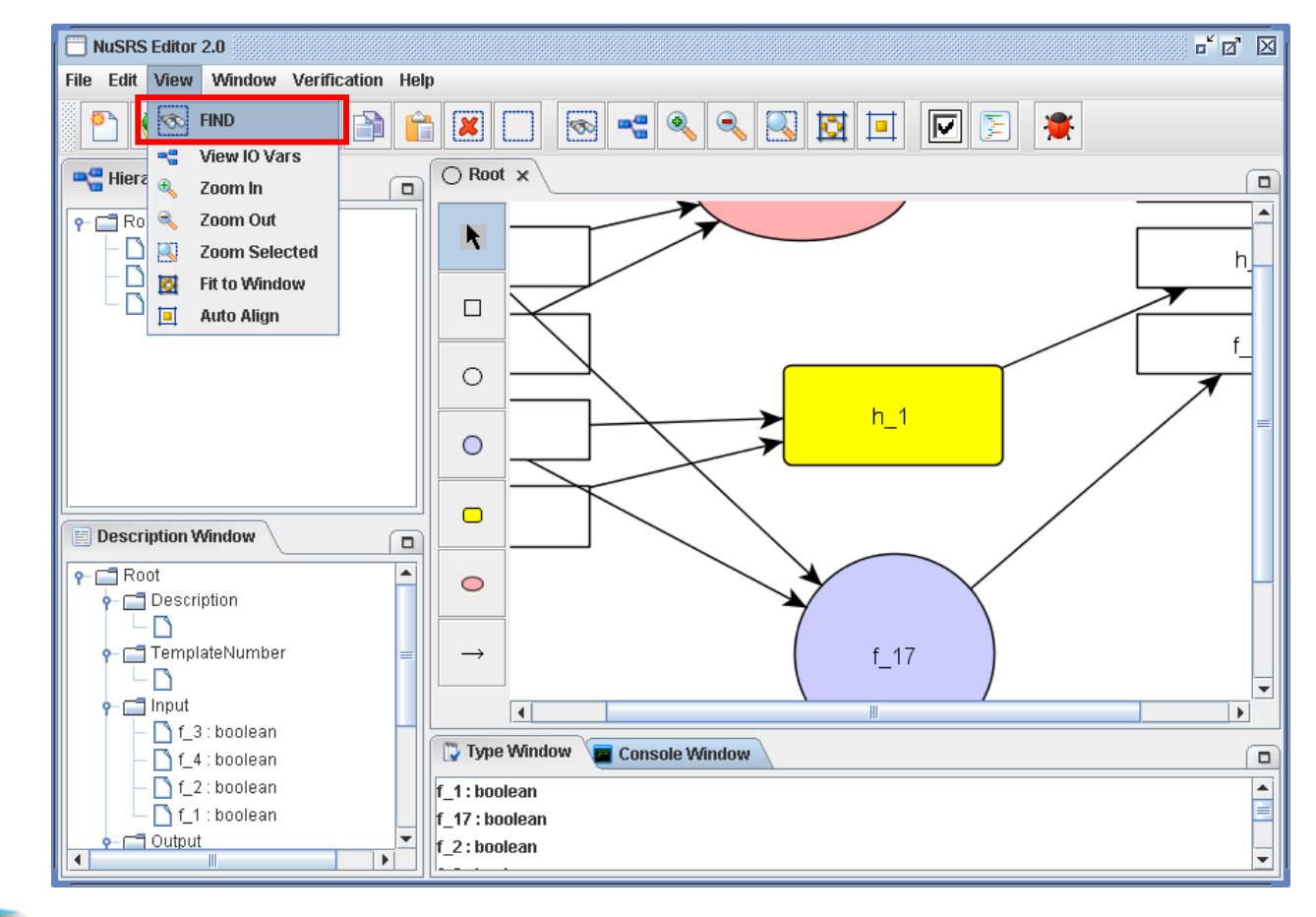

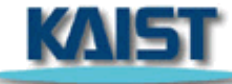

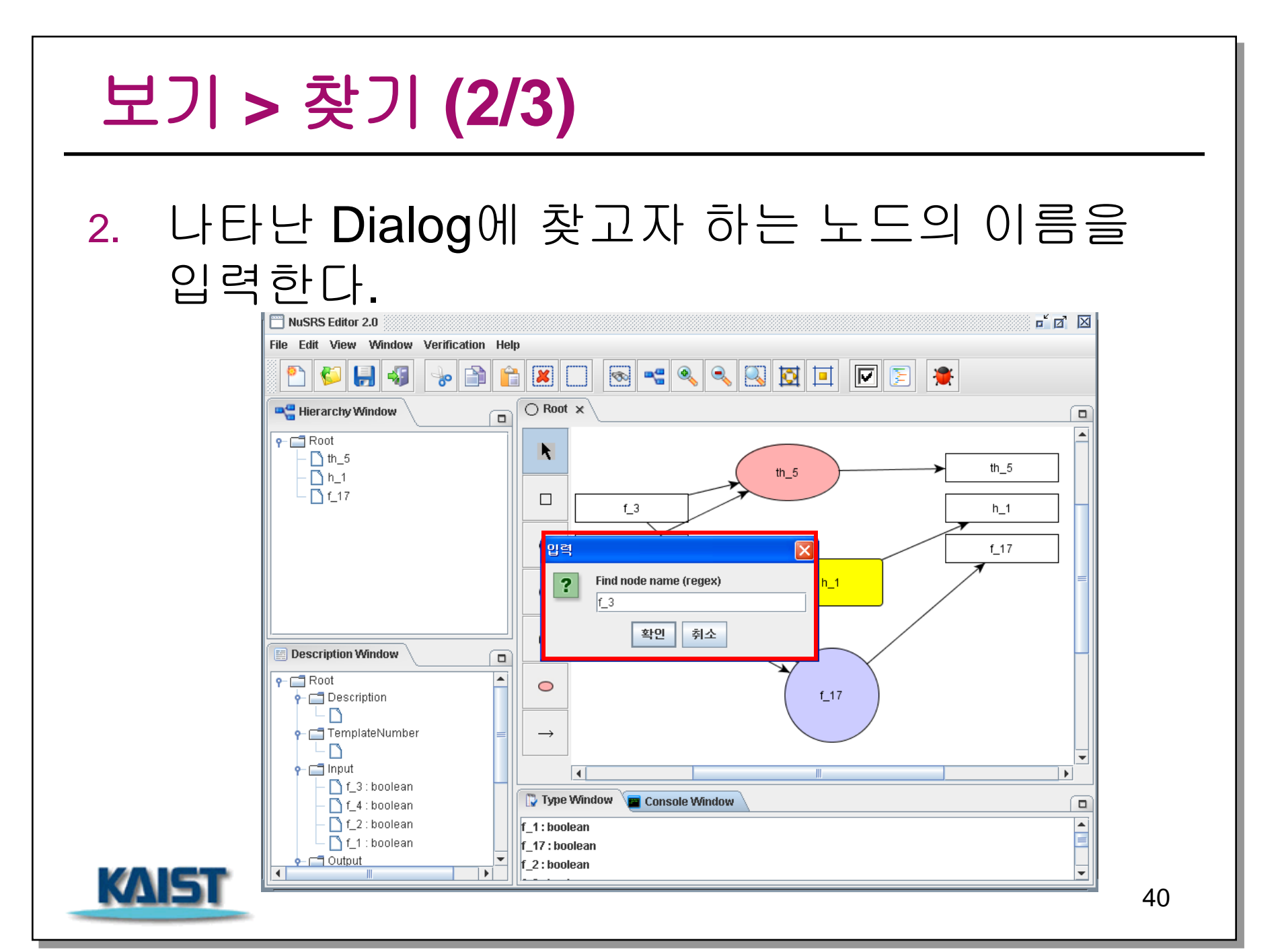

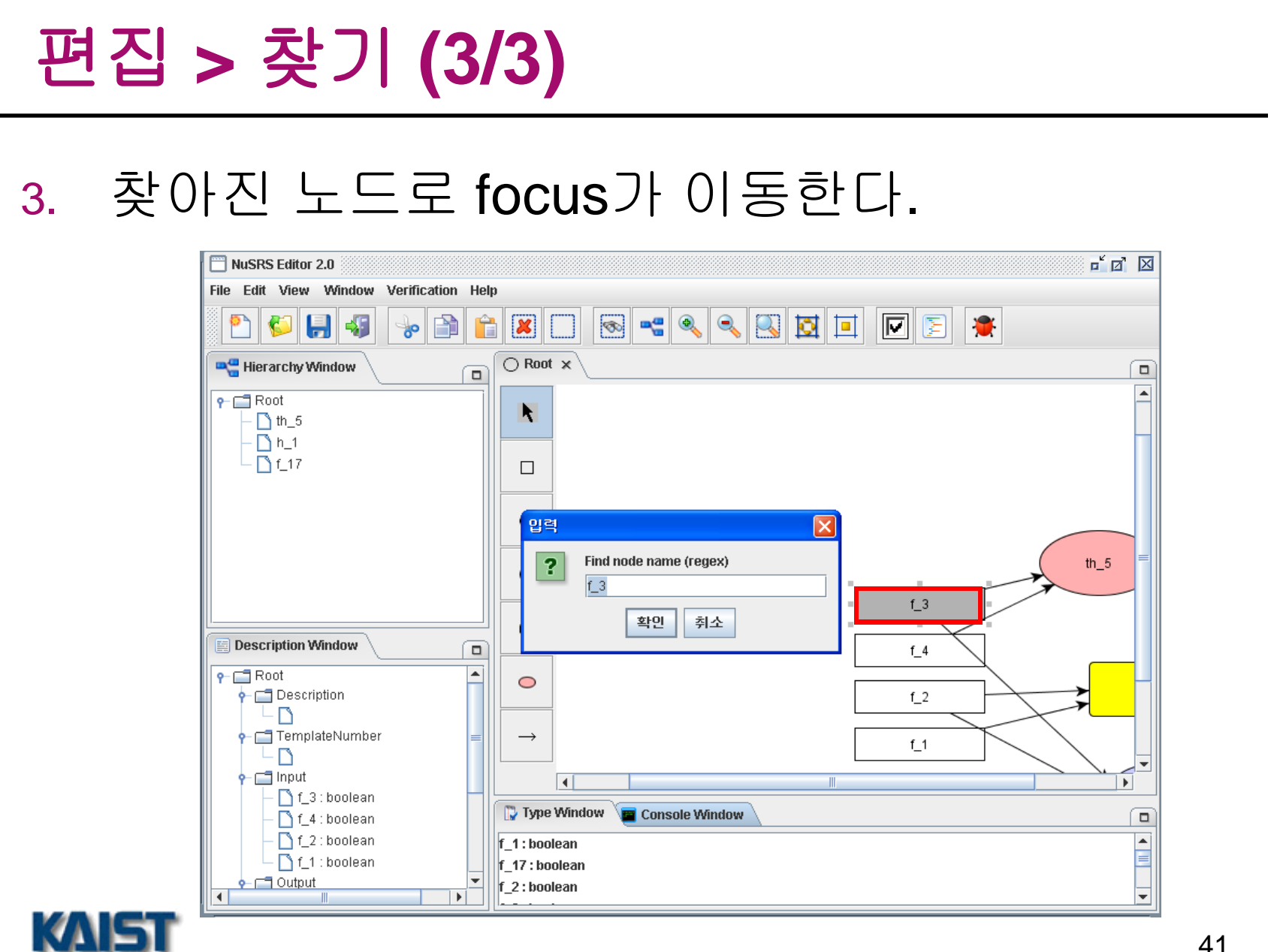

# 보기 > I/O Variable 보기 (1/2)

## 1. View > View IO Vars를 선택한다.

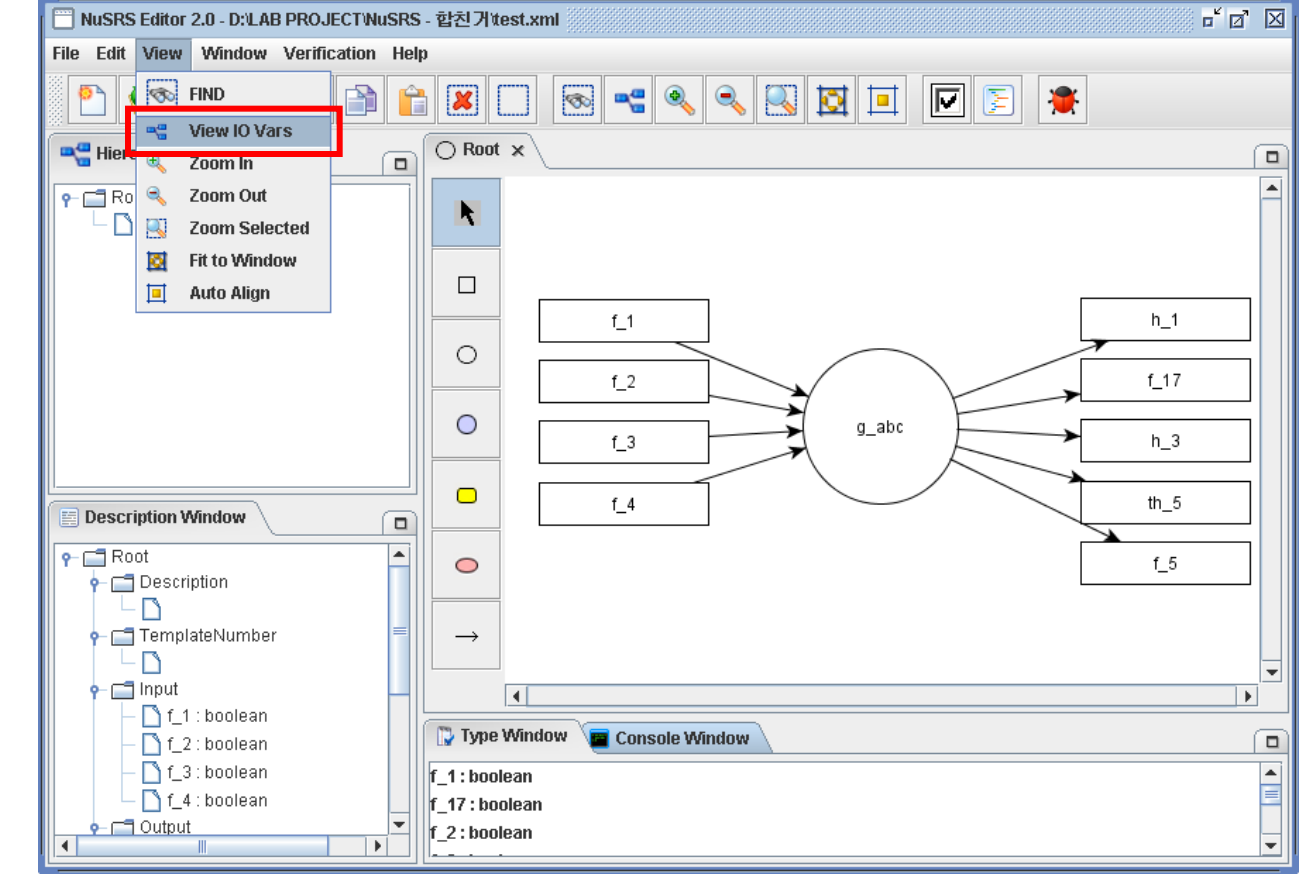

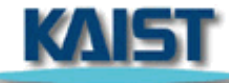

# 보기 > I/O Variable 보기 (2/2)

## 2. I/O Variable의 list가 나타난다.

| NuSRS Editor 2.0 - D:\LAB PROJECT\NuSRS | - 합친거itest.xml                 |
|-----------------------------------------|--------------------------------|
| File Edit View Window Verification Help | 0                              |
| 2 5 5 5 6                               |                                |
| 📲 Hierarchy Window 🔹 🗖                  |                                |
| P 🚍 Root                                |                                |
|                                         | 🛃 I/O variables at Root 🛛 🗙    |
|                                         | // Input variables             |
|                                         | 11 h_1                         |
|                                         |                                |
|                                         | f_4                            |
|                                         | // Output variables h 3        |
|                                         |                                |
| Description Window                      | h_3 th_5                       |
|                                         |                                |
| P→ C Description                        |                                |
|                                         |                                |
|                                         |                                |
| P- 🚍 Input                              |                                |
| - ) f_1 : boolean                       | 🙄 Type Window 🗧 Console Window |
| f_3 : boolean                           | f 1: boolean                   |
| _ 🗋 f_4 : boolean                       | f_17 : boolean                 |
|                                         | f_2:boolean                    |
|                                         |                                |

# 보기 > 확대 (1/2)

# View > Zoom In을 선택한다. \*키 패드의 + 키로도 가능하다.

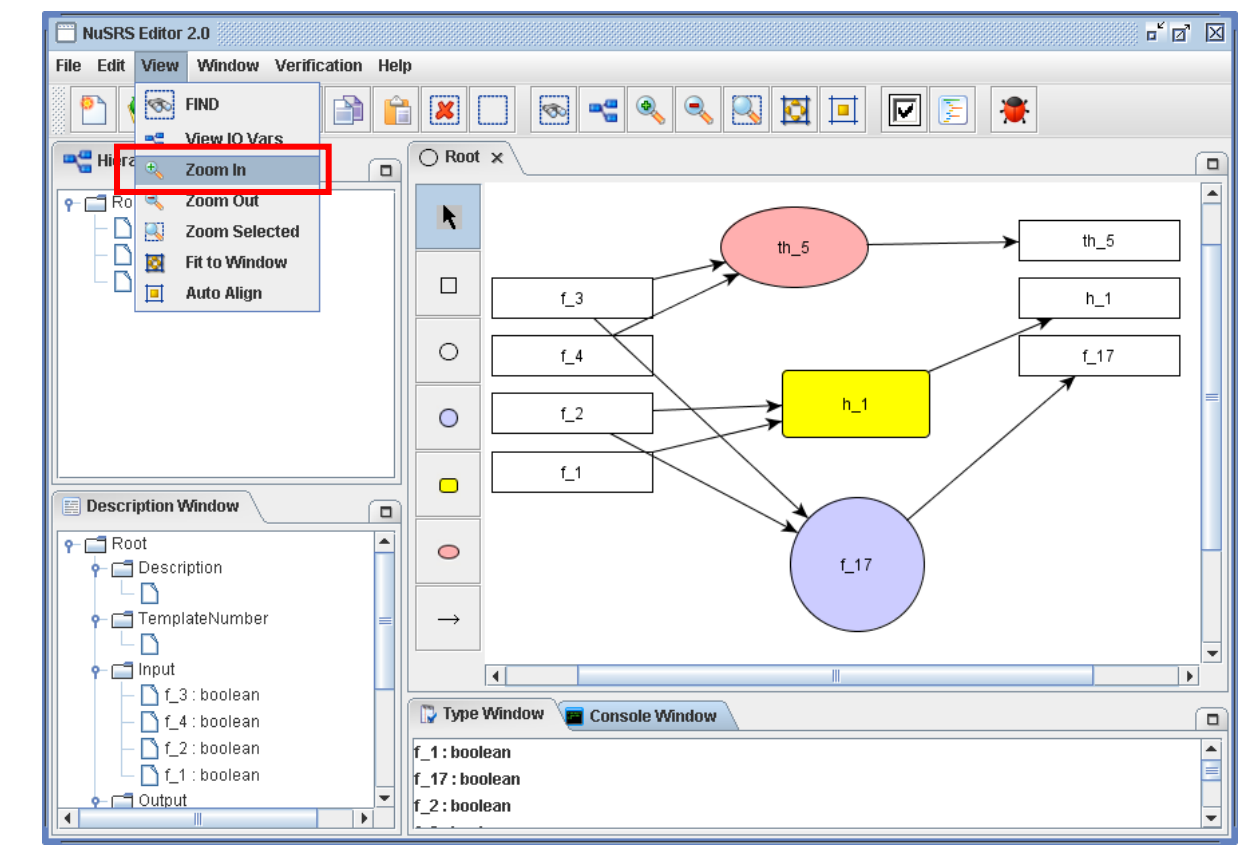

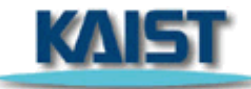

## 보기 > 확대 (2/2)

## 2. 현재 활성화되어 있는 창의 그림이 확대된다.

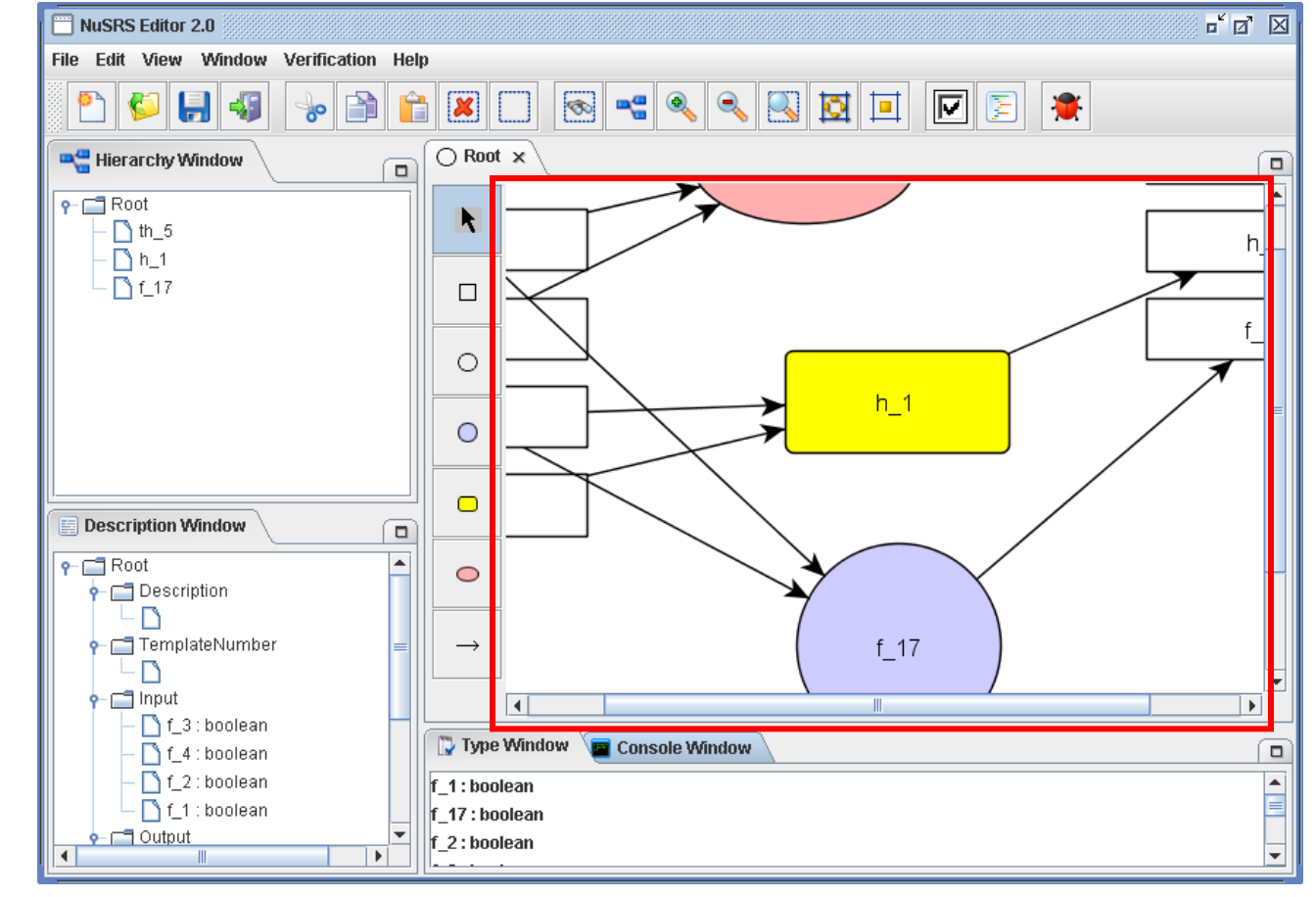

KAIST

# 보기 > 축소 (1/2)

## 1. View > Zoom Out을 선택한다.

\* 키 패드의 – 키로도 가능하다.

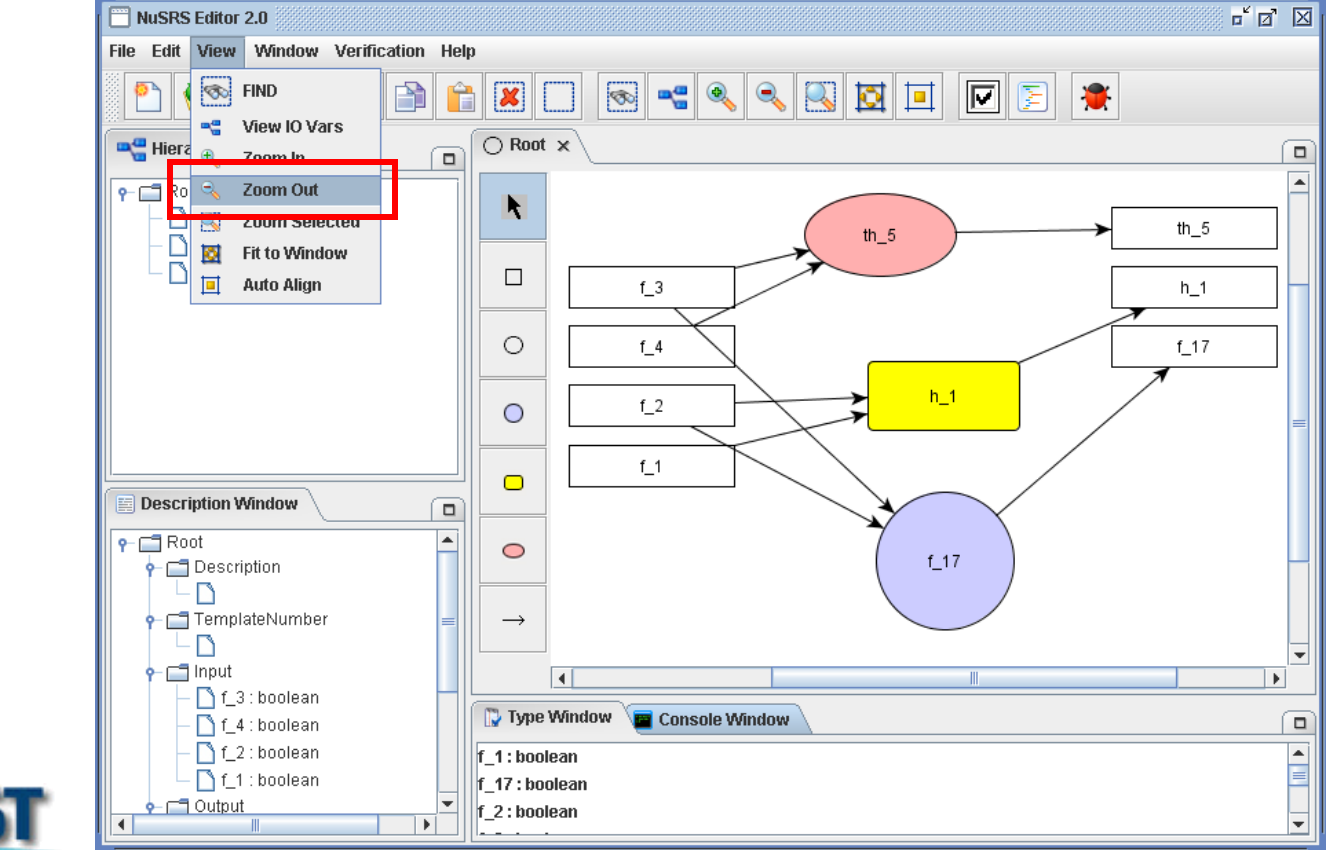

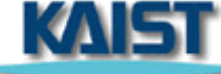

46

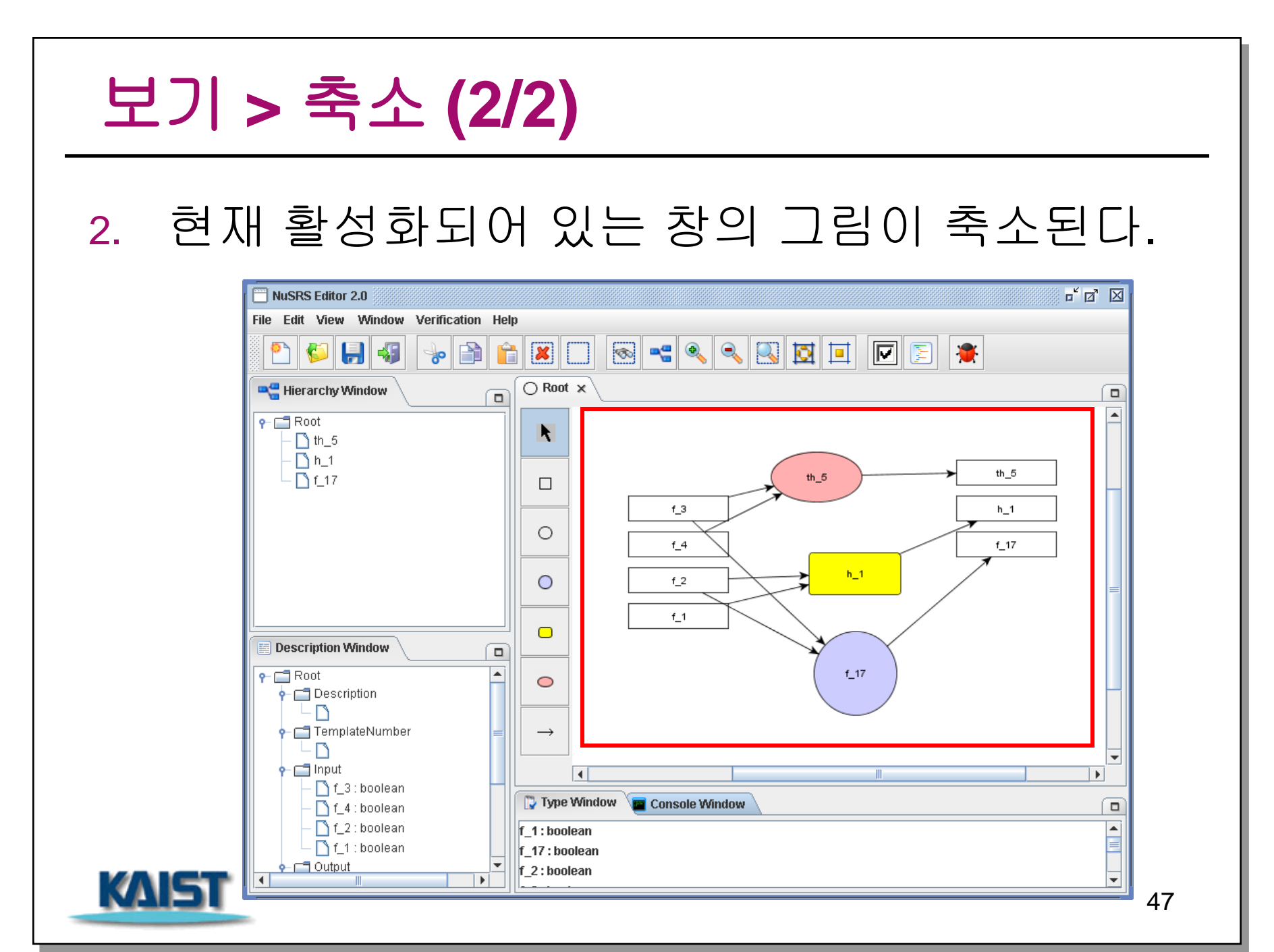

# 보기 > 선택영역 확대 (1/3)

## 1. 마우스 왼쪽 클릭 또는 drag & drop으로 확대하고자 하는 영역을 선택한다.

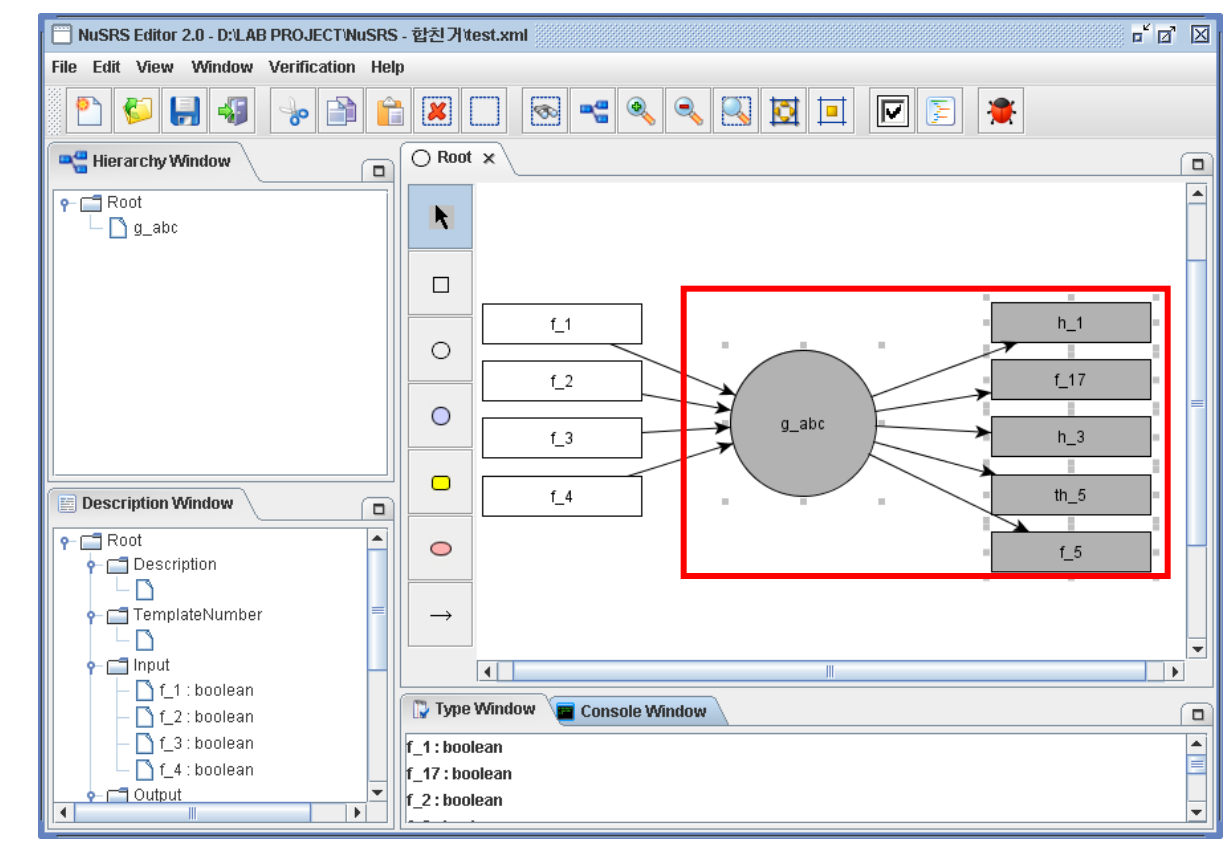

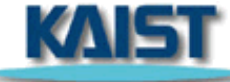

# 보기 > 선택영역 확대 (2/3)

KALE

### 2. View > Zoom Selected를 선택한다.

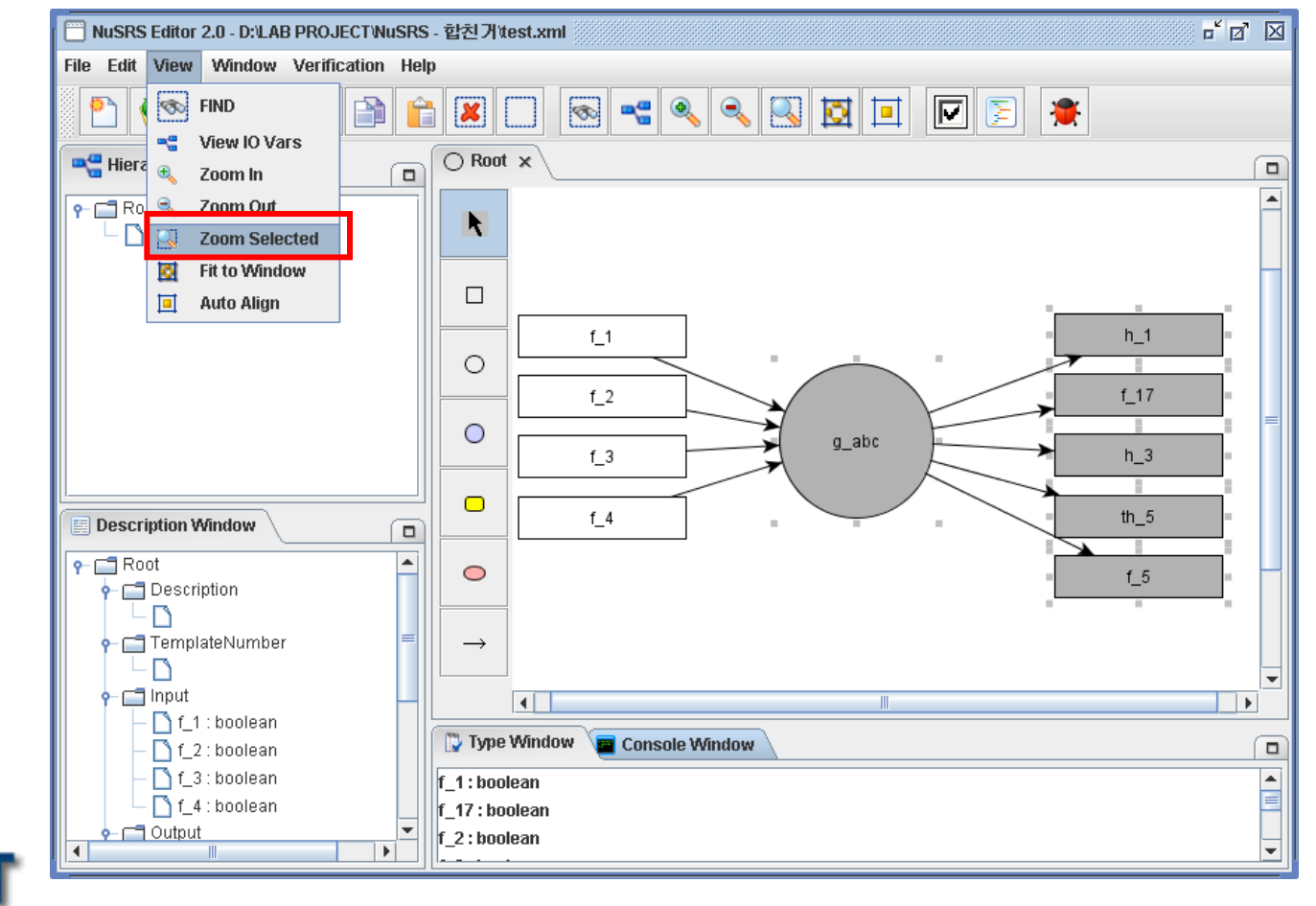

# 보기 > 선택영역 확대 (3/3)

## 현재 선택되어 있는 영역이 창 전체에 차도록 창의 그림이 확대된다.

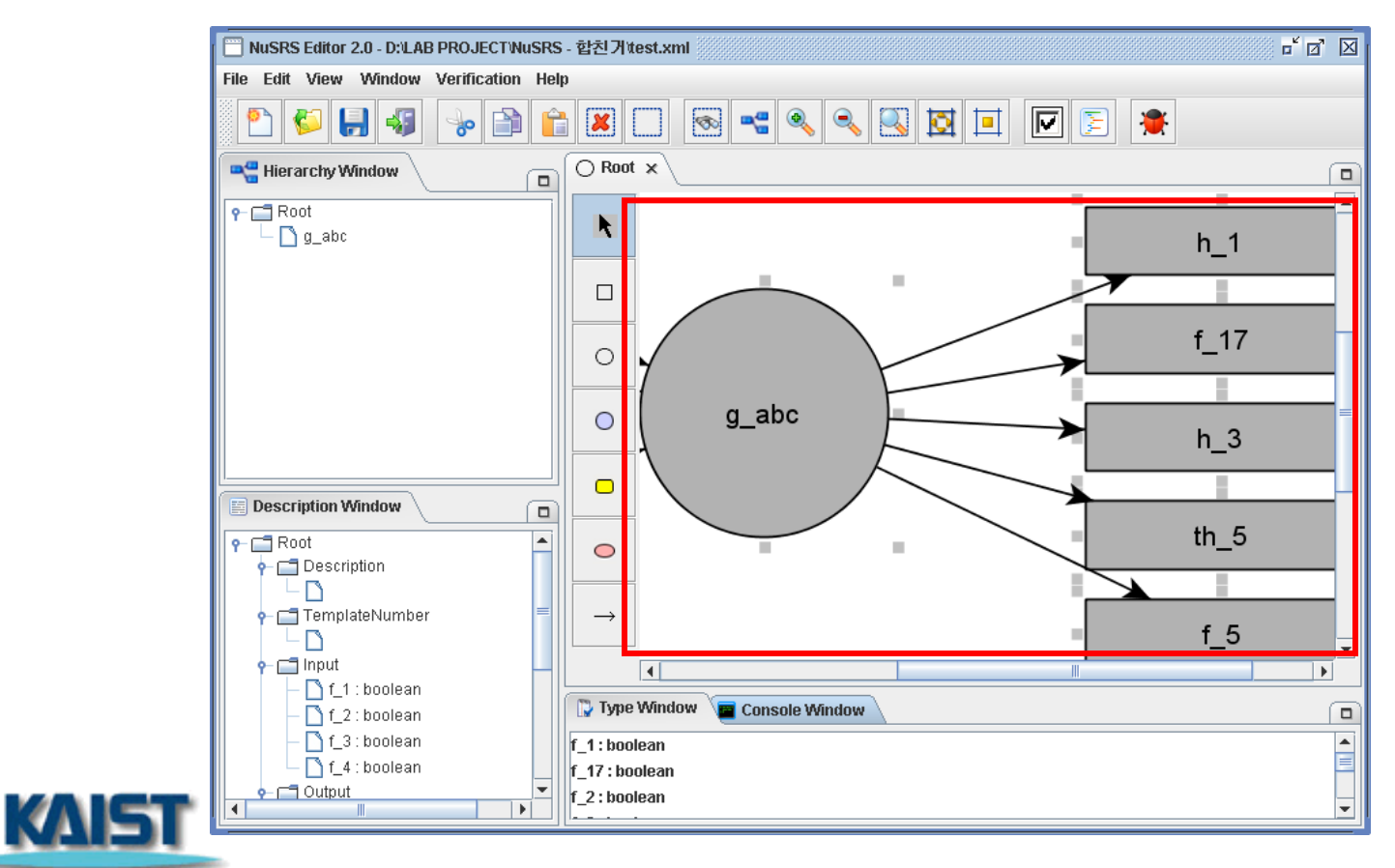

50

# 보기 > 화면 크기에 맞춤 (1/2)

## 1. View > Fit to Window를 선택한다.

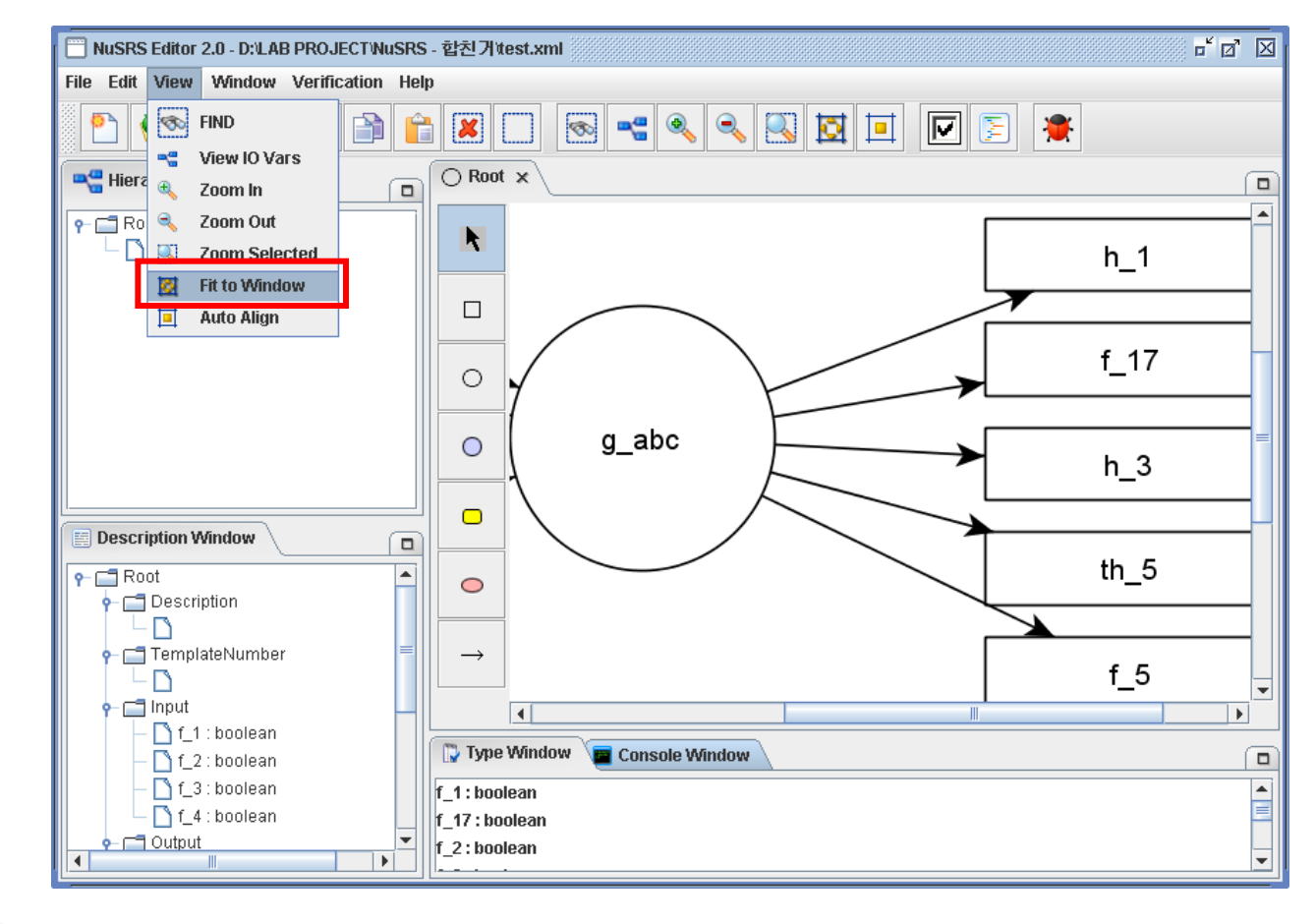

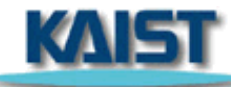

# 보기 > 화면 크기에 맞춤 (2/2)

## 현재 활성화되어 있는 창의 그림이 창의 크기에 맞게 조정된다.

| NuSRS Editor 2.0 - D:'LAB PROJECT'NuSRS | - 합친거test.xml                  | "ø" 🛛 |
|-----------------------------------------|--------------------------------|-------|
| File Edit View Window Verification Hel  |                                |       |
|                                         | ) 🗷 🗔 💌 🔍 🔍 🖾 🛄 💽 🚬 🌦          |       |
| Hierarchy Window                        |                                |       |
| P-□ Root<br>□ g_abc                     |                                |       |
|                                         |                                |       |
|                                         |                                |       |
|                                         | 0 <u>f_3</u> g_abc h_3         |       |
| Description Window                      | <u> </u>                       |       |
| P → Root<br>P → Description             | <u>f_5</u>                     |       |
| ←                                       |                                |       |
| f_1 : boolean                           |                                | •     |
| - 🖸 f_2 : boolean                       | Type Window Console Window     | (     |
| - Lì f_3: boolean                       | f_1: boolean                   |       |
| Output                                  | [1/:boolean<br>f_2:boolean<br> |       |

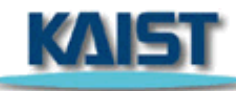

# 보기 > 자동 배치 (1/2)

## 1. View > Auto Align을 선택한다.

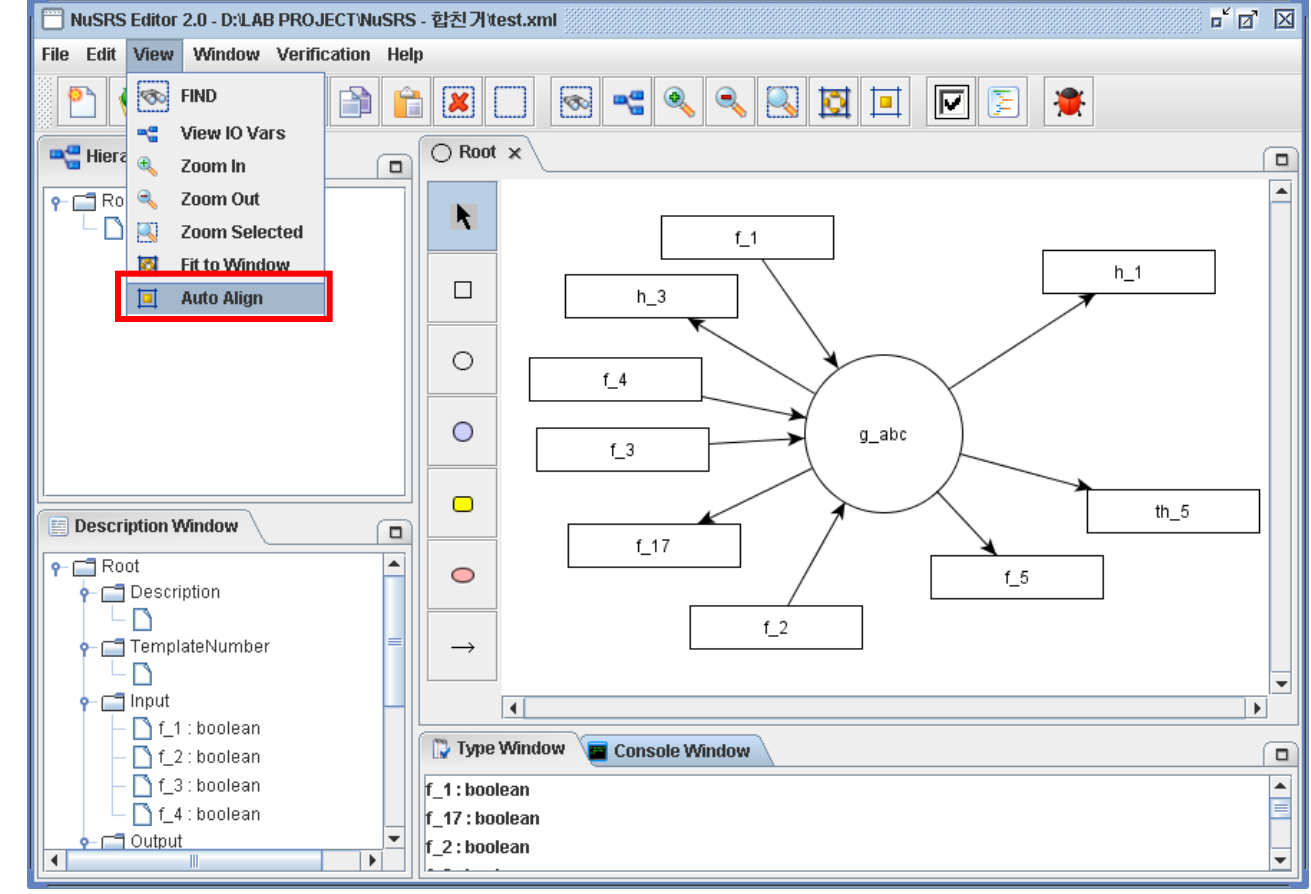

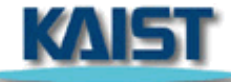

# 보기 > 자동 배치 (2/2)

KAIST

## 현재 활성화되어 있는 창의 노드 및 전이들 위치가 자동 조정되어 배치된다.

| NuSRS Editor 2.0 - D:\LAB PROJECT\NuSR | 6 - 합친거test.xml                                                                                                    | r⊠ ⊠     |
|----------------------------------------|----------------------------------------------------------------------------------------------------|----------|
| File Edit View Window Verification He  | lp                                                                                                    |          |
| 2 🖓 🛃 🐝 🗎 🕻                            |                                                                                                    |          |
| Hierarchy Window                       | O Root ×                                                                                                    |          |
| <b>P</b> □ Root □ g_abc                | $\begin{array}{c} \mathbf{k} \\ \mathbf{c} \\ \mathbf{c} \\ $ | h_1<br>  |
|                                        |                                                                                                    | th_5     |
| L f_1 : boolean                        | 🔁 Type Window 🔲 Consola Mindow                                                                                                    |          |
| f_2:boolean                            |                                                                                                    |          |
| ⊢ ∐ f_3: boolean                       | f_1 : boolean                                                                                                    | <b>^</b> |
| t_4:boolean                            | f_17 : boolean                                                                                                    |          |
|                                        | f_2 : boolean                                                                                                    |          |

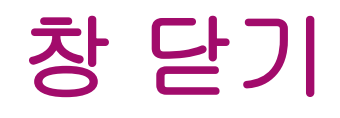

# 1. Window > Close 를 선택한다. 현재 활성화되어 있는 창이 닫힌다.

| NuSRS Editor 2.0 - D:\LAB PROJECT\NuSRS                            | - 합친거ttest_3.xml 🔤 🖞                                                                                                    | a' 🖂 |
|--------------------------------------------------------------------|----------------------------------------------------------------------------------------------------|------|
| File Edit View Window Verification Hel                             | þ                                                                                                    |      |
| Close All                                                          |                                                                                                    |      |
| Hierarchy Window                                                   | ○ Root × ○ th_5 ○ h_1 ○ f_17                                                                                                    |      |
| P-□ Root <ul> <li>□ th_5</li> <li>□ h_1</li> <li>□ f_17</li> </ul> | $\begin{array}{c} \textbf{k} \\ \textbf{c} \\ \textbf{c} \\ $ | ]    |
|                                                                    |                                                                                                    | •    |
| - n f 4 : boolean                                                  | 🙄 Type Window 🧧 Console Window                                                                                                    |      |
| - f_2:boolean                                                      | f 1: boolean                                                                                                    | -    |
| f_1 : boolean                                                      | f_17 : boolean                                                                                                    | =    |
| Output                                                             | f_2:boolean                                                                                                    | -    |

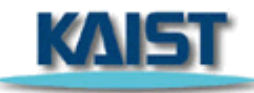

#### 모든 창 닫기 (1/2) 1. Window > Close All 을 선택한다. r 🛛 🖂 📰 NuSRS Editor 2.0 - D:\LAB PROJECT\NuSRS - 합친거\test\_3.xml File Edit View Window Verification Help Kal 💶 🔽 Close 2 Ê 💌 둘 🗶 × 1 Close All 🔍 Hierarchy window ○ Root × ○ th\_5 ○ h\_1 ○ f\_17 . ← ☐ Root K 🗋 th\_5 🗋 h\_1 th\_5 th\_5 🗆 🗋 f\_17. f\_3 h\_1 Ο f\_4 f\_17 0 h\_1 f\_2 f\_1 Description Window ۰ ← □ Root $\bigcirc$ - C Description LΒ f\_17 🔶 📑 TemplateNumber $\rightarrow$ $-\square$ • 🔶 🚞 Input Ш ъI 🗋 f\_3 : boolean 🔁 Type Window Console Window 🗋 f\_4 : boolean f\_2 : boolean \* f 1:boolean └ 🗋 f\_1 : boolean f\_17 : boolean 🔶 🗂 Output f 2:boolean KAE Image: A start start

56

# 모든 창 닫기 (2/2)

## 2. 현재 열려져 있는 모든 창이 닫힌다.

|       | I 🔲 NuSRS Editor 2.0 - D:LAB PROJECT\NuSRS - 합친거\test_3.xml                                                                                                    | r ⊠ |
|-------|----------------------------------------------------------------------------------------------------|-----|
|       | File Edit View Window Verification Help                                                                                                    |     |
|       |                                                                                                    |     |
|       | Hierarchy Window                                                                                                    |     |
|       | P                                                                                                    |     |
|       | E Description Window                                                                                                    |     |
|       |                                                                                                    |     |
| KAIST | Image: Type Window       Image: Console Window         Image: Type Window       Image: Console Window         Image: Type Window       I |     |

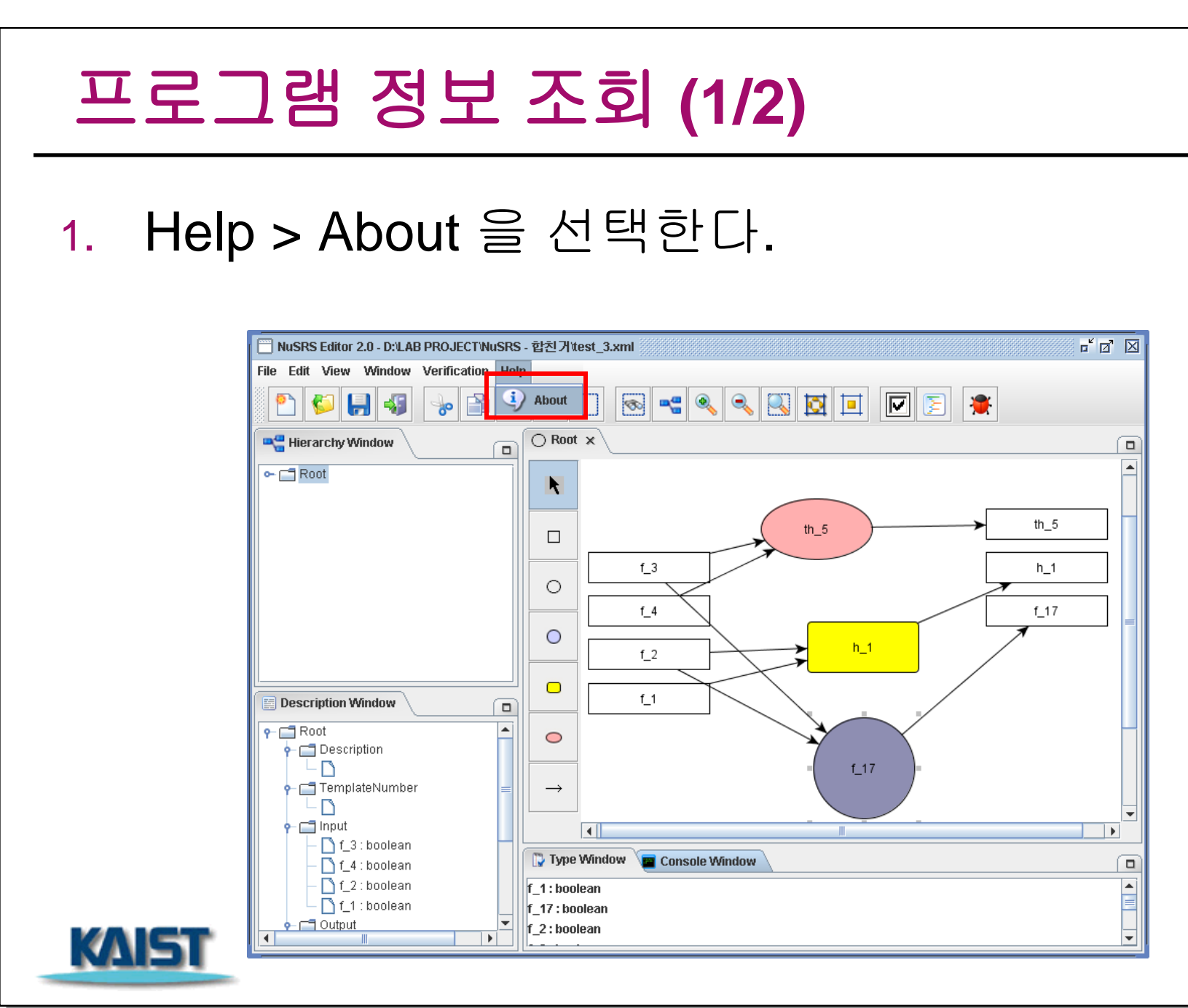

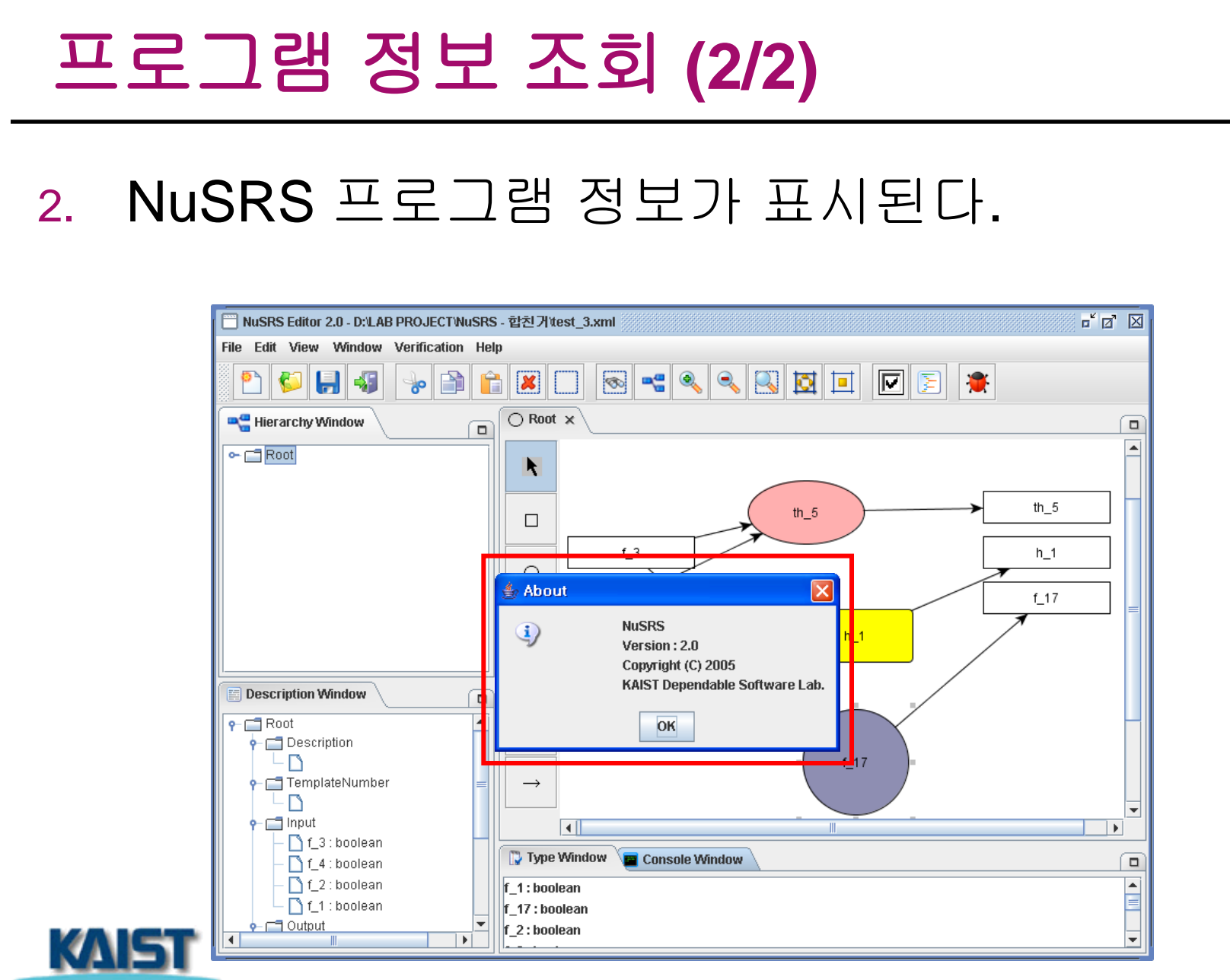

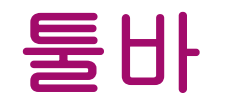

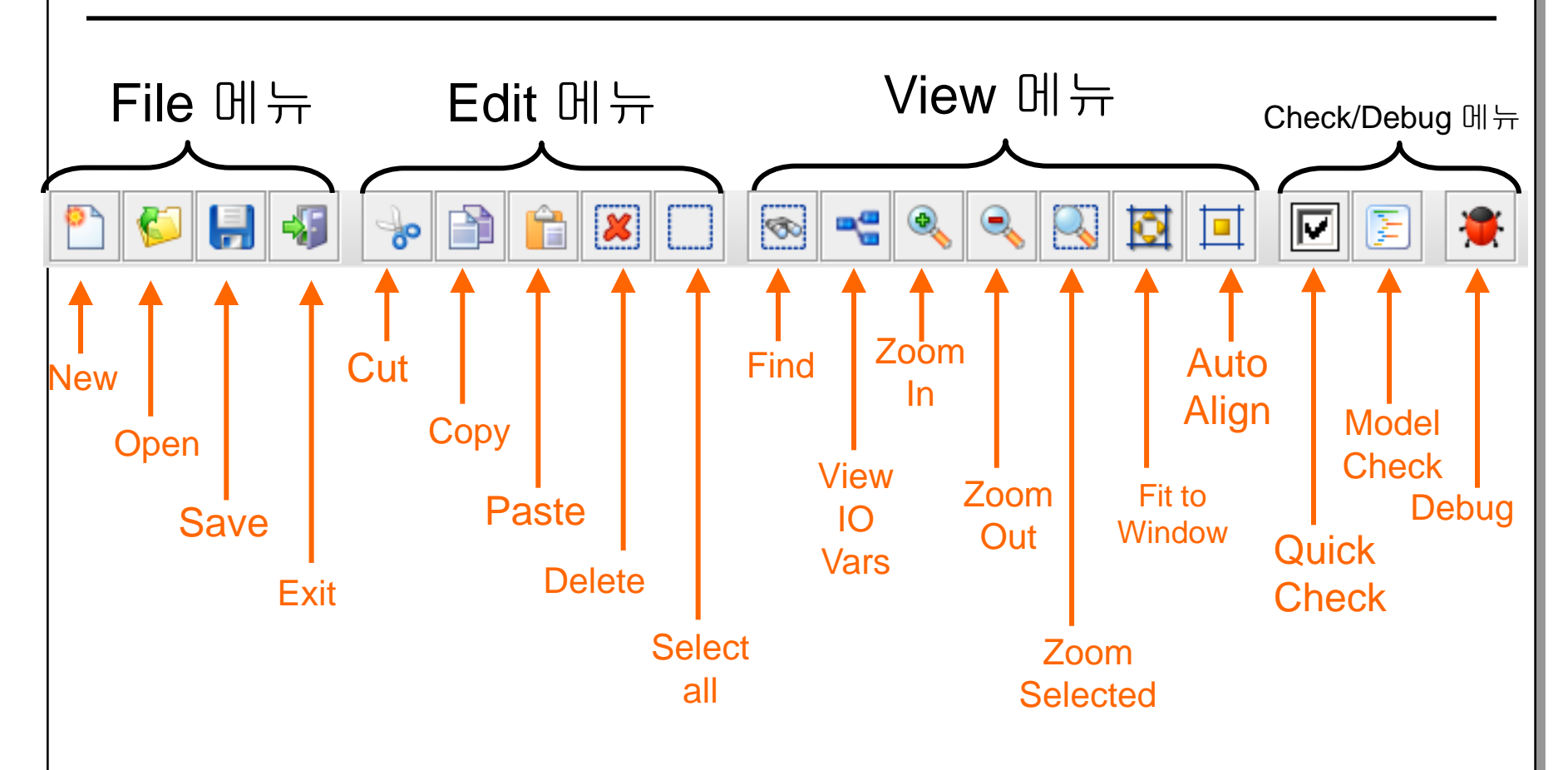

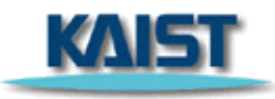

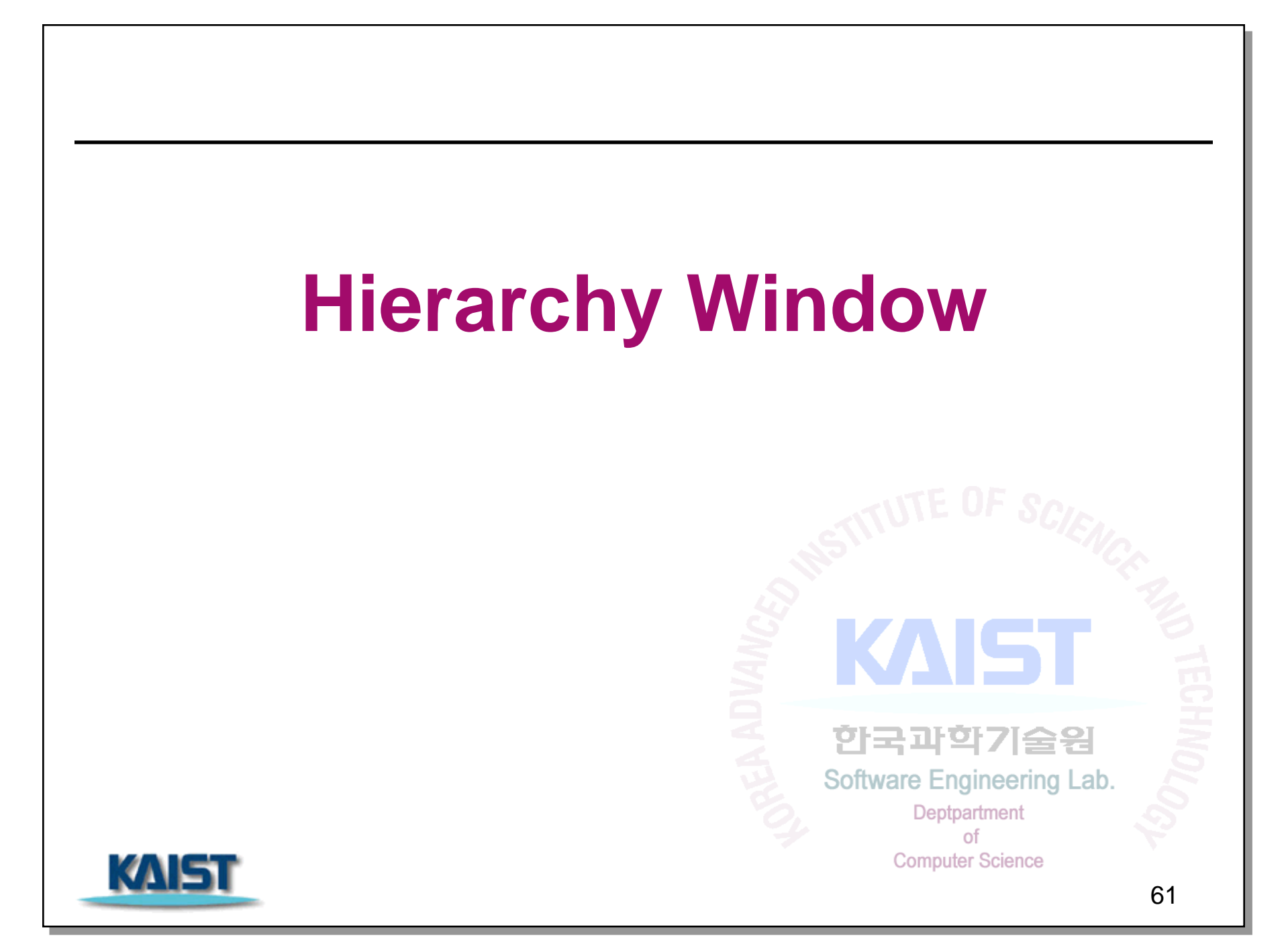

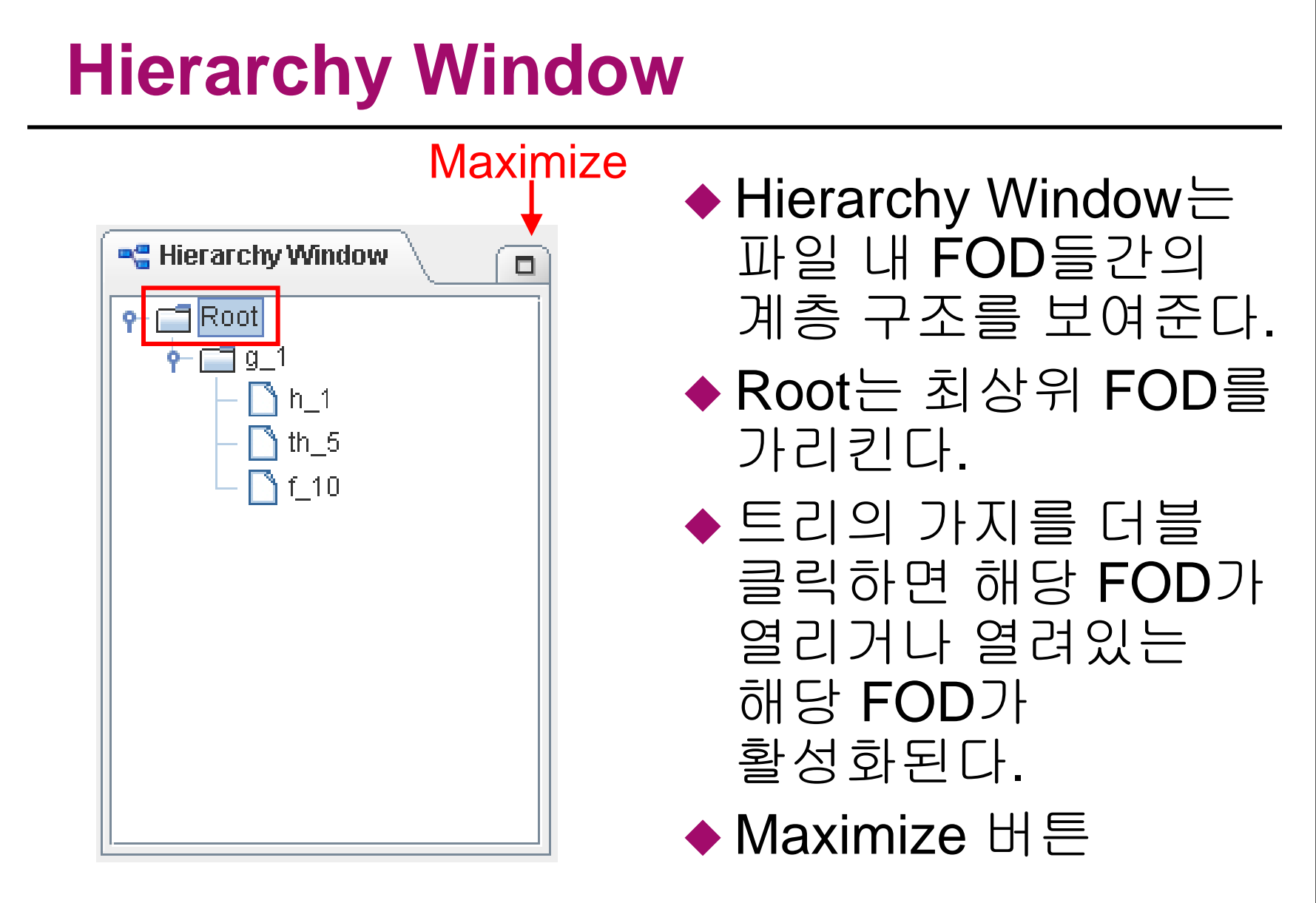

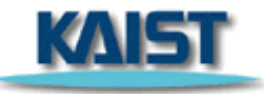

# **Description Window**

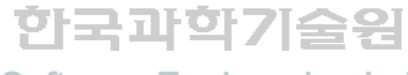

151

Software Engineering Lab. Deptpartment of Computer Science

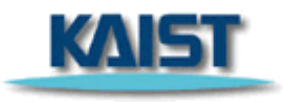

### **Description (1/9)** Maximize ▶현재 활성화되어 있는 Desctiprion 창에 대한 상세 정보를 **\_\_\_\_** th\_5 Description 보여준다. 🗋 th\_5 노드에 대한 설명 삽입 🔶 📺 TemplateNumber ◆ FOD 이름 🔶 🗂 Input **f** 2 Description 윈도우는 현재 🗋 th 1 🗋 h 3 활성화되어 있는 창의 🔶 🗂 Output 🗋 th 5 이름(노드 이름)을 root로 🔶 🗂 Memoriazble Variable of External input **f\_2\_t0** : {10,20,40} 가진다. 🔶 🗂 Constant 🗋 k 1 := 4 ◆ Maximize 버튼 🔶 🗂 Local Clock Variable 🗋 time\_1 : 0..4 🔶 🗂 Previous State Variable \mid 🗋 prev : boolean

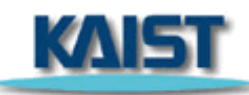

# **Description (2/9)**

| E Desctiprion                              |
|--------------------------------------------|
| P- □ th_5                                  |
| 🛉 🗂 Description                            |
| 🗌 🗋 th_5 노드에 대한 설명 삽입                      |
| →  →  →  →  →  →  →  →  →  →  →  →  →      |
|                                            |
| r- 🚍 Input                                 |
| - 🗋 f_2                                    |
| - 🗋 th_1                                   |
| h_3                                        |
| P→ C= Output                               |
| 🗌 🗆 🗋 th_5                                 |
| 🛉 🗂 Memoriazble Variable of External input |
| 🗕 🗋 f_2_t0 : {10,20,40}                    |
| P→ Constant                                |
| └─ 🗋 k_1 := 4                              |
| 🗣 🚍 Local Clock Variable                   |
| 🗌 🗆 🗋 time_1 : 04                          |
| 👇 🗂 Previous State Variable                |
| 🗕 🗋 prev : boolean                         |
|                                            |

## Description

- 현재 활성화된 다이어그램에 대한 설명을 기록한다.
- 종이 모양 아이콘에 대고 마우스 왼쪽 버튼을 더블클릭하면 편집할 수 있다.
- ▶ (FOD,SDT,FSM,TTS 모두 해당)

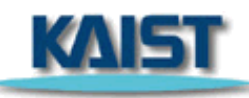

# **Description (3/9)**

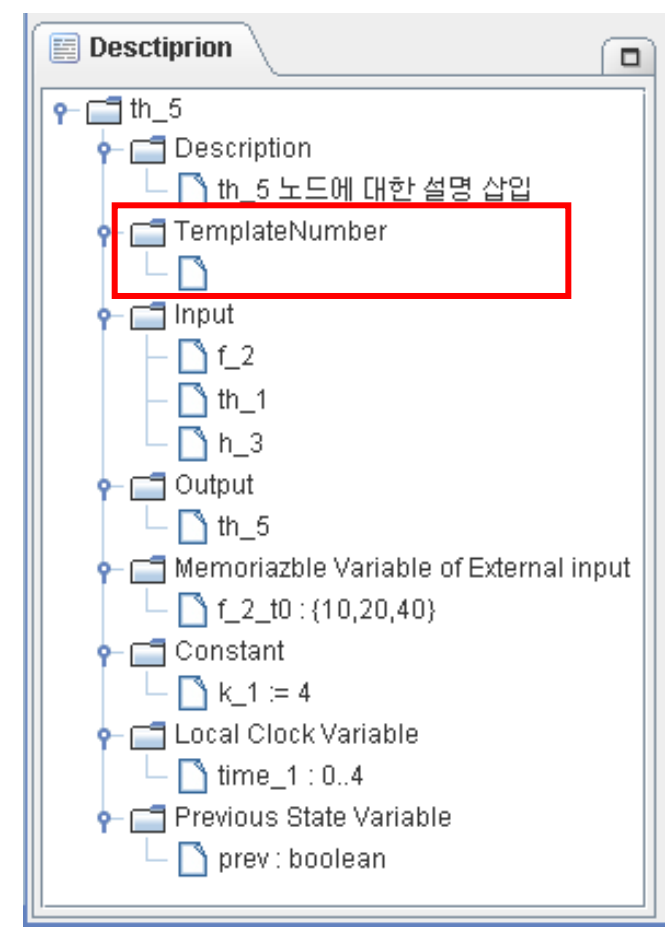

## Template Number

- FSM,TTS로 표현되는 논리는 일정한 형식의 template을 가지고 있다. 해당 template number를 입력해 준다.
- 종이 모양 아이콘에 대고 마우스 왼쪽 버튼을 더블클릭하면 편집할 수 있다.
- ▶ (FSM, TTS만 해당)

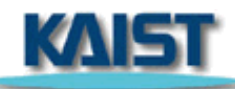

# **Description (4/9)**

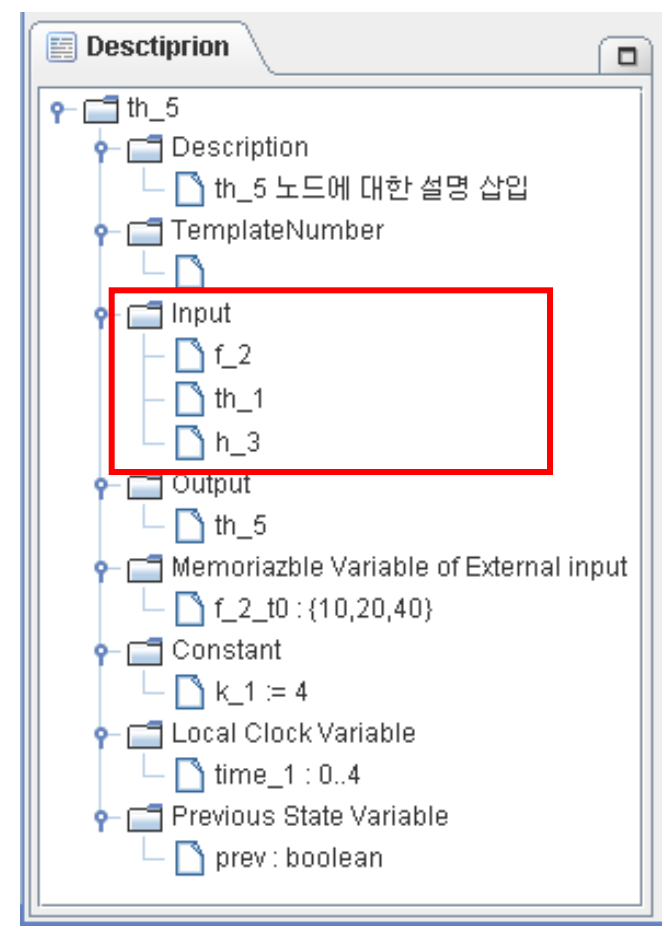

## Input

- 현재 활성화된 창의 입력변수를 모두 보여준다.
- Description 창에서 직접 수정은 불가능하다.
- 최상위 FOD에서 입력변수 이름이 변경된 경우, 하위 노드에서의 해당 입력 변수이름도 자동으로 변경된다.
- ▶ (FOD,SDT,FSM,TTS 모두 해당)

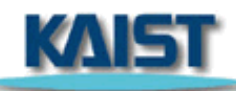

# **Description (5/9)**

| E Desctiprion                                                                                                    |        |
|----------------------------------------------------------------------------------------------------|--------|
| - <b>□</b> th_5                                                                                                    |        |
| - Carl Description                                                                                                    |        |
|                                                                                                    |        |
| →  →  →  →  →  →  →  →  →  →  →  →  →                                                                                                    |        |
|                                                                                                    |        |
| • 🗂 Input                                                                                                    |        |
| $-\mathbf{D}f^2$                                                                                                    |        |
| $\square$ $\square$ $\square$ $\square$                                                                                                    |        |
|                                                                                                    |        |
|                                                                                                    |        |
| $\square$ $\square$ $\square$ th 5                                                                                                    |        |
| Gameriazhle Variable of External                                                                                                    | Linnut |
|                                                                                                    | mpar   |
| $\square \square \square \square \square \square \square \square \square \square \square \square \square \square \square \square \square \square \square $ |        |
|                                                                                                    |        |
|                                                                                                    |        |
|                                                                                                    |        |
| Urrie_1 . U4                                                                                                    |        |
| Previous State Variable                                                                                                    |        |
| 🗆 🗋 prev : poolean                                                                                                    |        |
|                                                                                                    |        |

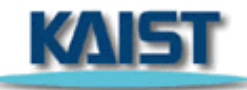

## Output

- 현재 활성화된 창의 출력변수를 보여준다.
- Description 창에서 직접 수정은 불가능하다.
- 최상위 FOD에서 출력변수 이름이 변경된 경우, 하위 노드에서의 해당 출력 변수이름도 자동으로 변경된다.
- ▶ f\_, h\_, th\_ 노드들은 Output 변수가 하나이다.
- ▶ (FOD,SDT,FSM,TTS 모두 해당) 68

# **Description (6/9)**

| E Desctiprion                                              |
|------------------------------------------------------------|
| ♀- ☐ th_5 ♦- ☐ Description ↓ 10 th_5 노드에 대한 설명 삽입          |
| TemplateNumber                                             |
| f_2<br>th_1                                                |
| ← n3                                                       |
| Memoriazble Variable of External input f_2_t0 : {10,20,40} |
| - Constant<br>- C k_1 := 4<br>- Cal Clock Variable         |
| ← ☐ time_1 : 04<br>← ☐ Previous State Variable             |
|                                                            |

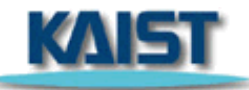

## Memorizable variable of External input

- 입력변수의 이전 주기값을 가리키는 변수를 선언한다.
- 입력변수명 뒤에 \_t0, \_t1 과 같은 접미어를 붙여서 몇 주기 전 값인지를 표현한다.
  - ▶t0는 한 주기 전, t1은 두 주기 전 등
- Memorizable variable of External input를 선택, 마우스 오른쪽 클릭하면 변수를 Add, Delete, Edit 할 수 있다.
- ▶ (FSM,TTS만 해당)

# **Description (7/9)**

| E Desctiprion                                                                                                    |
|----------------------------------------------------------------------------------------------------|
| ← 급 th_5             ← 급 Description             └ ⓑ th_5 노드에 대한 설명 삽입             ← 급 TemplateNumber             └ ⓑ             ← 급 Input             ← 읍 f_2             ← 읍 th_1             └ ⓑ h_3             ← 급 Output             └ ⓑ th_5             ← 읍 th_5             ← 읍 th_5 |
| Memoriazble Variable of External input 1 10,20,40 1 Constant 1 1 = 4                                                                                                    |
| Local Clock Variable       Image: Control       Image: Control   <                                                                                                    |

## Constant

- 해당 다이어그램에서 사용되는 상수값을 선언한다.
- Constant를 선택, 마우스 오른쪽 클릭하면 상수를 Add, Delete, Edit 할 수 있다.
- ▶ (FOD,SDT,FSM,TTS 모두 해당)

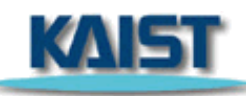

# **Description (8/9)**

| E Desctiprion                              |
|--------------------------------------------|
| P- □ th_5                                  |
| 🔶 🗂 Description                            |
| 🗌 🗆 🗋 th_5 노드에 대한 설명 삽입                    |
| 🔶 🗂 TemplateNumber                         |
|                                            |
| 👇 🚍 Input                                  |
| - 🗋 f_2                                    |
| — 🗋 th_1                                   |
| h_3                                        |
| 👇 🚍 Output                                 |
| 📙 🗋 th_5                                   |
| 🛉 🚽 Memoriazble Variable of External input |
| 📙 🗋 f_2_t0 : {10,20,40}                    |
| 👇 🗂 Constant                               |
| └─ 🗋 k_1 := 4                              |
| 🛉 🗂 Local Clock Variable                   |
| 📙 🖵 🗋 time_1 : 04                          |
| - Previous State Variable                  |
| 🗌 🗆 🗋 prev : boolean                       |
|                                            |

## Local Clock Variable

- Transition label에 시간에 관한 조건을 사용하는
   TTS의 경우, Clock
   Variable을 선언해 주어야 한다.
- Local Clock Variable을 선택, 마우스 오른쪽 클릭하면 변수를 Add, Delete, Edit 할 수 있다.

▶ (TTS만 해당)

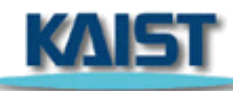

# **Description (9/9)**

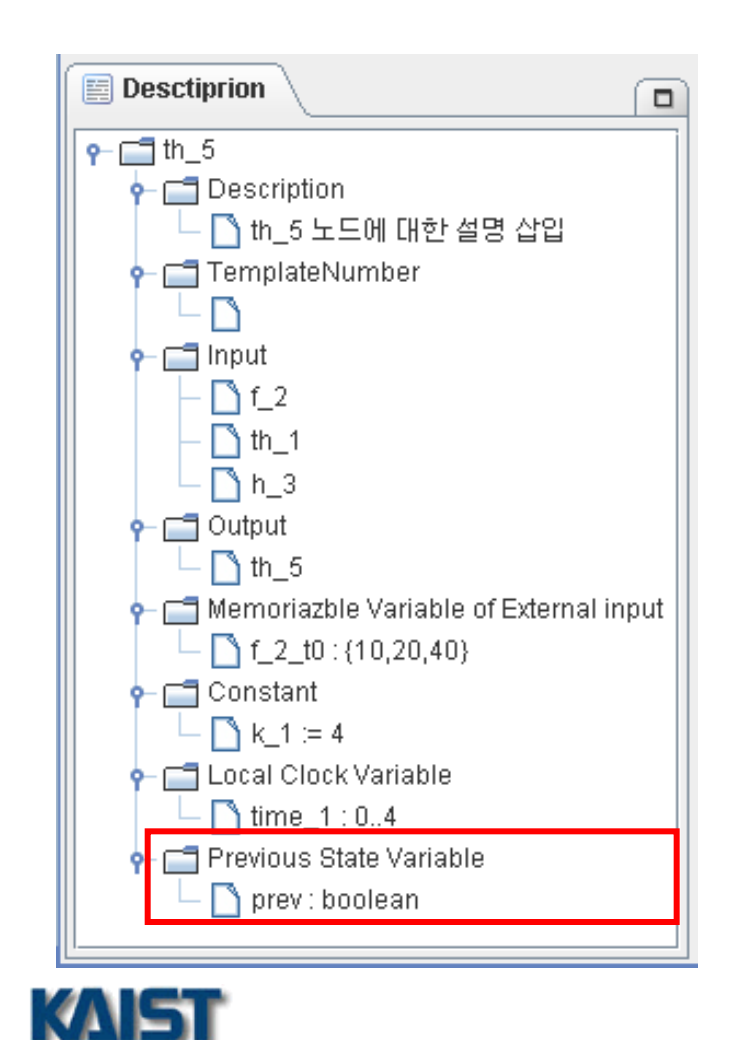

## Previous State Variable

- 출력변수의 이전 주기값을 가리키는 변수를 선언한다.
- 출력변수명 뒤에 \_t0, \_t1 과 같은 접미어를 붙여서 몇 주기 전 값인지를 표현한다.

### ▶t0는 한 주기 전, t1은 두 주기 전 등

- Previous State Variable을 선택, 마우스 오른쪽 클릭하면 변수를 Add, Delete, Edit 할 수 있다.
- ▶ (FSM,TTS만 해당)
# FOD,FSM(TTS),SDT 편집창

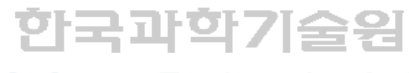

15

Software Engineering Lab. Deptpartment of Computer Science

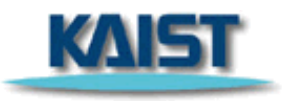

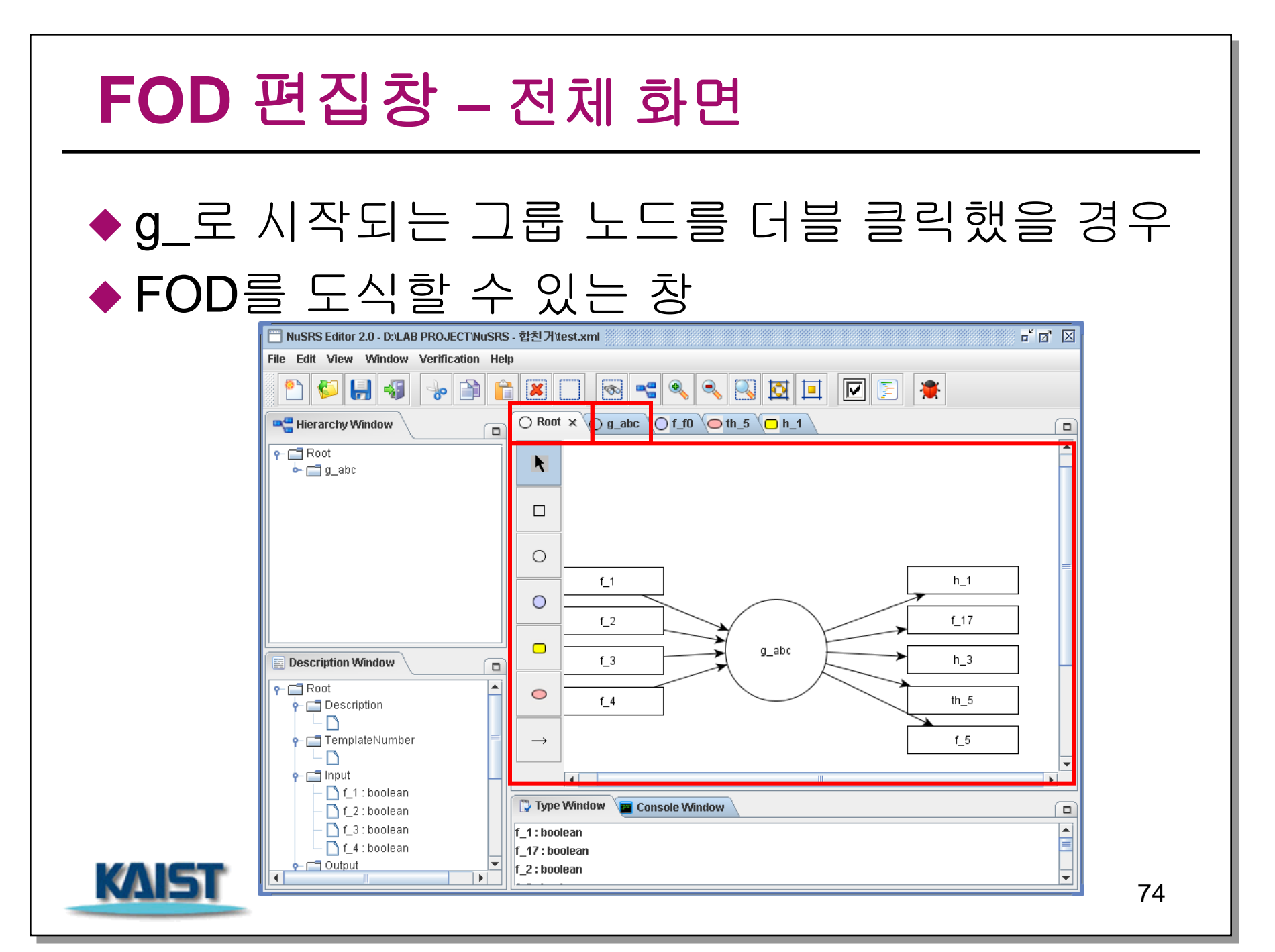

### FOD 편집창 – 세부 항목

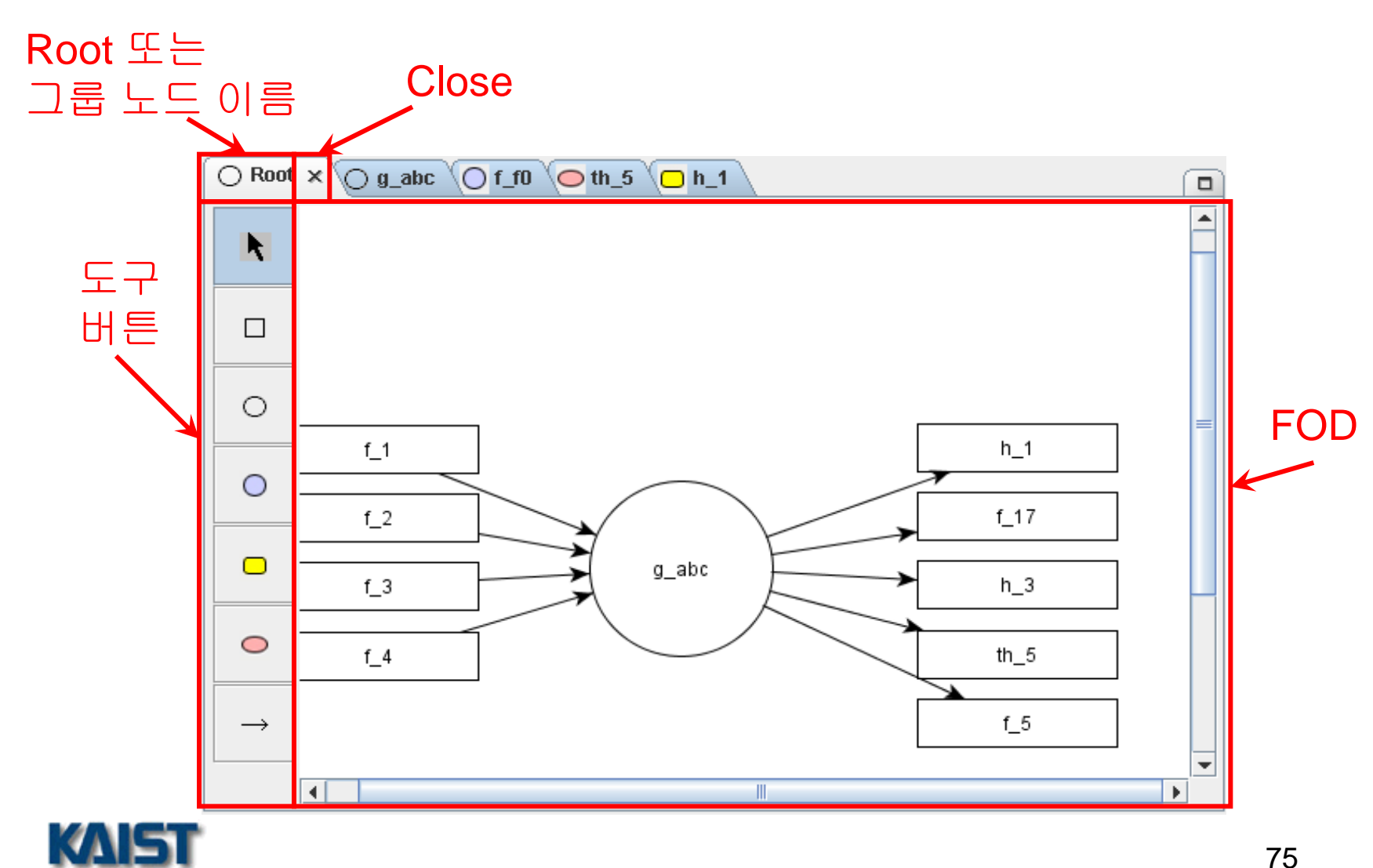

# FOD 편집창 – 버튼 (1/9)

#### Select

- ▶ 각 노드 및 transition을 선택할 때 사용한다.
- Selection 버튼을 누른 후, 편집창에서 선택하고자 하는 노드 및 transition 위치에서 마우스 왼쪽버튼을 클릭한다.
- Multiple Selection을 위한 마우스 drag&drop이 가능하다.

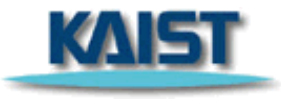

# FOD 편집창 – 버튼 (2/9)

#### IO node

- 입출력 노드를 도식할 때 사용한다.
- IO node는 나가는 transition이나 들어오는 transition 중 하나에만 연결될 수 있다.
- IO node는 최상위 FOD에서만 생성될 수 있으며, 최상위 FOD에서 생성되었을 때 하위 FOD들에는 일관성 있게 자동으로 생성된다.
- IO node를 하위 FOD에서 지우면, 상위 FOD에서는 해당 transition이 삭제되고, IO node자체는 삭제되지 않는다.

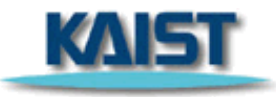

### FOD 편집창 – 버튼 (3/9)

#### IO node (cont.)

- IO node 버튼을 클릭하고 편집창에서 마우스 왼쪽버튼을 클릭한다.
- 노드 이름을 입력하는 대화창이 나오면, 노드 이름을 입력하고 확인을 클릭한다.
- 3. 노드의 이름이 입력됨과 동시에 노드가 도식된다.

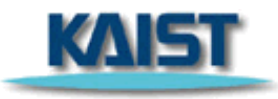

### FOD 편집창 – 버튼 (4/9)

#### • Group node

- g\_로 시작되는 그룹 노드를 도식할 때 사용한다.
- 이름이 g\_로 시작하지 않는 경우에는 에러 메시지가 출력되고 이름을 다시 입력 받는다.
- Group node 버튼을 클릭하고 편집창에서 마우스 왼쪽버튼을 클릭한다.
- 노드 이름을 입력하는 대화창이 나오면, 노드 이름을 입력하고 확인을 클릭한다.
- 3. 노드의 이름이 입력됨과 동시에 노드가 도식된다.

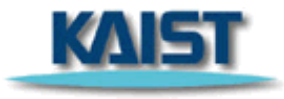

# FOD 편집창 – 버튼 (5/9)

#### Function node

- f\_로 시작되는 function 노드를 도식할 때 사용한다.
- 이름이 f\_로 시작하지 않는 경우에는 에러 메시지가 출력되고 이름을 다시 입력 받는다.
- Function node 버튼을 클릭하고 편집창에서 마우스 왼쪽버튼을 클릭한다.
- 노드 이름을 입력하는 대화창이 나오면, 노드 이름을 입력하고 확인을 클릭한다.
- 3. 노드의 이름이 입력됨과 동시에 노드가 도식된다.

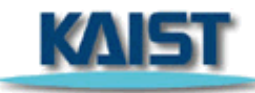

 $\bigcirc$ 

# FOD 편집창 – 버튼 (6/9)

#### History node

- ▶ History node를 도식할 때 사용한다.
- 이름이 h\_로 시작하지 않는 경우에는 에러 메시지가 출력되고 이름을 다시 입력 받는다.
- History node 버튼을 클릭하고 편집창에서 마우스 왼쪽버튼을 클릭한다.
- 노드 이름을 입력하는 대화창이 나오면, 노드 이름을 입력하고 확인을 클릭한다.
- 3. 노드의 이름이 입력됨과 동시에 노드가 도식된다.

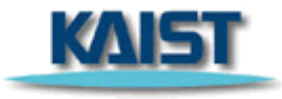

# FOD 편집창 – 버튼 (7/9)

#### Timed History node

- Timed History node를 도식할 때 사용
- 이름이 th\_로시작하지 않는 경우에는 에러 메시지가 출력되고 이름을 다시 입력 받는다.
- Timed History node 버튼을 클릭하고 편집창에서 마우스 왼쪽버튼을 클릭한다.
- 노드 이름을 입력하는 대화창이 나오면, 노드 이름을 입력하고 확인을 클릭한다.
- 3. 노드의 이름이 입력됨과 동시에 노드가 도식된다.

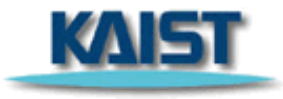

 $\bigcirc$ 

# FOD 편집창 – 버튼 (8/9)

#### Transition

- ▶ 노드간 transition을 도식할 때 사용한다.
- ▶ FOD에서 Self-Transition은 허용되지 않는다.
- Transition 버튼을 한 번 클릭한 후 다른 버튼을 누르기 전까지, 여러 개의 Transition을 그릴 수 있다.
- IO node는 그와 연결된 transition이 그려지는 순간 input node인지 output node인지 결정이 되며, 이 정보는 Description창의 Input/Output 부분에 바로 반영된다.

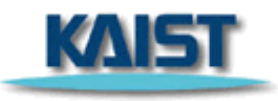

# FOD 편집창 – 버튼 (9/9)

#### Transition (cont.)

- 1. Transition 버튼을 클릭한다.
- 2. Source 노드를 클릭하고 drag해서, Destination 노드에서 drop한다.
  - Group node에서 Group node로의 transition을 그릴 때는 transition이름을 입력해야 한다.
    - transition 이름은 source group node의 output node 이름 중 하나여야 한다.
    - Image of the second system of the second system of the second syste
    - transition 이름이 source group node의 output node 이름 중 하나가 아닌 경우는 source group node에 transition과 같은 이름의 output node가 자동으로 생성된다.

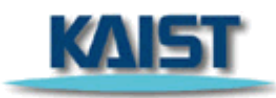

 $\rightarrow$ 

### FOD 편집창 – 노드 이름 변경

#### 1. 노드를 선택, 오른쪽 클릭하고 Rename을 선택한다.

| 🔲 NuSRS Editor 2.0 - D:LAB PROJECT/NuSRS - 합친거/test.xml                                                                                                    | - d 🛛                             |
|----------------------------------------------------------------------------------------------------|-----------------------------------|
| File Edit View Window Verification Help                                                                                                    |                                   |
| 2 4 2 2 2 2 2 2 2 2 2 2 2 2 2 2 2 2 2 2                                                                                                    |                                   |
| Hierarchy Window                                                                                                    |                                   |
| Root   g_abc   []   []   []   []   []   []   []   []   []   []   []   []   []   []   []   []   []   []   []   []   []   []   []   []   []   []   []   []   []   []   []   []   []   []   []   []   []   []   []   []   []   []   []   []   []   []   []   []   []   []   []   []   []   []   []   []   []   []   []   []   []   []   []   []   []   []   []   []   []   []   []   []   []   []   []   []   []   []   []   []   []   []   []   []   []   []   [] <th>h_1<br/>f_17<br/>h_3<br/>th_5<br/>f_5</th> | h_1<br>f_17<br>h_3<br>th_5<br>f_5 |
|                                                                                                    |                                   |

### FOD 편집창 – 노드 이름 변경

 노드 이름이 편집할 수 있는 상태로 바뀌면 노드 이름을 변경하고, 마우스 왼쪽을 클릭해 주면 노드 이름 변경이 완료된다.

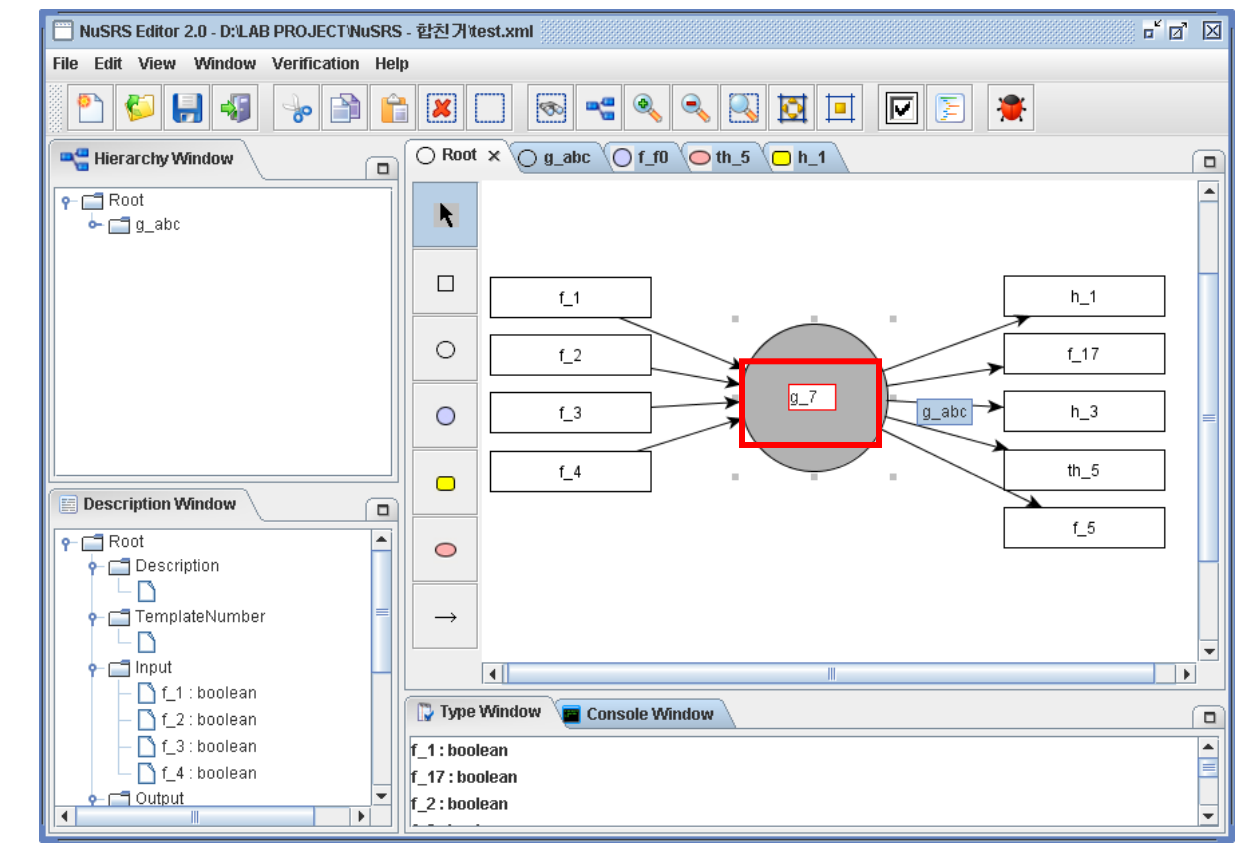

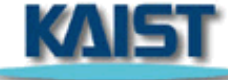

86

### SDT 편집창 – 전체 화면

# ◆ f\_로 시작되는 노드를 더블 클릭했을 경우 ◆ SDT를 도식할 수 있는 테이블 형태의 창

| Nusks Earor 2.0 - D:LAB PROJECTNus     | RS - 압신 기대St_J.XMI |                 |   |   |   | 3 2 |
|----------------------------------------|--------------------|-----------------|---|---|---|-----|
| File Edit View Window Verification F   |                    |                 |   |   |   |     |
|                                        |                    |                 |   |   |   |     |
| 📲 Hierarchy Window                     |                    | 7 ×             |   |   |   |     |
| P ■ Root                               | Structure          | Decision Table: |   |   |   |     |
|                                        |                    | Conditions      | 1 | 2 | 3 |     |
|                                        | h_3 > t.           | _1              |   |   |   |     |
|                                        |                    |                 |   |   |   | -   |
|                                        |                    |                 |   |   |   |     |
|                                        |                    |                 |   |   |   |     |
|                                        |                    | Action          | 1 | 2 | 3 |     |
|                                        | f_6 :=             |                 |   |   |   |     |
|                                        | f_6 :=             |                 |   |   |   | 1   |
| Description Window                     |                    |                 |   |   |   | _   |
| f_17     f_17     f_17                 |                    |                 |   |   |   |     |
|                                        |                    |                 |   |   |   |     |
| <ul> <li>TemplateNumber</li> </ul>     |                    |                 |   |   |   |     |
| 🕈 🚍 Input                              |                    |                 |   |   |   |     |
| f_3 : boolean                          |                    |                 |   |   |   |     |
| ←  ☐ Output                            |                    | III.            |   |   |   | -   |
| └─ [] f_17 : boolean<br>• □ Constant   | Type Window        | Console Window  |   |   |   |     |
| true := 1                              | f 17 : boolean     |                 |   |   |   | _   |
| L Clock Variable                       | f_2 : boolean      |                 |   |   |   |     |
| - Previous State Variable              | f_3 : boolean      |                 |   |   |   |     |
| └ 🗋 Memoriazble Variable of External i | input              |                 |   |   |   |     |

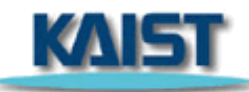

|         | Root O f_17 ×                      |            |   |   |   |    |
|---------|------------------------------------|------------|---|---|---|----|
| unction | node 이름<br>Structured Decision Tal | Close      |   |   |   |    |
|         | h_3 > th_1                         | Conditions | 1 | 2 | 3 |    |
|         |                                    |            |   |   |   | SC |
|         | f_6 := 1                           | Action     | 1 | 2 | 3 |    |
|         | f_6 := 0                           |            |   |   |   |    |
|         |                                    |            |   |   |   |    |
|         |                                    |            |   |   |   |    |
|         |                                    |            |   |   |   |    |

# SDT 편집창 – 세부 항목 (2/2)

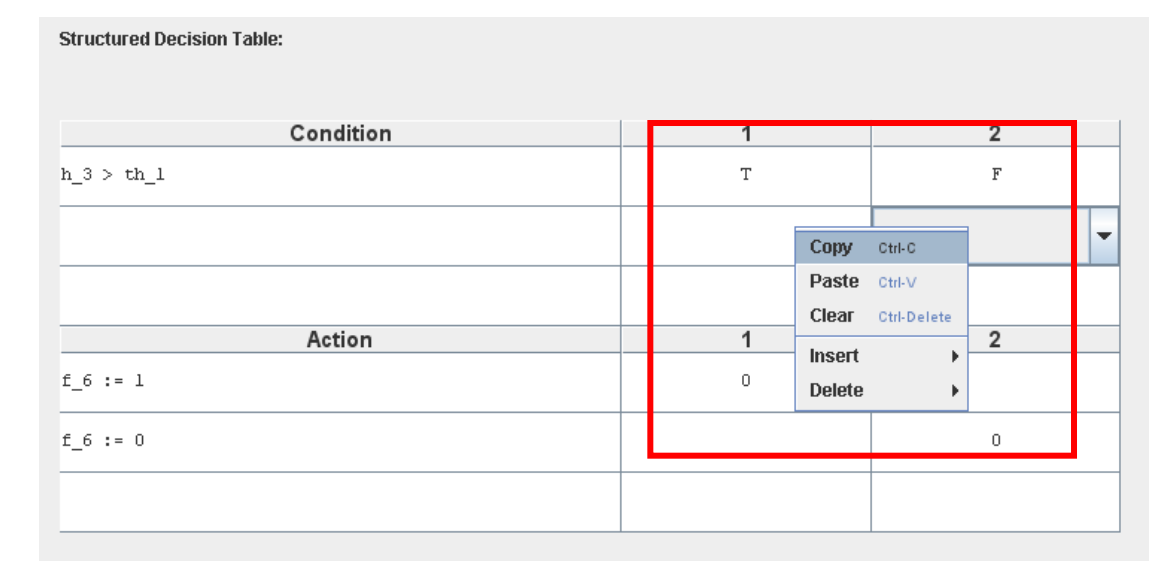

#### Structured Decision Table

- ▶ NuSCR의 semantics에 의거하여 구성된 table
- 각 행과 열에서 오른쪽 마우스를 클릭하면 행, 열의 추가와 삭제, 복사, 붙여넣기, 지우기 등이 가능하다.

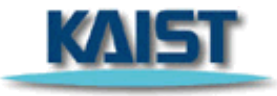

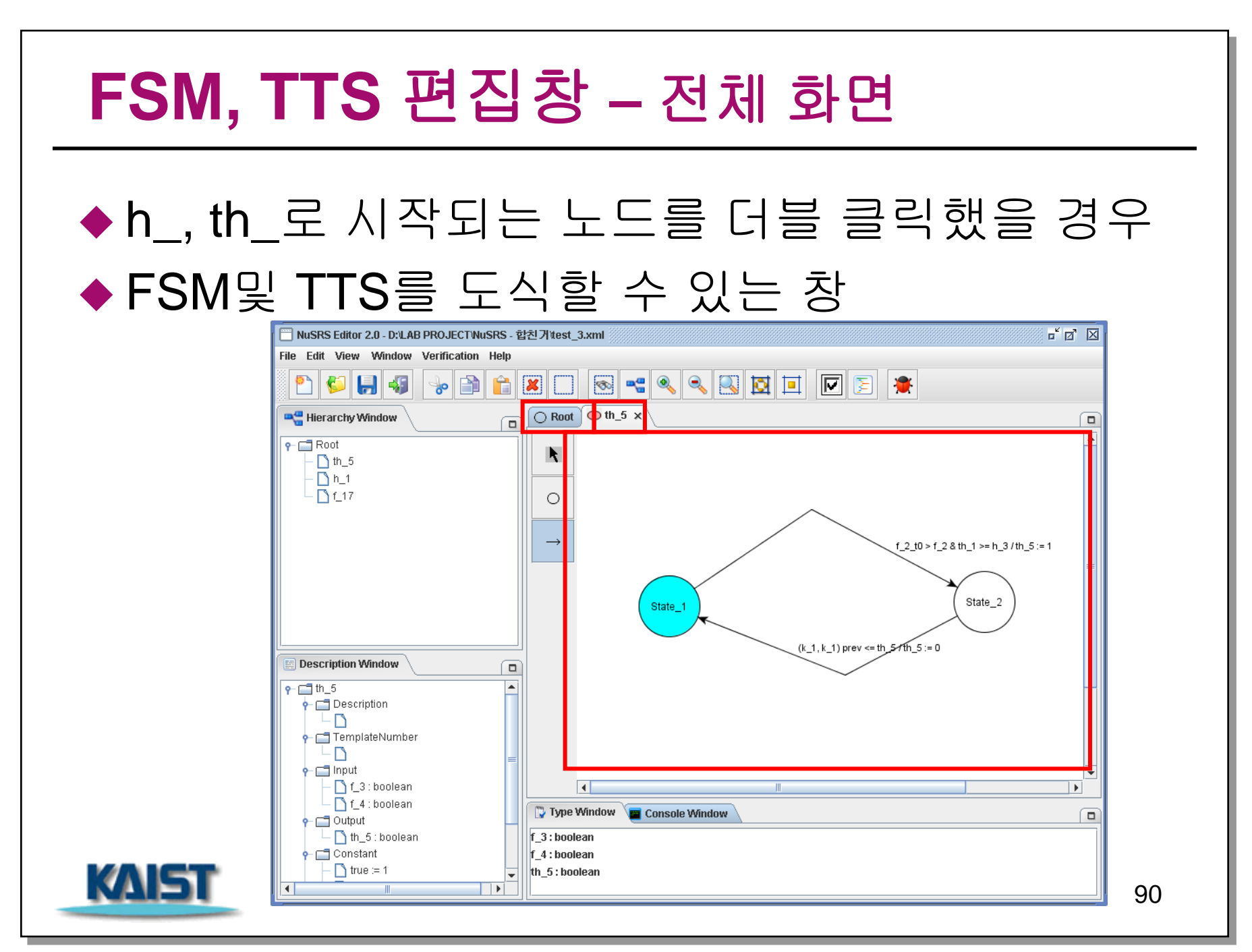

# FSM, TTS 편집창 – 세부 항목

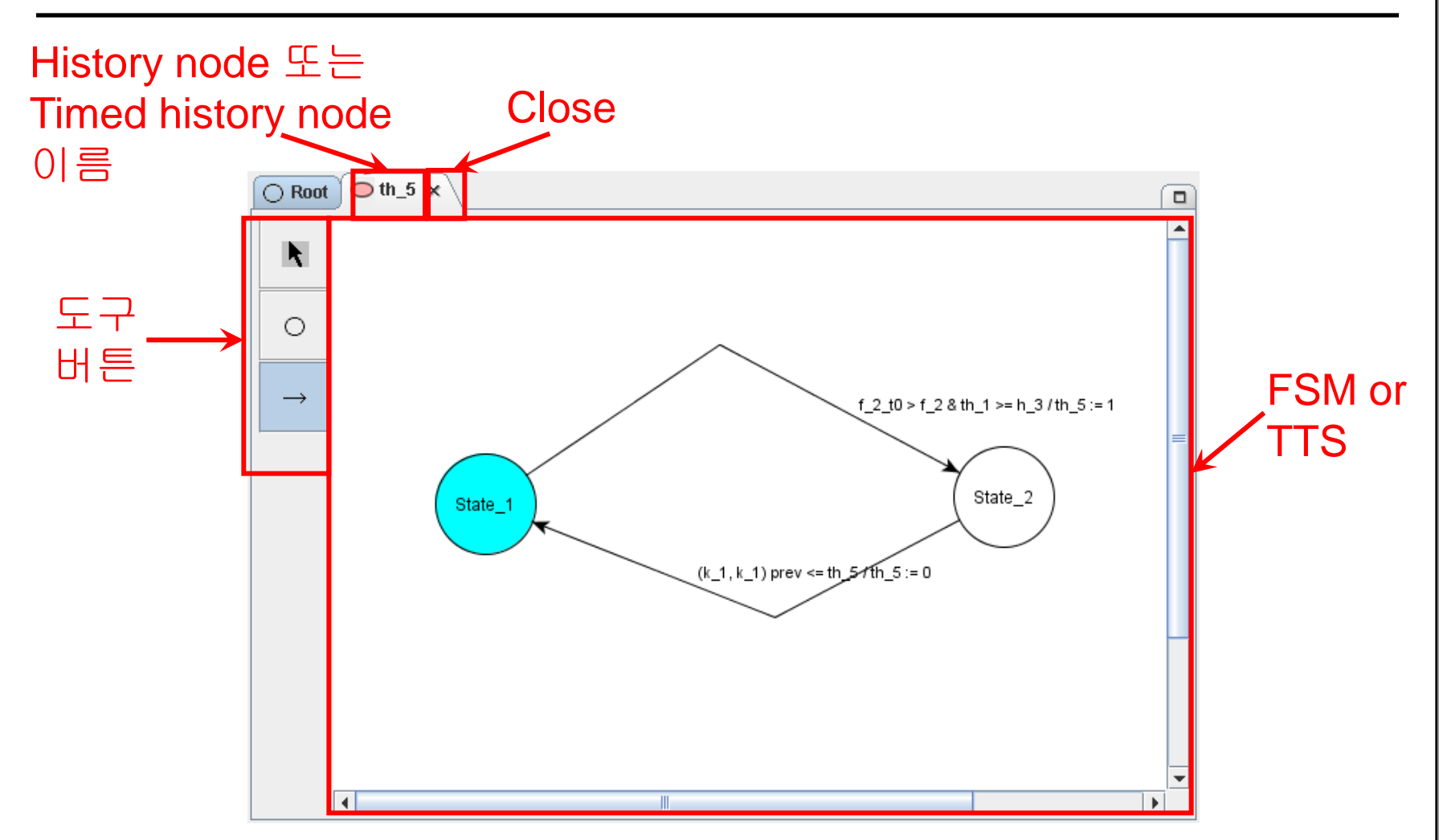

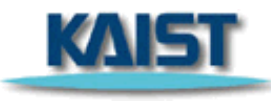

# FSM, TTS 편집창 – 버튼 (1/3)

#### Select

- State 및 transition을 선택할 때 사용한다.
- Selection 버튼을 누른 후, 편집창에서 선택하고자 하는 State 및 transition 위치에서 마우스 왼쪽버튼을 클릭한다.
- Multiple Selection을 위한 마우스 drag&drop이 가능하다.

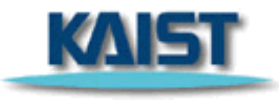

# FSM, TTS 편집창 – 버튼 (2/3)

#### State

0

- ▶ State를 그릴 때 사용한다.
- State 이름에는 공백이나 특수문자가 포함되어서는 안 된다.
- State 버튼을 클릭하고 편집창에서 마우스 왼쪽버튼을 클릭한다.
- State 이름을 입력하는 대화창이 나오면, State 이름을 입력하고 확인을 클릭한다.
  - State 이름을 잘못 입력한 경우에는 에러 메시지가 출력되고 이름을 다시 입력 받는다.
- 3. State의 이름이 입력됨과 동시에 state가 도식된다.

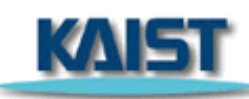

# FSM, TTS 편집창 – 버튼 (3/3)

#### Transition

- State간 transition을 도식할 때 사용한다.
- FSM 및 TTS에서는 최대 한 개까지만 Self-Transition을 그릴 수 있다.
- Transition 버튼을 한 번 클릭한 후 다른 버튼을 누르기 전까지, 여러 개의 Transition을 그릴 수 있다.
- 1. Transition 버튼을 클릭한다.
- 2. Source state를 클릭하고 drag해서, Target state에서 drop한다.

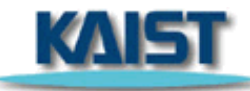

# FSM, TTS 편집창 – 상태 이름 변경 (1/2)

#### 1. 상태를 선택, 오른쪽 클릭하고 Rename을 선택한다.

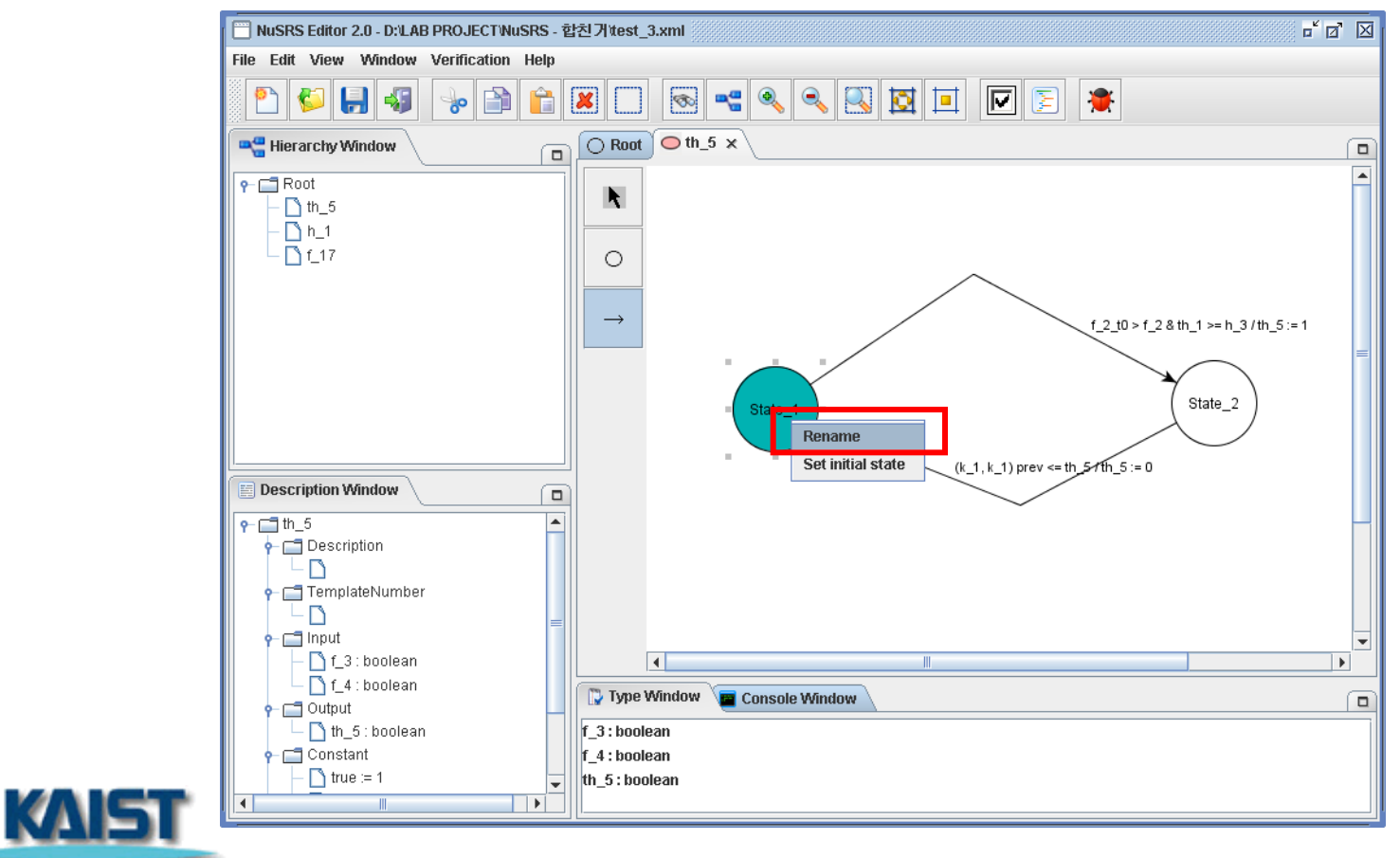

95

# FSM, TTS 편집창 – 상태 이름 변경 (2/2)

 상태 이름이 편집할 수 있는 상태로 바뀌면 상태 이름을 변경하고, 마우스 왼쪽을 클릭해 주면 노드 이름 변경이 완료된다.

| NuSRS Editor 2.0 - D:\LAB PROJECT\NuSRS | - 합친거test_3.xml 👘 🖉                                  |
|-----------------------------------------|------------------------------------------------------|
| File Edit View Window Verification Help |                                                      |
| 2 5 5 4 2 2 2                           |                                                      |
| Reference window                        | □ O Root O th_5 × [                                  |
| P-□ Root                                |                                                      |
| - D h_1                                 |                                                      |
| └─ 🖸 f_17                               | 0                                                    |
|                                         |                                                      |
|                                         | $\rightarrow$ f_2_t0 > f_2 & th_1 >= h_3 / th_5 := 1 |
|                                         |                                                      |
|                                         | State 2                                              |
|                                         |                                                      |
|                                         | (k 1. k 1) prev                                      |
| E Description Window                    | State_1                                              |
| ₽ th_5                                  |                                                      |
|                                         |                                                      |
|                                         |                                                      |
|                                         |                                                      |
| P→ □ Input                              |                                                      |
| f_4 : boolean                           |                                                      |
| P-                                      | Vindow Console Window                                |
| L D th_5: boolean                       | f_3:boolean                                          |
| Constant                                | th 5 · hoolean                                       |
|                                         |                                                      |

96

KAI

# FSM, TTS 편집창 – 초기 상태 변경 (1/2)

#### 상태를 선택, 오른쪽 클릭하고 Set Initial State를 선택한다.

| Hierarchy Window Hierarchy Window Road Itics Road Itics Itics <th>NuSRS Editor 2.0 - D:\LAB PROJEC</th> <th>NuSRS - 합친거ttest_3.xml</th> <th>r d X</th>                                                                                                    | NuSRS Editor 2.0 - D:\LAB PROJEC | NuSRS - 합친거ttest_3.xml                | r d X                                  |
|----------------------------------------------------------------------------------------------------|----------------------------------|---------------------------------------|----------------------------------------|
| Herarchy Window                                                                                                    | P 😜 📄 🍕 😽 🛙                      | • • • • • • • • • • • • • • • • • • • | *                                      |
| Root h_1 f_17 f_17 f_17 f_17 f_17 f_17 f_17 f_117 f_117 <p< th=""><th>📲 Hierarchy Window</th><th>Root     O     Root     O     th_5 ×</th><th></th></p<>                                                                                                    | 📲 Hierarchy Window               | Root     O     Root     O     th_5 ×  |                                        |
| Description Window   Image: Console Window     Image: Console Window     Image: Constant     Image: Constant     <                                                                                                    | P - Root<br>h_5<br>h_1<br>f_17   |                                       | f_2_10 > f_2 & th_1 >= h_3 / th_5 := 1 |
| <pre>th_5      Description      TemplateNumber      Input     1_3: boolean     f_4: boolean      f_3: boolean      f_3: boolean      f_3: boolean      f_3: boolean      f_3: boolean      f_3: boolean      f_3: boolean      f_3: boolean      f_4: boolean      f_4: boolean      f_4: boolean      f_4: boolean </pre>                                                                                                    | Description Window               | (k_1, k_1) prev <= th                 | 54Th_5:=0                              |
| Console and     Console Window     Console Window     Console Win |                                  |                                       |                                        |
| Constant     Type vintuov     Constant     Type vintuov     Type vintuov     Type vintuov     Type vin | f_4 : boolean                    |                                       |                                        |
|                                                                                                    | ← 📑 Output                       | f 3: boolean                          |                                        |
| - 🗋 true := 1 🗾 🚽 th_5 : boolean                                                                                                    | ⊷ 📑 Constant                     | f_4 : boolean                         |                                        |
|                                                                                                    | - 🗋 true := 1                    | ▼ th_5 : boolean                      |                                        |

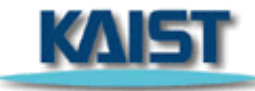

# FSM, TTS 편집창 – 초기 상태 변경 (2/2)

#### 선택한 상태가 초기 상태로 바뀌고, 기존의 초기 상태는 보통 상태로 돌아간다.

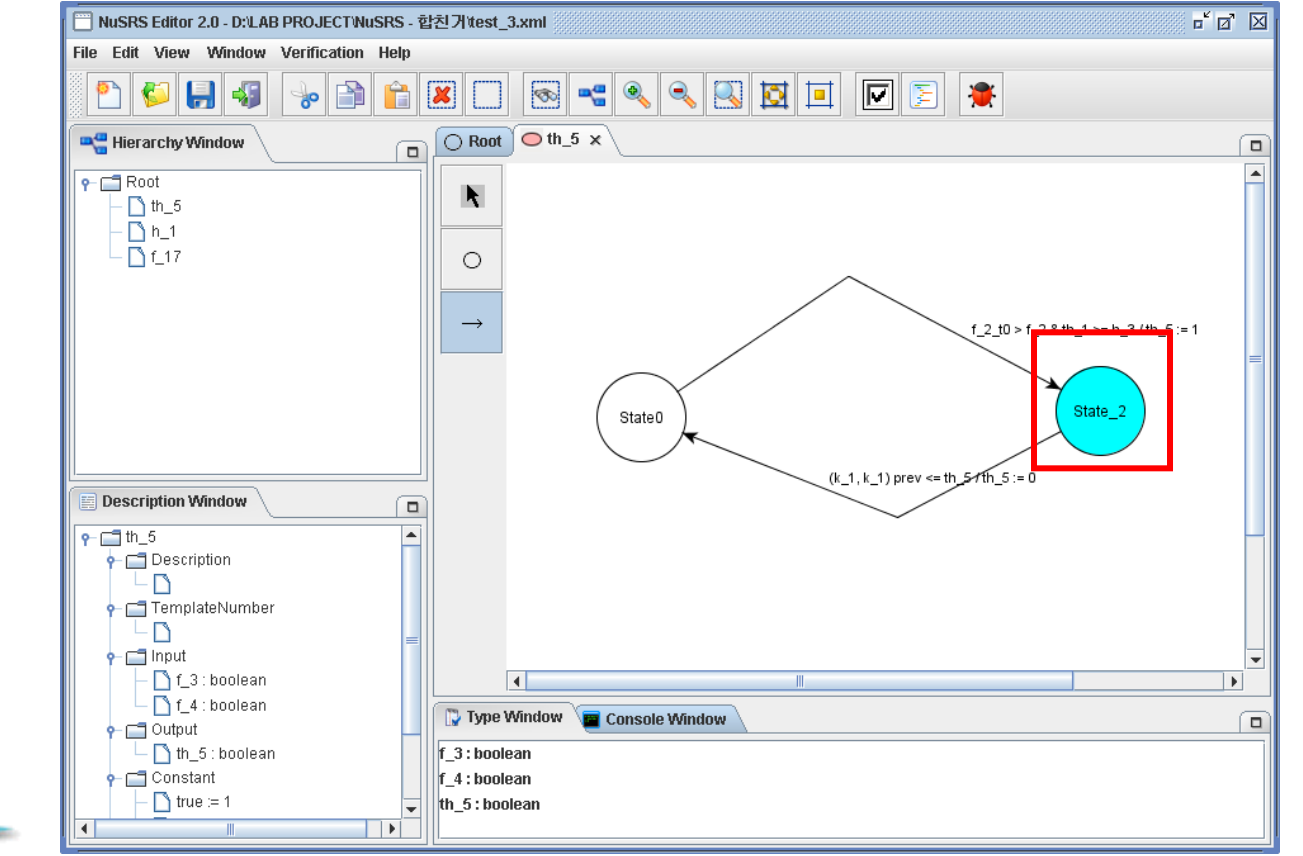

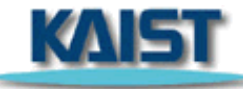

98

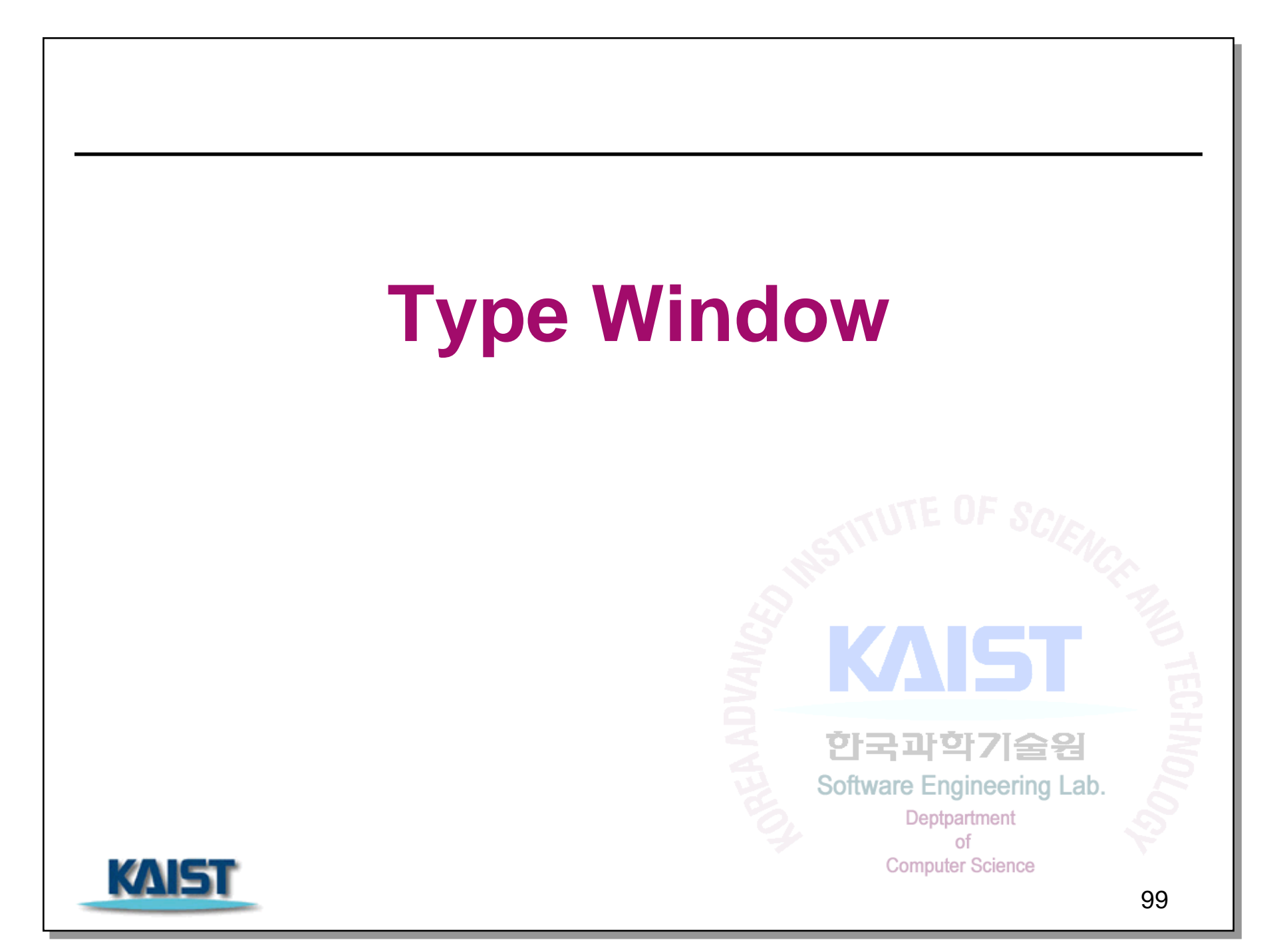

### **Type Window**

#### ◆ 활성화된 다이어그램에 사용된 모든 변수들을 기록하고, 각 변수의 타입을 편집할 수 있는 창

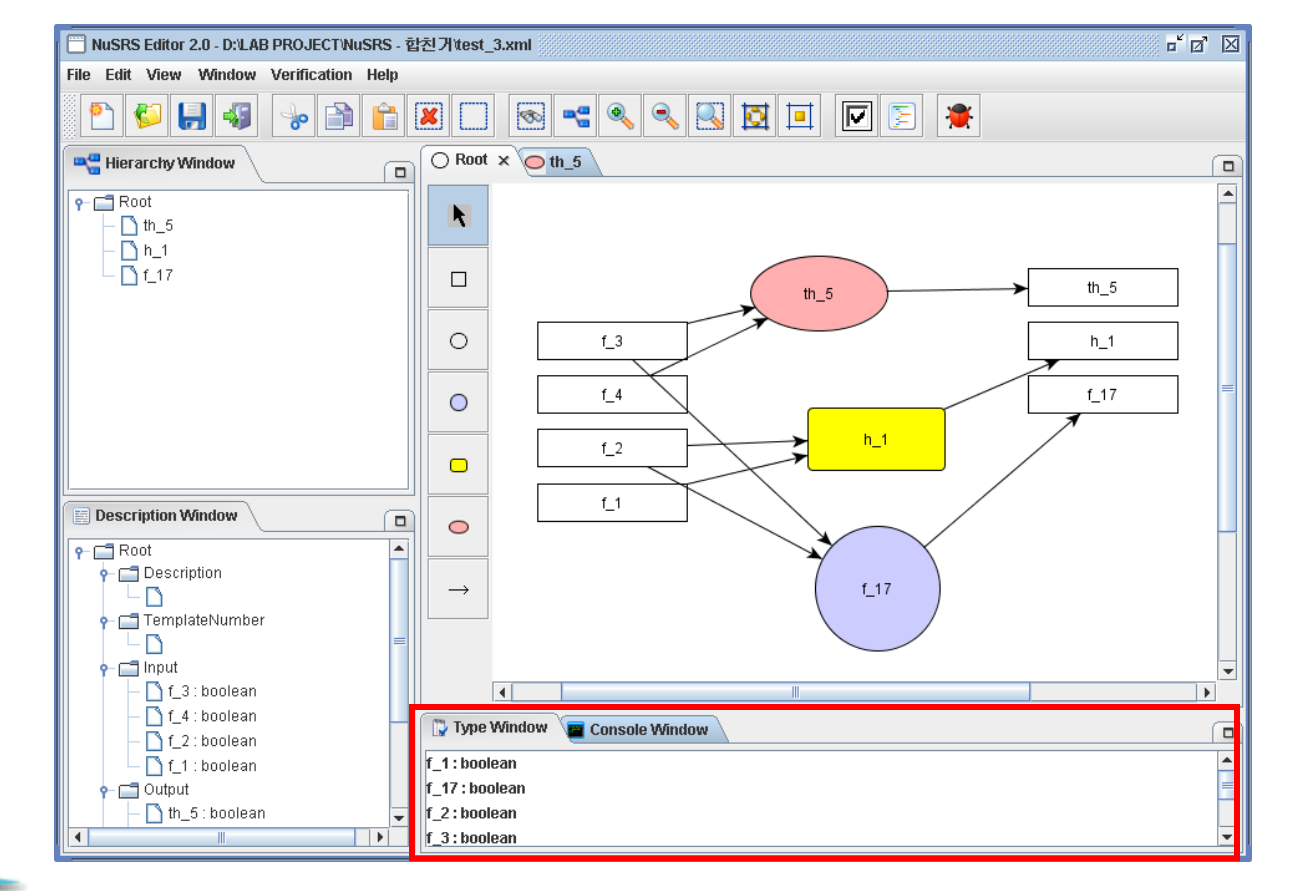

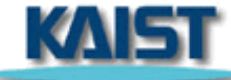

100

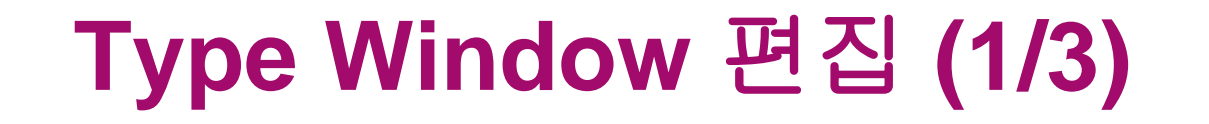

#### 1. 변수를 선택, 더블클릭한다.

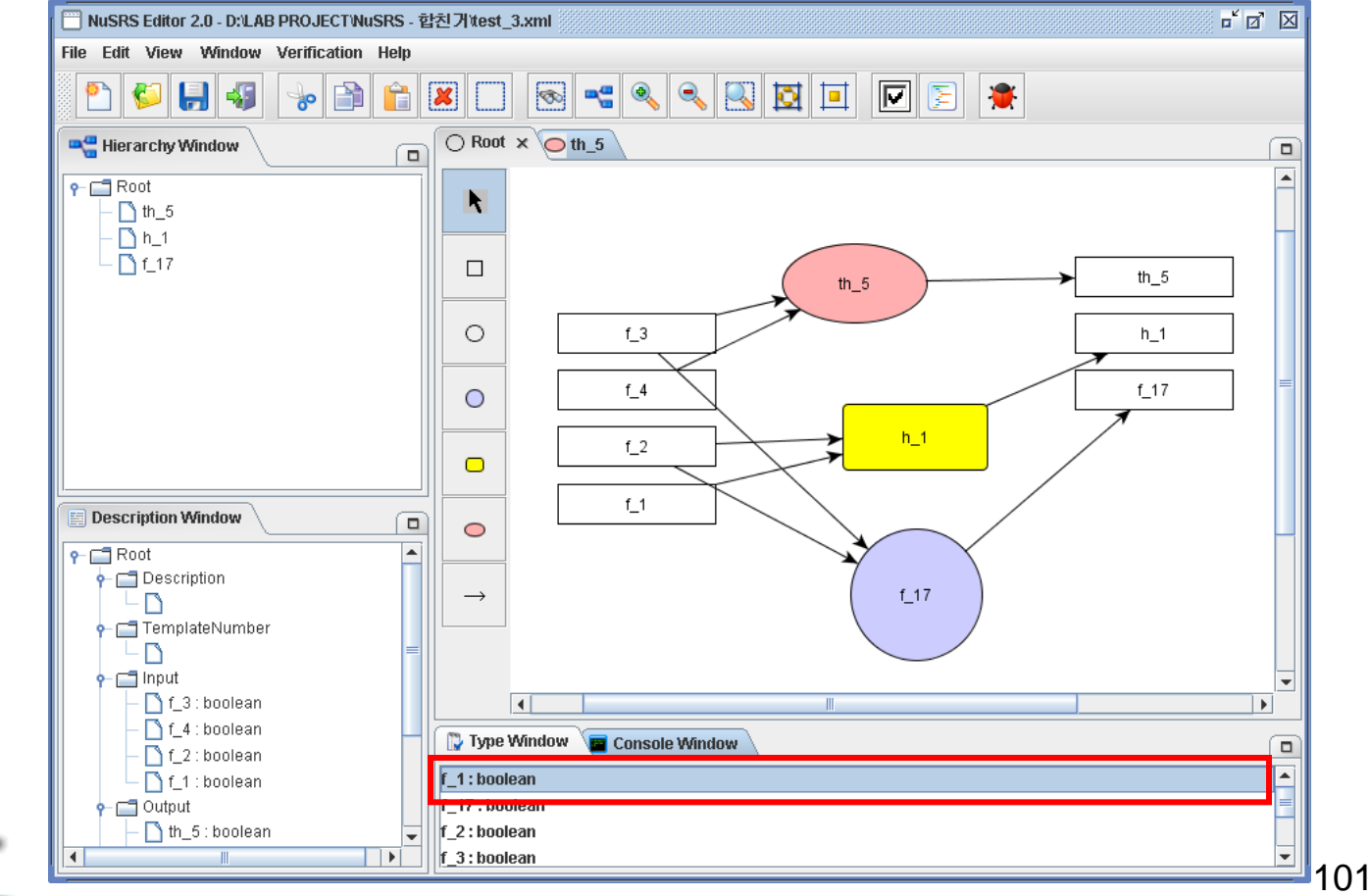

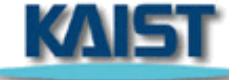

# Type Window 편집 (2/3)

#### 변수 타입 입력창에서 변수의 타입을 선택 및 입력하고 OK를 누른다.

| f_1 🔀                     |                  |
|---------------------------|------------------|
| name : f_1                | 기본 설정인 boolean에서 |
| O Value                   | Range 타입으로 변경    |
| 🔾 Boolean                 |                  |
| Range Start: 0 End: 100   |                  |
| Cancel     Add     Remove |                  |

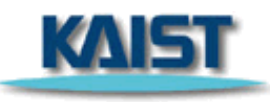

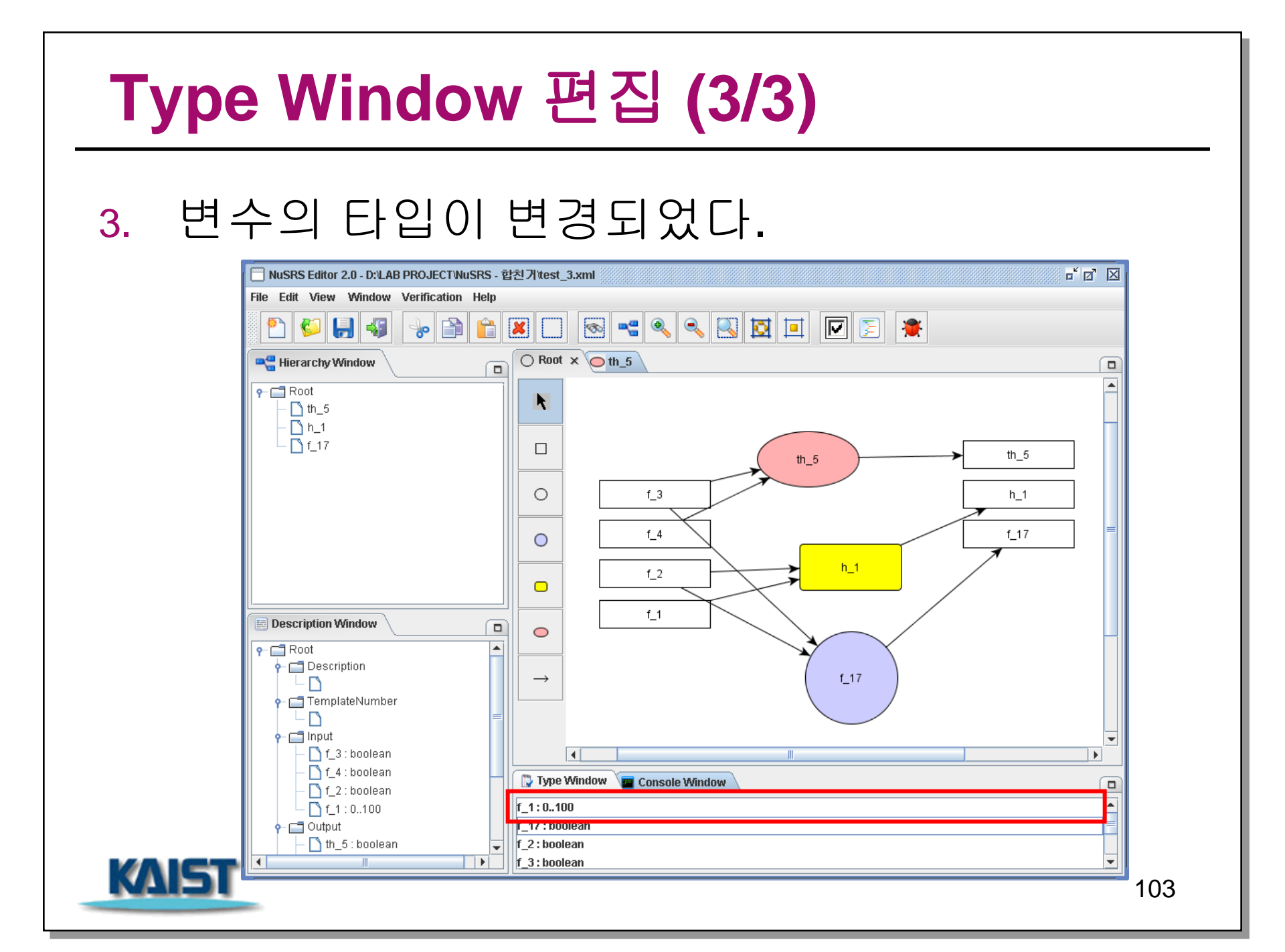

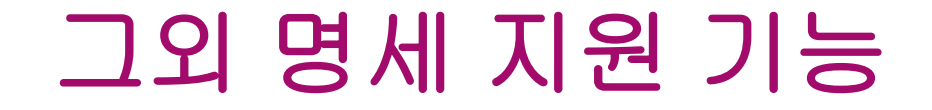

#### ◆ 변수 이름이 중복되지 않도록 체크

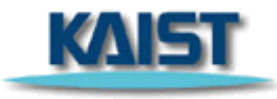

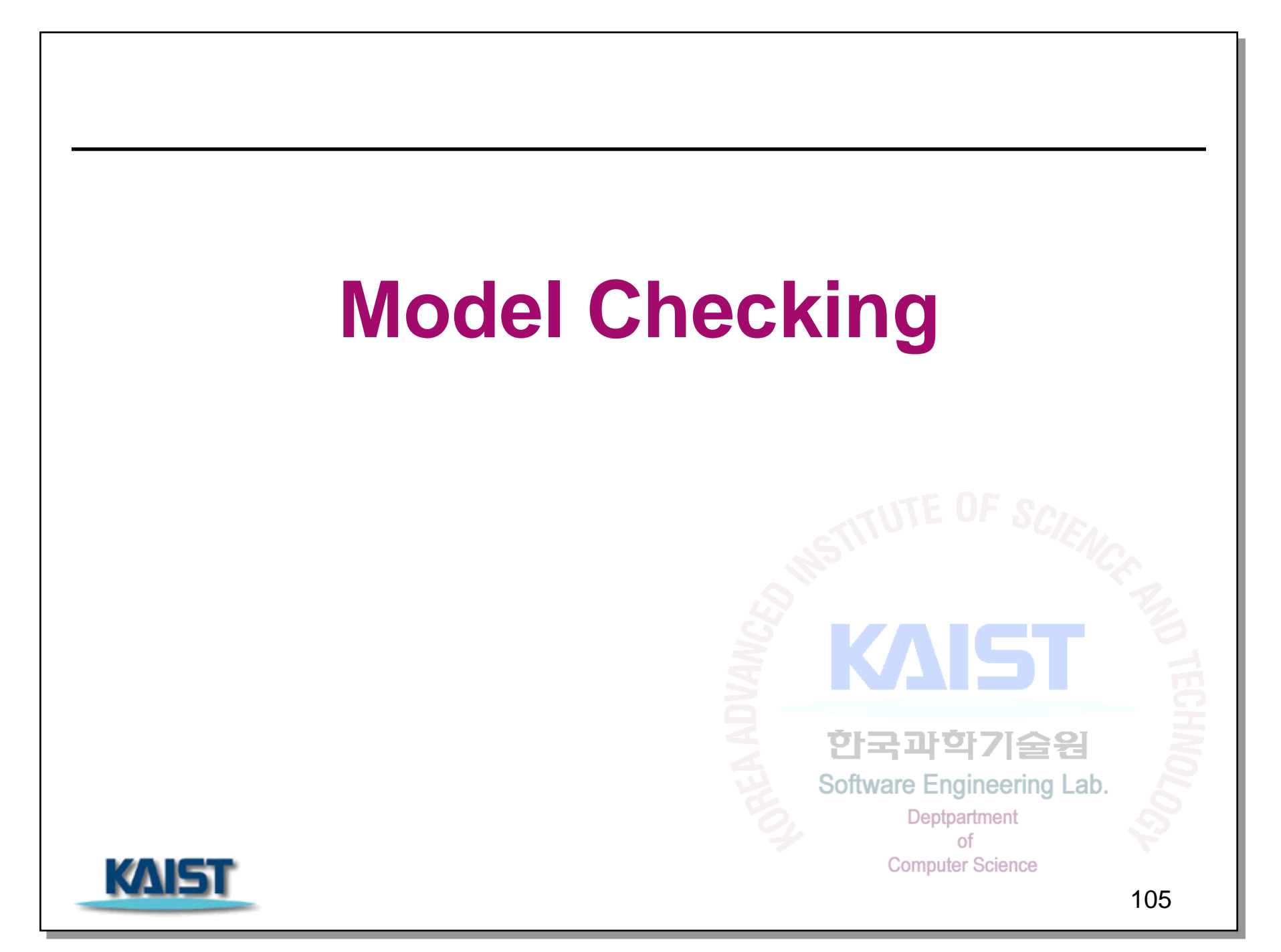

# 검증 > Quick Check (1/4)

#### 1. Verification > Quick Check을 선택한다.

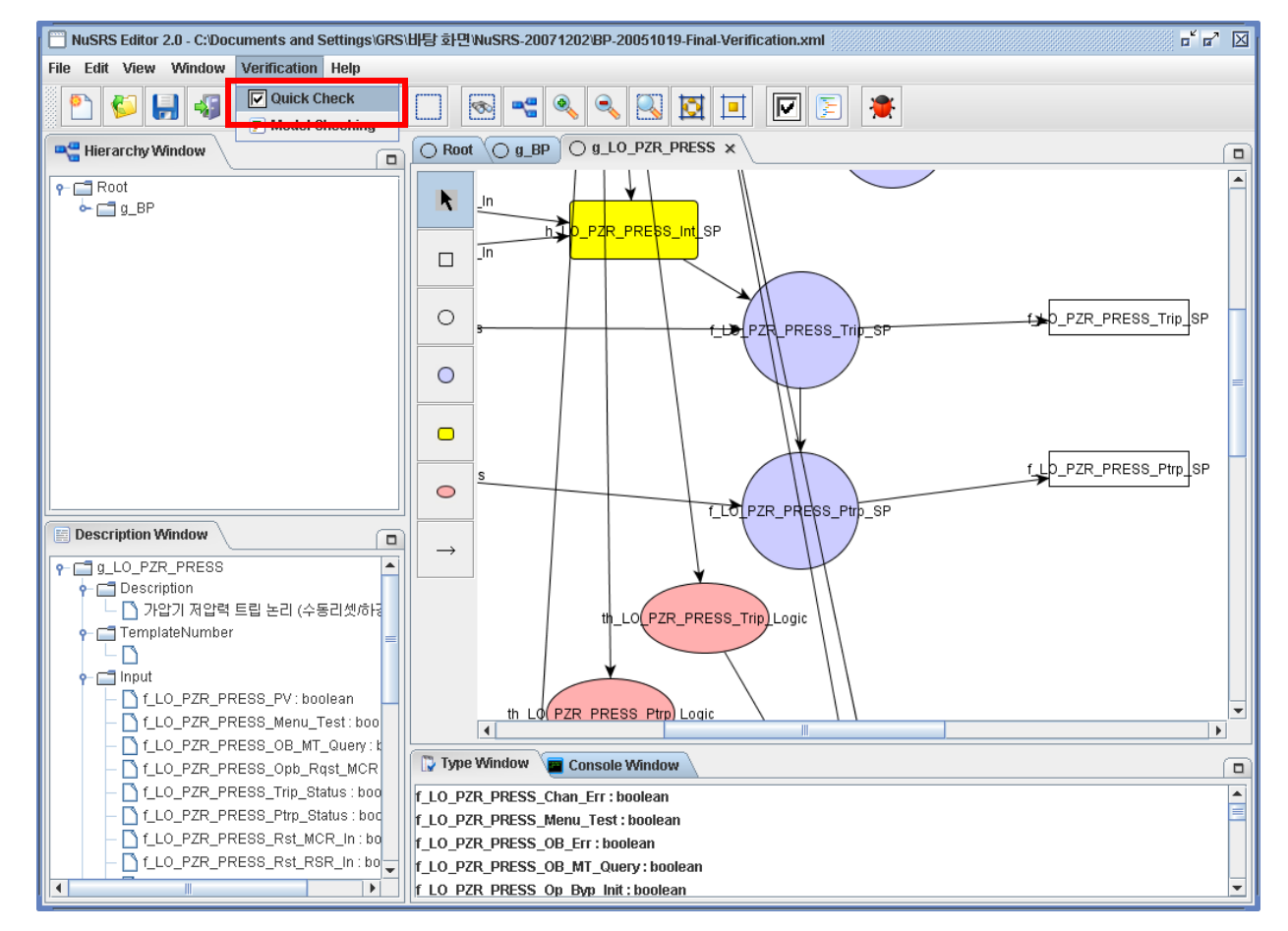

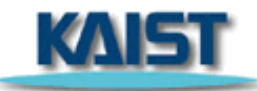

| 검증 > Quick Check (2/4)                                                                                                    |
|----------------------------------------------------------------------------------------------------|
| 2. Type Window 우측의 Check 결과를 확인한다.                                                                                                    |
| Interactive Window       Verification       Heip         Image: Section 2.0-c:Documents and Settings/GRS:HEIP #1940bisR5.2007120269P.20051019-Final-Verification.xml       Image: Section 2.0-p/2R_PRESS x         Image: Section 2.0-p/2R_PRESS       Image: Section 2.0-p/2R_PRESS x       Image: Section 2.0-p/2R_PRESS x         Image: Section 2.0-p/2R_PRESS _ Int_SP       Image: Section 2.0-p/2R_PRESS x       Image: Section 2.0-p/2R_PRESS x         Image: Section 2.0-p/2R_PRESS _ Int_SP, Transition Rising -> Falling, Condition - Undefined Variable : f_LO_PZR_PRESS_Val_Ou_t1t       Error At f_LO_PZR_PRESS_Int_SP, Action Row : 0 Col : 0 - Undefined Variable : f_LO_PZR_PRESS_Int_SP                                                                                                    |
| Imput       Imput         Imput       Imput         Im |

# 검증 > Quick Check (3/4)

### ◆Quick Check는 현재 편집중인 FOD, SDT 혹은 FSM/TTS와 그 하위 요소까지 모두 체크한다.

### ◆Root 노드의 편집 중에 Quick Check를 실행하면 전체 모델에 대해 Check를 수행한다.

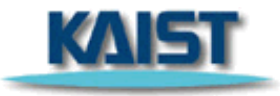
# 검증 > Quick Check (4/4)

- ◆ Quick Check에서 Check되는 항목들은 다음과 같다.
  - 1. SDT Condition, Action의 Undefined Variable
  - 2. SDT Condition, Action에서 연산자 사용 잘못
  - 3. SDT에서 한 개의 Condition에 둘 이상의 Action 할당
  - 4. FSM, TTS Transition의 Undefined Variable
  - 5. FSM, TTS Transition의 연산자 사용 잘못
  - 6. FOD, FSM, TTS에서 Transition이 없는 노드
  - 7. FSM, TTS에서 Initial State로부터 Unrechable 노드
  - 8. FOD에서 Output 변수와 연결된 노드 동일 명칭 체크

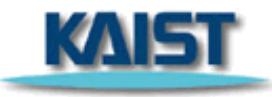

## 검증 > 모델체킹 (1/6)

#### 1. Verification > Model Checking을 선택한다.

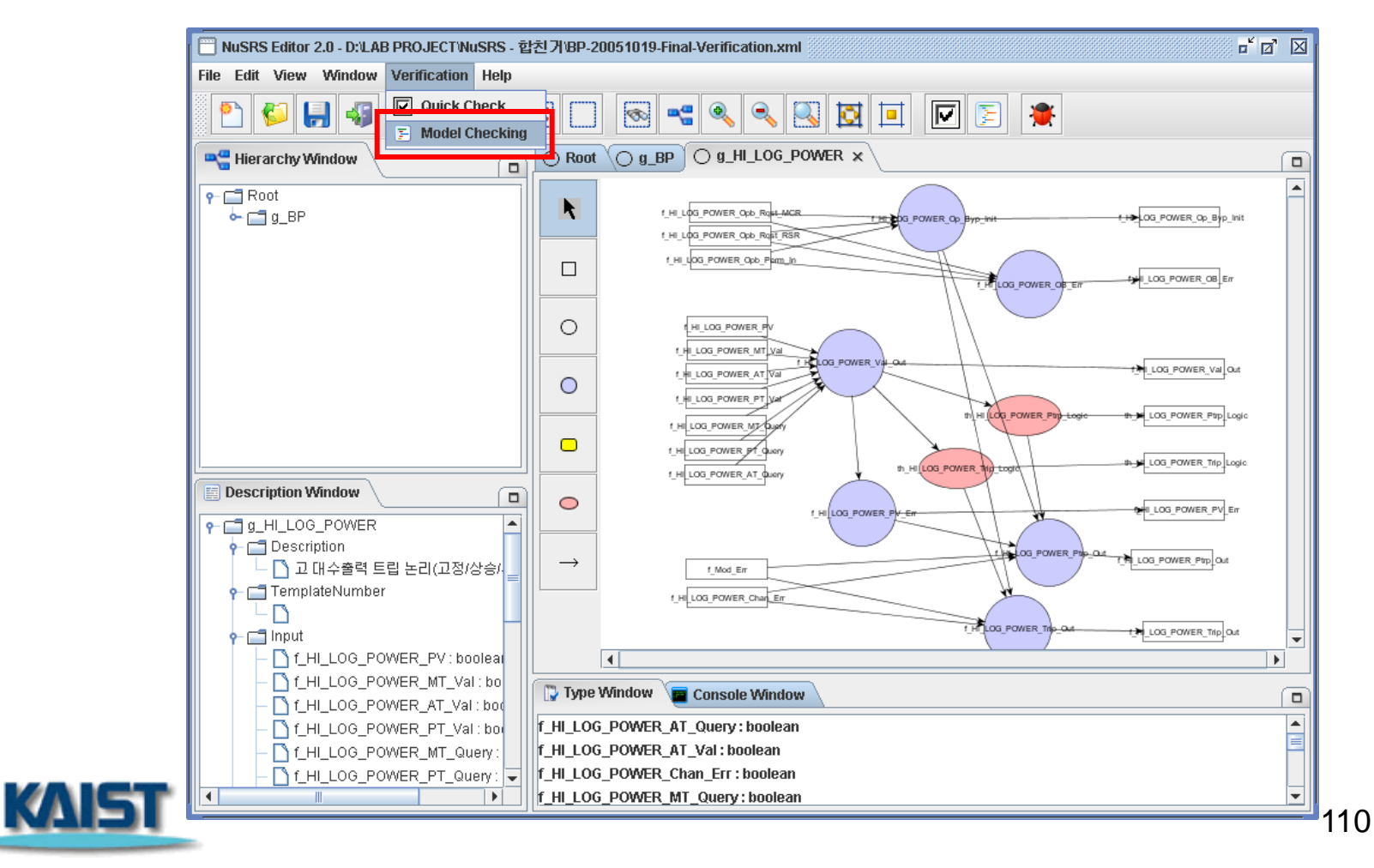

#### 검증 > 모델체킹 (2/6) 현재 활성화된 창의 NuSCR 명세를 2. SMV입력언어로 변환한 결과 창이 뜬다. In NuSRS Editor 2.0 - D:\LAB PROJECT\NuSRS - 합친거\BP-20051019-Final-Verification.xml File Edit View Window Verification Help 💿 🚛 🔲 🚛 🔽 Quick Check 🔍 🔍 🔍 🚺 🗖 Ś 1 ≜ C:₩Documents and Settings₩지은경₩My Documents₩과제₩KNICS 프로젝... 🗙 el Checking O Root O g\_BP O g\_HI\_LOG\_POWER × SMV f\_Mod\_Err:m\_f\_Mod\_Err; R 1\_HI\_LOG\_POWER\_Opb\_RopH\_MGR THE OG\_POWER\_OP +>LOG\_POWER\_Op\_Byp\_Init f\_HI\_LOG\_POWER\_Opb\_Rqst\_MCR : m\_f\_HI\_LOG\_POWER\_Opb\_Rqst\_MCR; 1\_HI\_LOG\_POWER\_Opb\_Rost\_RSF f HI LOG POWER Opb Rgst RSR: m f HI LOG POWER Opb Rgst RSR; f\_HI\_LOG\_POWER\_Op\_Byp\_Init:m\_f\_HI\_LOG\_POWER\_Op\_Byp\_Init(f\_HI\_LOG\_POWER\_Opb\_Rqst\_f 1\_H\_UOG\_POWER\_Opb\_Pam\_k LOG POWER OB En f\_HI\_LOG\_POWER\_OB\_Err:m\_f\_HI\_LOG\_POWER\_OB\_Err(f\_HI\_LOG\_POWER\_Opb\_Rqst\_MCR.f\_HI LOG POWER f\_HI\_LOG\_POWER\_Opb\_Perm\_In : m\_f\_HI\_LOG\_POWER\_Opb\_Perm\_In; f\_HI\_LOG\_POWER\_Chan\_Err: m\_f\_HI\_LOG\_POWER\_Chan\_Err; $\circ$ HI\_LOG\_POWER\_PV cycle : 0..20; 1 HI LOG POWER MT VA LOG\_POWER H\_LOG\_POWER\_Val\_Out 1 HI LOG POWER AT VA ASSIGN $\bigcirc$ nit(cycle) :=0; 1 HI LOG POWER P HI (LOG POWER next(cycle) := case LOG POWER Ptrp 1 H LOG\_POWER\_MT/Dug cycle < 20 : cycle + 1; 1\_H LOG\_POWER\_PT\_Query cycle = 20:0;LOG POWER Trip Logi th\_HILOG\_POWER f\_HLLOG\_POWER\_AT\_Query $\bigcirc$ ILOG\_POWER\_PV\_Er 1 HILOG POWER P Save Close Execution PROPERTY LOG\_POWER LOG\_POWER\_Ptp\_Out 정/상승/ f Mod Err 1 HI LOG POWER Char Er H LOG POWER LOG\_POWER\_Trip\_Out boolear Val : bo 🎲 Type Window 🛛 🔤 Console Window Val : boo f\_HI\_LOG\_POWER\_AT\_Query : boolean . Val : bo Apply f\_HI\_LOG\_POWER\_AT\_Val : boolean f HI LOG POWER Chan Err:boolean f\_HI\_LOG\_POWER\_PT\_Query: • f\_HI\_LOG\_POWER\_MT\_Query : boolean KAIS 111

## 검증 > 모델체킹 (3/6)

#### 3. 검증속성을 입력 후, Apply 버튼을 누르면 SMV 입력에 반영된다. (SMV 입력창 편집 가능)

| SMV                                                                                       |                         |
|-------------------------------------------------------------------------------------------|-------------------------|
| init(cycle) :=0:                                                                          |                         |
| unitation - of                                                                            |                         |
| next(cycle) := case                                                                       |                         |
| cycle < 20 : cycle + 1;                                                                   |                         |
| cycle = 20 : 0;                                                                           |                         |
| 1 : cycle;                                                                                |                         |
| esac,                                                                                     |                         |
| DEFINE                                                                                    |                         |
| sec := cycle = 20;                                                                        |                         |
| true:= 1;                                                                                 |                         |
| false:= 0;                                                                                |                         |
| Save     Close     Execution     PROPERTY                                                 |                         |
| <br>AG(f_HI_LOG_POWER_Op_Byp_Init.f_HI_LOG_POWER_Op_Byp_Init=true & (f_Mod_Err.f_Mod_Err. | ᠊᠊᠊᠊᠊᠊᠊᠋᠊᠋᠊᠆᠋᠋᠊᠋᠋᠊᠋᠊᠋᠊᠋ |
|                                                                                           |                         |
|                                                                                           | (CTL 형신)                |
|                                                                                           |                         |
|                                                                                           |                         |
|                                                                                           |                         |
|                                                                                           |                         |
| Apply                                                                                     |                         |

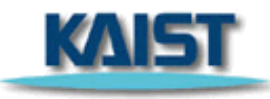

## 검증 > 모델체킹 (4/6)

#### 4. Execution버튼을 누르면 SMV 도구가 실행된다.

| 囊 C:₩Documents and Settings₩시은경₩My Documents₩과제₩KNICS 프로젝 🔀                                   | <u>File Prop View Goto Hi</u> story <u>A</u> bstraction                                       |
|-----------------------------------------------------------------------------------------------|-----------------------------------------------------------------------------------------------|
| ⊂SMV                                                                                          |                                                                                               |
|                                                                                               | <u>B</u> rowser Pr <u>o</u> perties <u>R</u> esults <u>C</u> one Usi <u>ng</u> <u>G</u> roups |
| init(cycle) :=0; —                                                                            |                                                                                               |
| next(cycle) := case                                                                           | Name Layer                                                                                    |
| cycle < 20 : cycle + 1;                                                                       | ⊞ <u>(top level)</u> )                                                                        |
| cycle = 20 : 0;                                                                               |                                                                                               |
| 1 : cycle;                                                                                    |                                                                                               |
| esac;                                                                                         |                                                                                               |
|                                                                                               |                                                                                               |
| DEFINE                                                                                        | Source Trace Log                                                                              |
| sec := cycle = 20;                                                                            |                                                                                               |
| true:= 1;                                                                                     | Fil <u>e</u> Sho <u>w</u>                                                                     |
| ifalse:= 0;                                                                                   |                                                                                               |
|                                                                                               | FROM-Normal-TO-Waiting-taken : Waiting;                                                       |
| SPEC AG(f_HI_LOG_POWER_Op_Byp_Init.f_HI_LOG_POWER_Op_Byp_Init= true & (f_Mod_Err.f_Mod_E      | I : SIAIL;                                                                                    |
|                                                                                               | esac;                                                                                         |
|                                                                                               | Outputs                                                                                       |
|                                                                                               | init(th HI LOG POWER Ptrn Logic) := 0:                                                        |
| Save Close Execution                                                                          | next (th HI LOG POWER Ptrn Logic) := case                                                     |
|                                                                                               | FROM-Waiting-TO-Normal-taken : false:                                                         |
| PROPERTY                                                                                      | FROM-Waiting-TO-Pretrin-taken : true:                                                         |
|                                                                                               | FROM-Pretrip-TO-Normal-taken : false;                                                         |
| AG(f_HI_LOG_POWER_Op_Byp_Init.f_HI_LOG_POWER_Op_Byp_Init = true & (f_Mod_Err.f_Mod_Err = true | 1 : th HI LOG POWER Ptrp Logic;                                                               |
|                                                                                               | esac;                                                                                         |
|                                                                                               |                                                                                               |
|                                                                                               | Increment local clock time 1                                                                  |
|                                                                                               | init(time 1) := 0;                                                                            |
|                                                                                               | next(time 1) := case                                                                          |
|                                                                                               | sec & in-Waiting & time 1 < k HI LOG POWER Ptrp Dly & (                                       |
|                                                                                               | f HI LOG POWER Val Out >                                                                      |
| Apply                                                                                         | k_HI_LOG_POWER_Ptrp_Set) : time_1 + 1;                                                        |
|                                                                                               | 1:0;                                                                                          |
|                                                                                               | esac;                                                                                         |

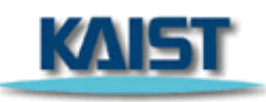

113

Help

## 검증 > 모델체킹 (5/6)

#### 5. SMV에서 Prop > Verify 또는 Verify all을 선택한다.

| 74 defa                                                                                                    | 74 default.smy                                                                           |                |                  |                 |               |               |    |  |              |
|----------------------------------------------------------------------------------------------------|------------------------------------------------------------------------------------------|----------------|------------------|-----------------|---------------|---------------|----|--|--------------|
| <u>F</u> ile <u>P</u>                                                                                                    | rop <u>V</u> iew                                                                         | <u>G</u> oto   | H <u>i</u> story | <u>A</u> bstrac | tion          |               | _  |  | <u>H</u> elp |
| <u>B</u> ro' <sup>−</sup>                                                                                                    | Options<br>Copy optio<br>Group sibli<br>Verify .<br>Verify <u>a</u> ll<br>State coun     | ns<br>ngs<br>t | <u>R</u> esults  | <u>C</u> one    | Usi <u>ng</u> | <u>G</u> roup | is |  |              |
| Sourc                                                                                                    | e <u>T</u> race                                                                          | Log            |                  |                 |               |               |    |  |              |
| Fil <u>e</u>                                                                                                    | Fil <u>e</u> Sho <u>w</u>                                                                |                |                  |                 |               |               |    |  |              |
| FROI<br>1 :<br>esac;<br>Out                                                                                                    | <pre>FROM-Normal-TO-Waiting-taken : Waiting;<br/>1 : STATE;<br/>esac;<br/> Outnuts</pre> |                |                  |                 |               |               |    |  |              |
| <pre>init(th_HI_LOG_POWER_Ptrp_Logic) := 0;<br/>inext(th_HI_LOG_POWER_Ptrp_Logic) := case<br/>FROM-Waiting-TO-Normal-taken : false;<br/>FROM-Waiting-TO-Pretrip-taken : true;<br/>FROM-Pretrip-TO-Normal-taken : false;<br/>1 : th_HI_LOG_POWER_Ptrp_Logic;<br/>esac;</pre> |                                                                                          |                |                  |                 |               |               |    |  |              |
| <pre> Increment local clock time_1 init(time_1) := 0; next(time_1) := case sec &amp; in-Waiting &amp; time_1 &lt; k_HI_LOG_POWER_Ptrp_Dly &amp; ( f_HI_LOG_POWER_Val_Out &gt; k_HI_LOG_POWER_Ptrp_Set) : time_1 + 1; 1:0; esac;</pre>                                       |                                                                                          |                |                  |                 |               |               |    |  |              |

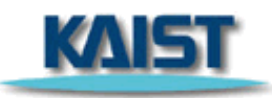

## 검증 > 모델체킹 (6/6)

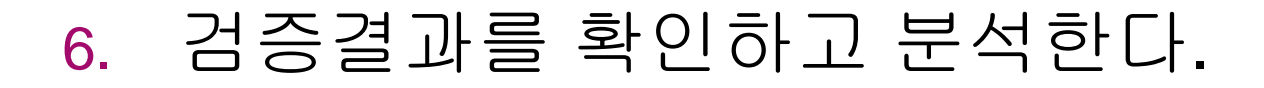

| 74 default.smv 📃 🗖 🔀                                                                         | 74 default.smv 📃 🗆 🔀                                                                 |
|----------------------------------------------------------------------------------------------|--------------------------------------------------------------------------------------|
| <u>F</u> ile <u>P</u> rop <u>V</u> iew <u>G</u> oto History <u>A</u> bstraction <u>H</u> elp | <u>F</u> ile <u>P</u> rop ⊻iew <u>G</u> oto History <u>A</u> bstraction <u>H</u> elp |
| <u>B</u> rowser Properties <u>R</u> esults <u>C</u> one Usi <u>ng</u> <u>G</u> roups         | <u>B</u> rowser Properties <u>R</u> esults <u>C</u> one Usi <u>ng</u> <u>G</u> roups |
| All results                                                                                  | All results                                                                          |
| Property Result                                                                              | Property Result                                                                      |
| (AG (((f_HI_LOG_POWER_Op_Byp_Init.f_HI_LOG_POWER_Op_Byp_Init=1)&(((f_M_falseTue              | (AG (((f_HI_LOG_POWER_Op_Byp_Init.f_HI_LOG_POWER_Op_Byp_Init=1)&(((f_M_falseTue      |
|                                                                                              |                                                                                      |
|                                                                                              |                                                                                      |
| Source Trace Log                                                                             | Source Trace Log                                                                     |
| File                                                                                         | Fil <u>e</u> E <u>d</u> it R <u>u</u> n Vie <u>w</u>                                 |
| Model checking time: 0.093750                                                                | 3                                                                                    |
| user time0.1<br>40625 s                                                                      | f HI LOG POWER PV Err.false 0                                                        |
| system time0.0                                                                               | f HI LOG_POWER_PV_Err.\ininit0                                                       |
| 13625 3                                                                                      | f_HI_LOG_POWER_PV_Err.\in-s0                                                         |
| Model checking results                                                                       | f_HI_LOG_POWER_PV_Err.\in-s1 1                                                       |
| (AG (((f_HI_LOG_POWER_Op_Byp_Init.f_HI_LOG_POWER_Op_Byp_Init=1)&(((f_M                       | f_HI_LOG_POWER_PV_Err.true 1                                                         |
| false                                                                                        | f_HI_LOG_POWER_Trip_Out.\FROMinitTO-s0-enabled 0                                     |
| See file "default.warn" for warnings.<br>user time                                           | f_HI_LOG_POWER_Trip_Out.\FROMinitTO-s0-taken 0                                       |
|                                                                                              | f_HI_LOG_POWER_Trip_Out.\FROMinitTO-s1-enabled 0                                     |
|                                                                                              | f_HI_LOG_POWER_Trip_Out.\FROMinitTO-s1-taken                                         |
|                                                                                              | f_HI_LOG_POWER_Trip_Out.\FROM-s0-TO-s0-enabled                                       |
| 12072 2                                                                                      |                                                                                      |
|                                                                                              |                                                                                      |

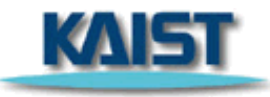